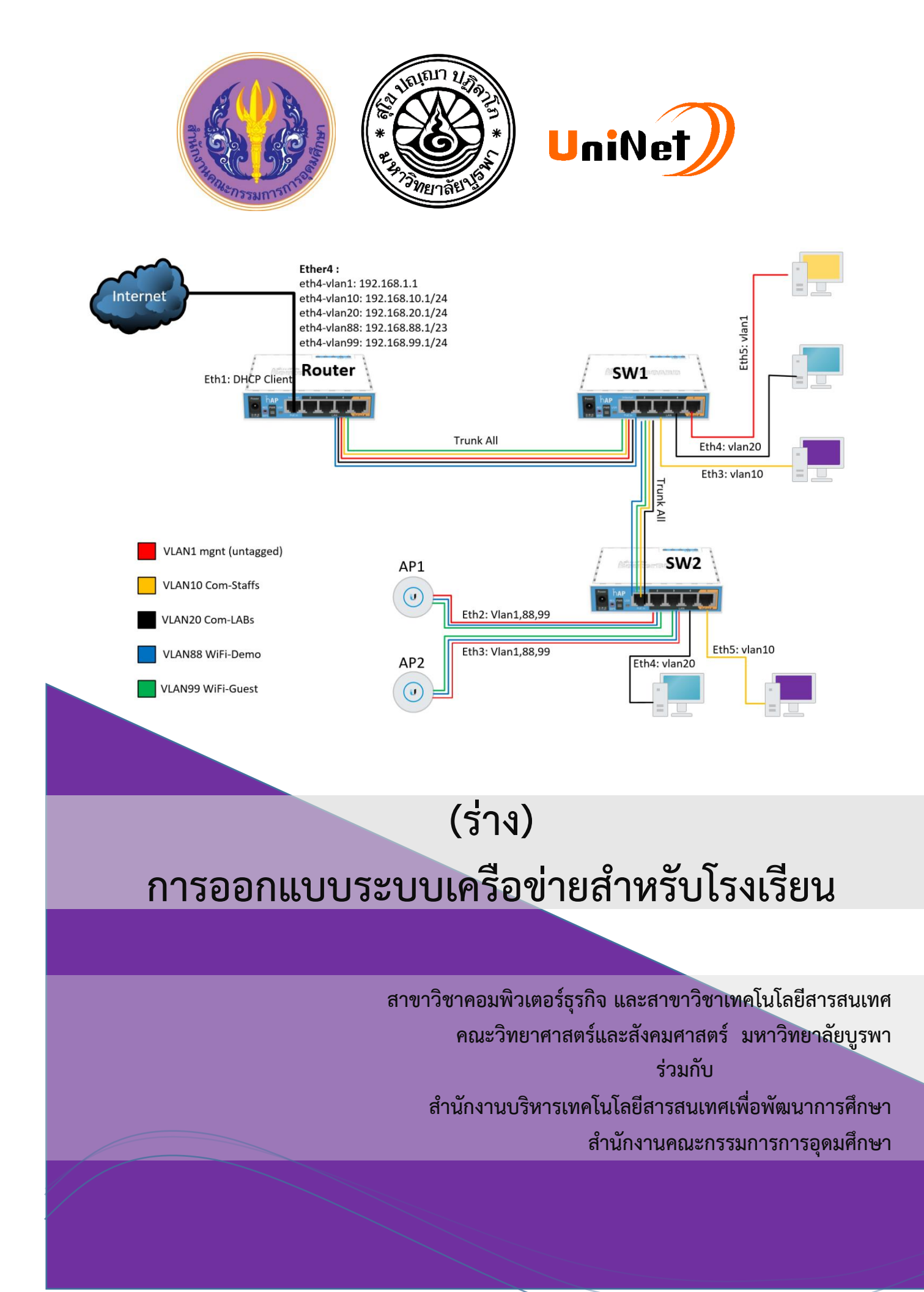

# หน่วยที่ 1 รู้จักกับไมโครติก

MikroTik เป็นบริษัทที่ตั้งขึ้นที่ประเทศลัตเวียในยุโรปตะวันออก ก่อตั้งเมื่อปี 1995 เป็นผู้ผลิต อุปกรณ์ทางด้านเครือข่ายต่าง ๆ เพื่อรองรับการใช้งานให้แก่ผู้ให้บริการอินเทอร์เน็ต โดยเริ่มจากการพัฒนา RouterOS ซึ่งทำการดัดแปลงมาจากลินุกซ์ (Linux) ให้มีความเหมาะสมต่อการใช้งานด้านระบบเครือข่าย โดยเฉพาะการนำไปติดตั้งกับเครื่องคอมพิวเตอร์ส่วนบุคคล (PC-X86) เพื่อให้เครื่องคอมพิวเตอร์นั้นทำงาน กลายเป็นเราเตอร์ (Router) หลังจากนั้น ได้มีการผลิตฮาร์ดแวร์ออกมาสู่ตลาดมากมายหลากหลายรุ่น ซึ่ง ทำงานร่วมกับ RouterOS โดย RouterOS นี้เป็นระบบปฏิบัติการที่มีความสามารถดังต่อไปนี้

RouterOS เมื่อทำการติดตั้งแล้วจะมีคุณสมบัติดังต่อไปนี้

- คุณสมบัติพื้นฐานที่สามารถทำได้ เช่น PPoE Client, Ethernet Connection, NAT / Port Forwarding
- Wireless Hotspot Server เพื่อจัดทำระบบ Authentication พิสูจน์สิทธิ์ในการใช้งานของผู้ใช้แต่ ละคนที่ใช้งานผ่านระบบเครือข่ายไร้สาย รวมถึงการออกดูปองและกำหนดแพ็คเกจราคาต่าง ๆ ได้อีกด้วย
- Bandwidth Management หรือ QoS สามารถกำหนดความเร็วในการดาวน์โหลดและอัพโหลด ข้อมูล จัดสรรความเร็วให้แก่ผู้ใช้ในระดับกลุ่ม และระดับรายบุคคล
- L7 Firewall (Application Firewall) สามารถจัดการ อนุญาต/บล็อค การใช้งานแอ็พพลิเคชัน เช่น Facebook, Skype, Line, Youtube เป็นตัน
- 5. VPN Server สร้างการเชื่อมโยงเครือข่ายระหว่างสาขาผ่านทางท่อเสมือน (tunnel) และมีการ เข้ารหัสข้อมูล
- Proxy Server ช่วยเพิ่มความเร็วในการเรียกหน้าเว็บไซต์ต่าง ๆ โดนการจัดเก็บข้อมูลของ เว็บไซต์ที่เคยมีการเรียกใช้เป็น cache ในตัวเครื่องใน memory card หรือ Flash Drive ทำให้ ประหยัด bandwidth ของอินเทอร์เน็ต รวมถึงการบล็อกการเข้าเว็บไซต์ต่าง ๆ ที่ไม่เหมาะสม และป้องกันการดาวน์โหลดไฟล์ต้องห้ามได้อีกด้วย
- Load Balance การรวมความเร็วอินเทอร์เน็นหลายผู้ให้บริการเข้าด้วยกัน และใช้สำรองเมื่อเส้น ใดเส้นหนึ่งมีปัญหา

อุปกรณ์ของไมโครติก จะแบ่งออกเป็น 2 ประเภท คือ

- Hardware จะเรียกว่า RouterBoard ซึ่งเป็นอุปกรณ์ลักษณะรวมทั้งแผงวงจรหลัก ที่มี CPU, RAM, RouterOS ประกอบรวมกัน บางรุ่นสามารถเพิ่มเติมอุปกรณ์ได้โดยมีการเพิ่มช่องสำหรับ เชื่อมต่อให้เรียบร้อย
- Software จะเรียกว่า RouterOS เป็นซอฟท์แวร์ที่พัฒนาขึ้นจากพื้นฐานของลินุกส์ ทำหน้าที่เป็น ระบบปฏิบัติการให้กับ RouterBoard และยังสามารถนำ RouterOS ไปติดตั้งบนเครื่องแม่ข่าย หรือเครื่องคอมพิวเตอร์ส่วนบุคคลได้ ซึ่ง RouterOS แบ่งออกเป็นระดับ (Level) โดยแต่ละระดับ จะมีข้อกำหนดความสามารถแตกต่างกัน ดังรูป<sup>1</sup>

| Level number 🖂                  | 0 (Demo mode) 🖂 | 1 (Free) 🖂                 | 3 (WISP CPE) 🖂 | 4 (WISP) 🕅 | 5 (WISP) 🖂 | 6 (Controller) 🖂 |
|---------------------------------|-----------------|----------------------------|----------------|------------|------------|------------------|
| Price                           | no key &        | registration<br>required & | volume only 💷  | \$45       | \$95       | \$250            |
| Upgradable To                   | 5               | no upgrades                | ROS v7.x       | ROS v7.x   | ROS v8.x   | ROS v8.x         |
| Initial Config<br>Support       | 2               | -                          | -              | 15 days    | 30 days    | 30 days          |
| Wireless AP                     | 24h trial       | -                          | -              | yes        | yes        | yes              |
| Wireless Client<br>and Bridge   | 24h trial       | -                          | yes            | yes        | yes        | yes              |
| RIP, OSPF, BGP<br>protocols     | 24h trial       | -                          | yes(*)         | yes        | yes        | yes              |
| EoIP tunnels                    | 24h trial       | 1                          | unlimited      | unlimited  | unlimited  | unlimited        |
| PPPoE tunnels                   | 24h trial       | 1                          | 200            | 200        | 500        | unlimited        |
| PPTP tunnels                    | 24h trial       | 1                          | 200            | 200        | 500        | unlimited        |
| L2TP tunnels                    | 24h trial       | 1                          | 200            | 200        | 500        | unlimited        |
| OVPN tunnels                    | 24h trial       | 1                          | 200            | 200        | unlimited  | unlimited        |
| VLAN interfaces                 | 24h trial       | 1                          | unlimited      | unlimited  | unlimited  | unlimited        |
| HotSpot active<br>users         | 24h trial       | 1                          | 1              | 200        | 500        | unlimited        |
| RADIUS client                   | 24h trial       | -                          | yes            | yes        | yes        | yes              |
| Queues                          | 24h trial       | 1                          | unlimited      | unlimited  | unlimited  | unlimited        |
| Web proxy                       | 24h trial       | -                          | yes            | yes        | yes        | yes              |
| User manager<br>active sessions | 24h trial       | 1                          | 10             | 20         | 50         | Unlimited        |
| Number of KVM<br>guests         | none            | 1                          | Unlimited      | Unlimited  | Unlimited  | Unlimited        |

<sup>1</sup> อ้างอิงข้อมูลจาก http://www.mikrotik.com

# หน่วยที่ 2 การติดตั้งและคอนฟิกเบื้องต้น

ในหัวข้อนี้ จะเป็นการติดตั้งระบบไมโครติกเบื้องต้น โดยอาศัยการเชื่อมต่อตามแบบ แผนภาพด้านล่าง โดยจะมีสายสัญญาณสู่ระบบ จำนวน 3 เส้นทางได้แก่ PPoE, DHCP Client, Fixed IP

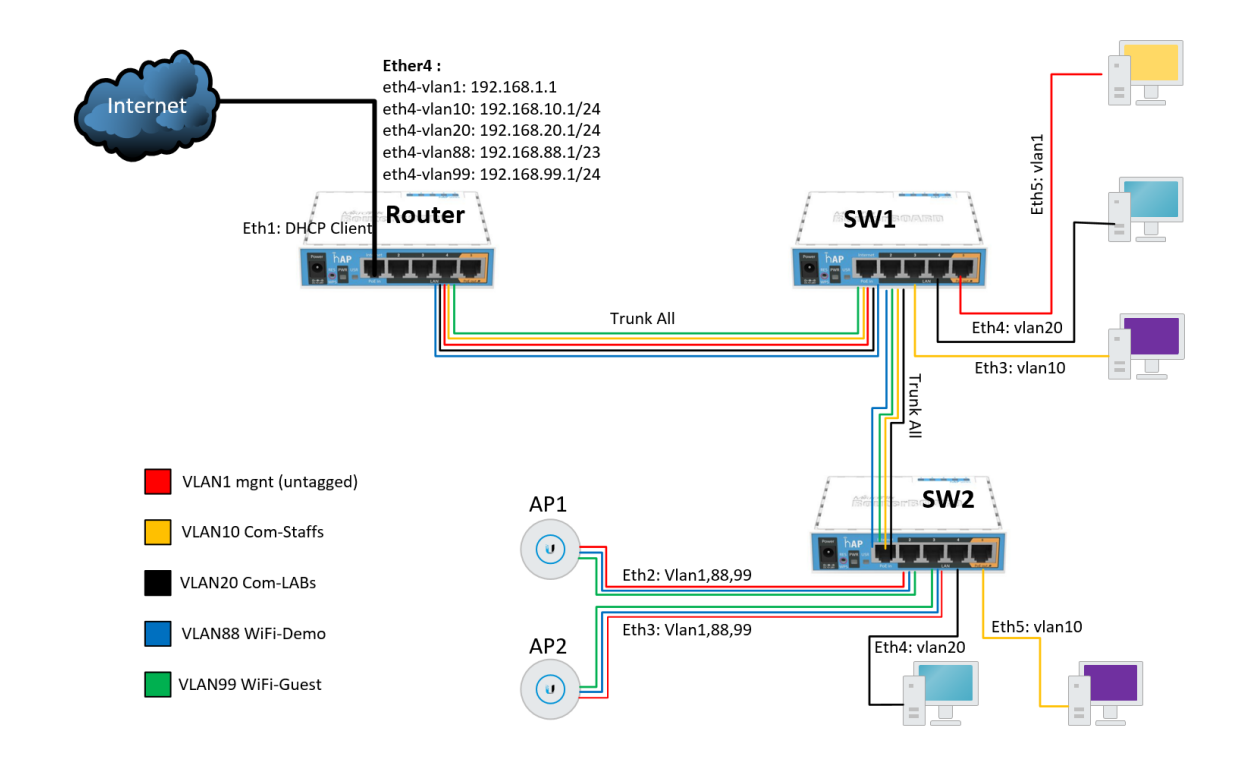

# ขั้นตอนการคอนฟิก

 ดาวน์โหลดโปรแกรม winbox มาติดตั้งที่เครื่องคอมพิวเตอร์ที่จะคอนฟิกไมโครติก โดยเข้าไป ที่เว็บไซต์ <u>www.mikrotik.com/download</u> แล้วเลื่อนลงเรื่อย ๆ ไปที่หัวข้อ Useful tools and Utilities จากนั้นให้เลือกดาวน์โหลด Winbox version 3.11

| Nikr                    | oTik Routers and Will X  |                                                |            | Capture |      |            |            |       |             | ± _       |   | × |
|-------------------------|--------------------------|------------------------------------------------|------------|---------|------|------------|------------|-------|-------------|-----------|---|---|
| $\langle \cdot \rangle$ | C 🔒 Secure   https://    | /mikrotik.com/download                         |            |         |      |            |            |       |             |           | ☆ | : |
|                         | MikroTik                 | ł                                              | Home Buy   | / About | Jobs | Hardware   | Software   | Suppo | ort Trainir | ng Accoun | t | - |
|                         | Software                 |                                                |            | Downlo  | bads | Changelogs | Download a | chive | RouterOS    | The Dude  |   |   |
|                         | Changelog 1.17           |                                                |            |         |      |            |            |       |             | =         |   |   |
|                         | version 2.4 for new RE   | B260GS(CSS106-5G-1S), new RB260GSP(0           | CSS106-1G- | -4P-1S) |      |            |            |       |             | Dg        |   |   |
|                         | version 2.4 for CSS32    | 26-24G-2S+, CRS326-24G-2S+                     |            |         |      |            |            |       |             | D         |   |   |
|                         | Changelog 2.4            |                                                |            |         |      |            |            |       |             | :=        |   |   |
|                         |                          |                                                |            |         |      |            |            |       |             |           |   |   |
|                         | Useful tools a           | and utilities                                  |            |         |      |            |            |       |             |           |   |   |
|                         | Winbox version 3.11      | Configuration tool for RouterOS                |            |         |      |            |            |       |             |           |   |   |
|                         | Netinstall               | RouterOS Installation tool                     |            |         |      |            |            |       |             |           |   |   |
|                         | v3.30 mipsle             | All packages for version 3.30 mipsle           |            |         |      |            |            |       |             |           |   |   |
|                         | Wireless link calculator | Wireless link probability calculator           |            |         |      |            |            |       |             |           |   |   |
|                         | Trafr                    | Traffic sniffer reader for Linux distributions |            |         |      |            |            |       |             |           |   |   |
|                         | BTest                    | Bandwidth test tool for Windows                |            |         |      |            |            |       |             |           |   |   |
|                         | Neighbour                | Neighbour viewer for Windows                   |            |         |      |            |            |       |             |           |   |   |
|                         | Atheros                  | RouterBOARD wireless card drivers              |            |         |      |            |            |       |             |           |   |   |
|                         | Subnet table             | Network and Subnet Helper                      |            |         |      |            |            |       |             |           |   |   |
|                         |                          |                                                |            |         |      |            |            |       |             |           |   | - |

 เปิดโปรแกรม Winbox version 3.11 ดังภาพด้านล่าง ให้กดที่ปุ่ม refresh จากนั้น จะปรากฏ หมายเลข Mac Address ขึ้นมาให้เลือกที่ Mac Address ที่ต้องการ และให้ใส่ค่าการ login

| SinBox v3.11 (Addresses)                                   |            |                  |         | -         |                          | Х            |
|------------------------------------------------------------|------------|------------------|---------|-----------|--------------------------|--------------|
| File Tools                                                 |            |                  |         |           |                          |              |
| Connect To: 6C:3B:6B:AE:73:8A<br>Login: admin<br>Password: |            |                  |         | ✓ Kee Ope | p Passwor<br>en In New ' | rd<br>Window |
| Add/Set                                                    |            | Connect To RoMON | Connect |           |                          |              |
| Managed Neighbors                                          |            |                  | [       | Find      | IPv4 o                   | nly Ŧ        |
| MAC Add                                                    | Version    | Board            |         |           |                          | •            |
| 6C:3B:6B:AE:73:8A 0.0.0.0 2 Tik                            | 6.39.1 (st | RB951Ui-2nD      |         |           |                          |              |
|                                                            |            |                  |         |           |                          |              |
| 1 item (1 selected)                                        |            |                  |         |           |                          |              |
|                                                            |            |                  |         |           |                          | -            |

โดยค่าเริ่มต้นของระบบ user : admin และ password : ค่าว่าง

 เมื่อ login เสร็จแล้วจะเข้าสู่หน้าต่างการคอนฟิก ของไมโครติก ให้ทำการล้างค่าคอนฟิกเก่า ออกก่อน เพื่อให้การดำเนินการไม่มีปัญหาการตั้งค่าที่ค้างไว้จากเดิม โดยเลือกที่เมนู System > Reset Configuration จะปรากฏหน้าต่างดังภาพด้านล่าง

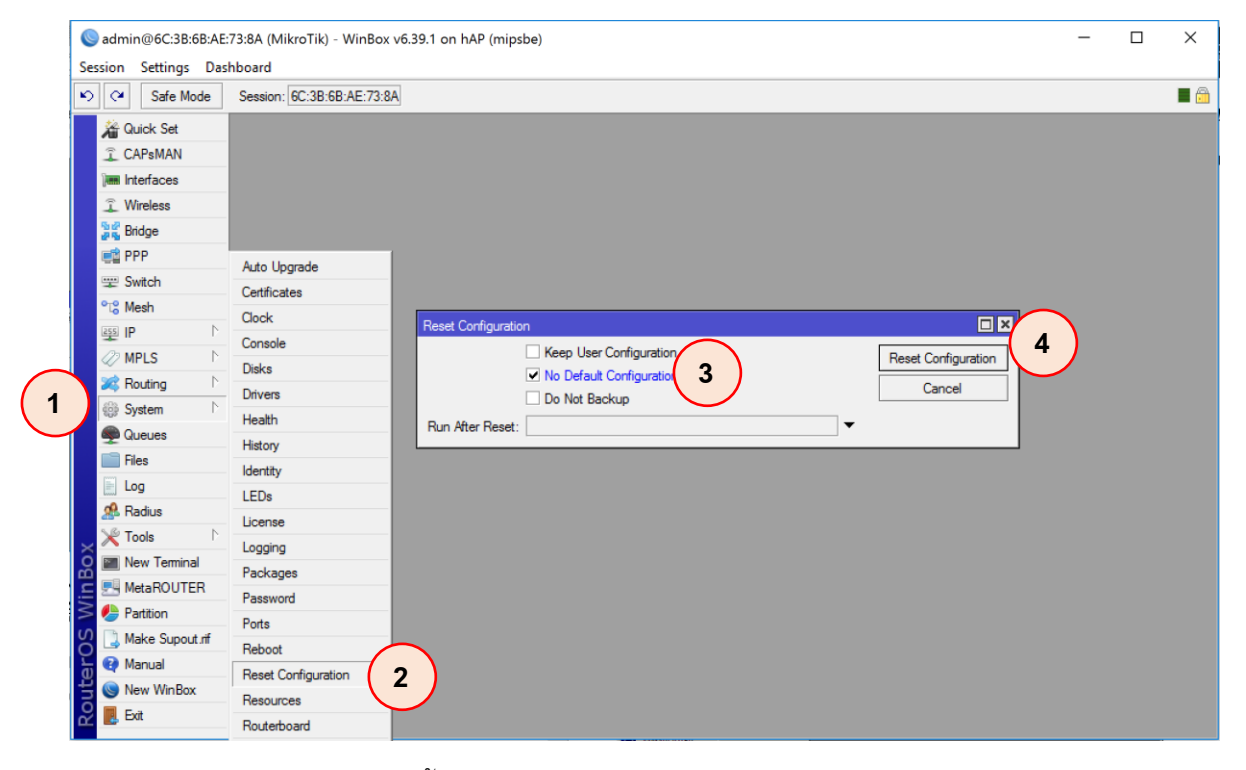

ในการ Reset Configuration นั้น ให้เลือก No Default Configuration และกด Reset Configuration จากนั้นรอให้ไมโครติกบูตให้เรียบร้อยแล้วเริ่มคอนฟิก ได้เลย

 เชื่อมต่ออินเทอร์เน็ตจากผู้ให้บริการ (DHCP Client) โดยนำสายจากผู้ให้บริการ มาเชื่อมต่อเข้า ที่พอร์ตของไมโครติก พอร์ตใดก็ได้ (ตัวอย่างจะเป็นพอร์ตที่ 3) จากนั้นทำการคอนฟิกดังนี้

## IP > DHCP Client > กด + (add)

จากนั้นจะปรากฏหน้าจอการตั้งค่า DHCP Client ให้กำหนดค่า Interface เป็นพอร์ตที่เรา เชื่อมต่อไว้ และให้กด Apply และ OK จากนั้นจะปรากฏการเชื่อมต่อและหมายเลข IP Address ขึ้นที่ DHCP Client

| Safe Mode Session: 6C:38:68:AE:73:8A                                                                                                    |  |            |
|----------------------------------------------------------------------------------------------------|--|------------|
|                                                                                                    |  | <b>=</b> 🔒 |
| Image: Construction of the second of the second of the |  |            |

5. เมื่อเชื่อมต่อกับอินเทอร์เน็ตได้แล้วนั้น ให้ทำการกำหนด interface ที่จะเชื่อมต่อกับเครือข่าย ภายในของโรงเรียน (พอร์ต 4) และกำหนดค่า IP Address ให้กับ Interface นั้นดังนี้

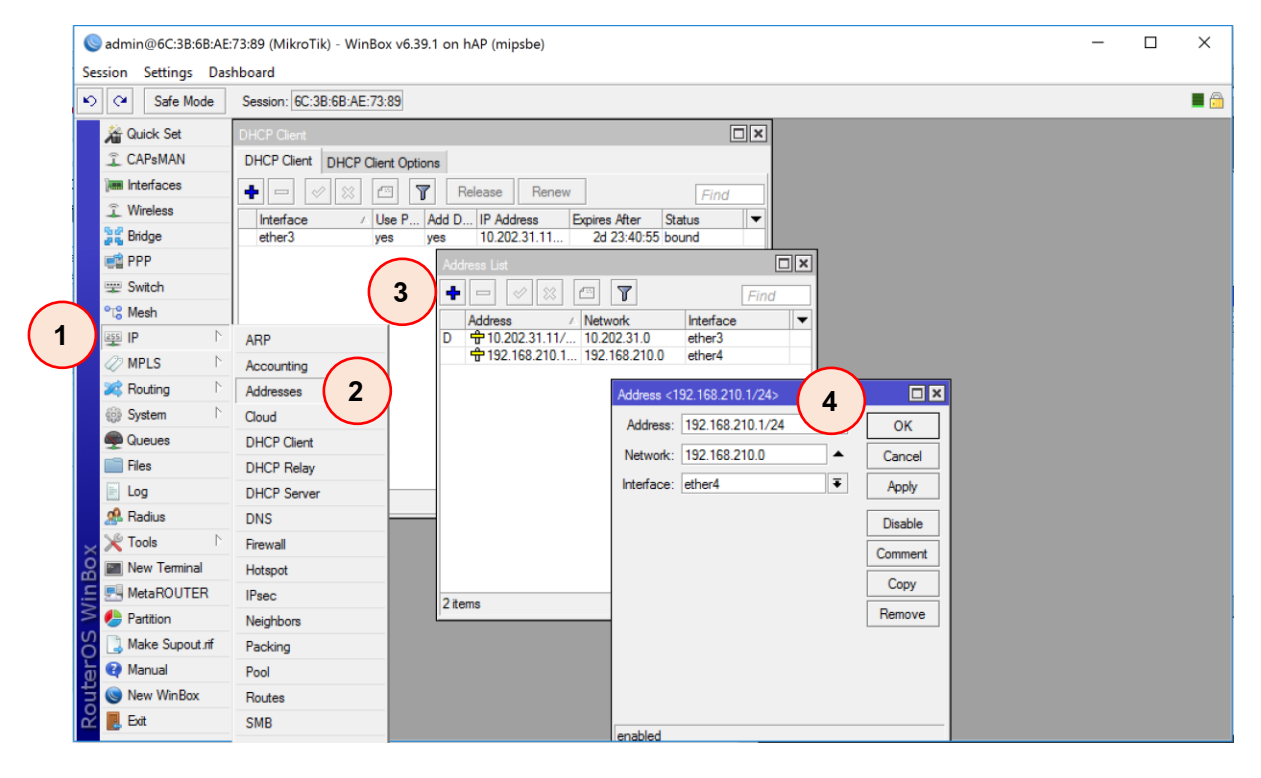

IP > Address > กดปุ่ม + (add) >

จากนั้นให้กำหนดค่า IP Address ให้กับ interface ที่เราต้องการ (พอร์ต 4) โดยการ กำหนดค่า IP Address นั้น ให้กำหนดค่า IP Address และ Network mask ในรูปแบบของ Classless Inter-Domain Routing : CIDR ซึ่งจะเขียนในรูปแบบ / (slash) ตามด้วยค่า Netmask Prefix เช่น /24 แทนค่า 255.255.255.0, /25 แทนค่า 255.255.255.128 เป็นต้น <sup>2</sup> จากนั้นให้ทำ การกดที่ปุ่ม Apply และกด OK ไมโครติกเร้าเตอร์ก็ add ค่าของ interfaces address ให้

 จากนั้นให้ทำการกำหนดค่า DHCP Server ให้กับ Interface ที่เพิ่มมาใหม่ เพื่อให้ DHCP Server แจก IP Address ให้กับเครื่องคอมพิวเตอร์ที่เชื่อมต่อเข้ามาที่พอร์ตนี้ ดังนี้

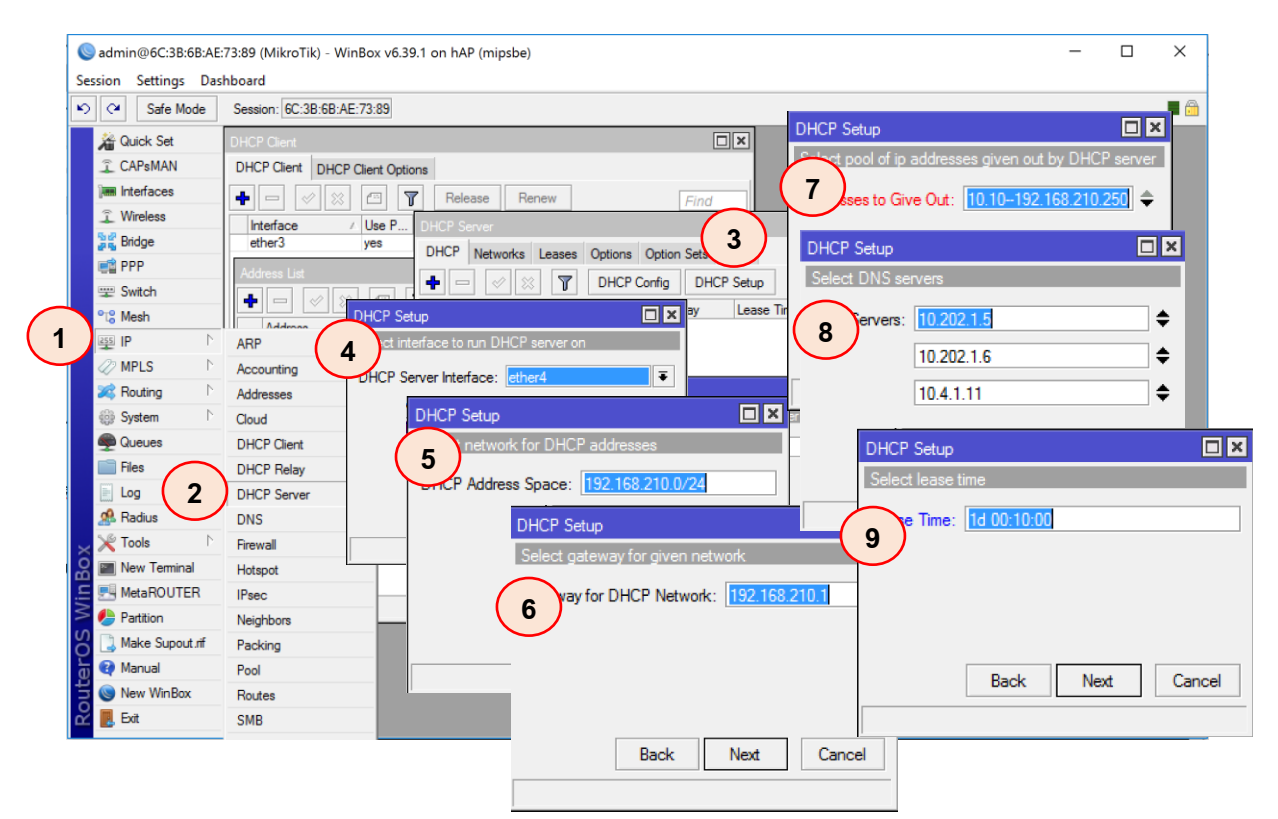

IP > DHCP Server > กดปุ่ม DHCP Setup (Auto Configuration) >

เมื่อกด DHCP Setup แล้วต้องทำการตั้งค่า DHCP Server Interface : ether4 จากนั้นกด next มา สู่การตั้งค่า DHCP Address Space : 192.168.210.0/24 กด next จากนั้นระบบจะให้กรอก Gateway for DHCP Network : 192.168.210.1 (IP address เดียวกับที่เรากำหนดที่ interface ether4) จากนั้นกด next จะเข้าสู่การคอนฟิก Scope (Address for Give Out) ให้กำหนดช่วงของ IP address ที่ต้องการแจกให้ลูก ข่าย ในแล็บนี้ใช้ 192.168.210.10-192.168.210.250 จากนั้นกด next จะเข้าสู่การกำหนด DHCP Server

<sup>&</sup>lt;sup>2</sup> อ้ำงอิงจาก https://www.aelius.com/njh/subnet\_sheet.html

เมื่อกำหนดเสร็จให้กด next จะเข้าสู่การกำหนดช่วงระยะเวลาของการ keep alive ของ IP address ที่ แจกให้ระบบ ค่าเริ่มต้นจะเป็น 00:10:00 หมายถึง สิบนาที ให้ปรับแก้ตามความต้องการ ตัวอย่างให้เวลา 1 วัน 10 นาที ดังนี้ 1d 00:10:00

 กำหนดให้ IP address ของพอร์ต 4 สามารถใช้งานอินเทอร์เน็ตได้ ผ่านทางพอร์ต 3 ที่เชื่อมต่อ กับระบบเครือข่าย โดยการกำหนด Firewall

| Safe Mode       | Session: 6C:3B:6B:AE: | 73:89                               |                                             |                    |      |
|-----------------|-----------------------|-------------------------------------|---------------------------------------------|--------------------|------|
| 🔏 Quick Set     | DHCP Client           | New NAT Rule                        |                                             |                    |      |
| CAPsMAN         | DHCP Client DHCP C    | General Advanced Extra Action Stati |                                             |                    |      |
| Interfaces      | Firewall              | Chain: srcnat                       | Connert Advanced Edge Action Classification |                    |      |
| Wireless        | Filter Rules NAT Ma   | Sirc. Address:                      | General Advanced Extra Action Statistics    | ОК                 |      |
| Bridge          | + - / ×               |                                     | Action: accept <b>Ŧ</b>                     | Cancel             | Find |
| PPP             | # Action              | Ust. Address.                       | 4 add dst to address list                   | Apply              |      |
| 🕎 Switch        |                       | Protocol:                           | add src to address list                     | Disable            |      |
| °t\$ Mesh       | _                     | Src. Port:                          | jump                                        | Disable            |      |
| IP D            | ARP                   | Det Port:                           | masquerade                                  | Comment            |      |
| MPLS D          | Accounting            |                                     | passthrough                                 | Сору               |      |
| 24 Routing      | Addresses             | Any. Port:                          | redirect                                    | Remove             |      |
| iiii System     | Cloud                 | In. Interface:                      | same                                        | Reset Counters     |      |
| Queues          | DHCP Client           | Out. Interface: ether3              | src-nat                                     |                    |      |
| Files           | DHCP Relay            | In Interface Inte                   |                                             | Reset All Counters |      |
| Log             | DHCP Server           |                                     |                                             |                    |      |
| Radius          | DNS                   | Out. Interface List:                |                                             |                    |      |
| Tools Z         | Firewall              | Packet Mark:                        |                                             |                    |      |
| New Terminal    | Hotspot               |                                     |                                             |                    |      |
| MetaROUTER      | IPsec                 | Connection Mark:                    |                                             |                    |      |
| Partition       | Neighbors             | Routing Mark:                       | _                                           |                    |      |
| Make Supout.rif | Packing               | Routing Table:                      |                                             |                    |      |
| 🔄 💜 Manual      | Pool                  |                                     |                                             |                    |      |
| New WinBox      | Routes                | Connection Type:                    | _                                           |                    |      |
| 🗹 🌉 Exit        | SMB                   |                                     |                                             |                    |      |

#### IP > Firewall >

เลือกแท็บ NAT > กดปุ่ม + (add)

Chain : srcnat

Out. Interface : interface ที่เชื่อมต่อออกเน็ต (ether3)

เลือกแท็บ Action

Action : Masquerade

เสร็จแล้วกด Apply และ OK

 เมื่อกำหนดค่าของ Masquerade เสร็จแล้ว ให้ตรวจสอบการทำงานของ DNS อีกครั้งที่ IP > DNS ดังรูปด้านล่าง

| Session Settings Das                                                                                                    | 73:89 (MikroTik) - WinBox v<br>hboard                                                                      | v6.39.1 on hAP (mipsbe)                                   |                                                                             |                                 |                        | - 🗆 X             |
|----------------------------------------------------------------------------------------------------|----------------------------------------------------------------------------------------------------|-----------------------------------------------------------|-----------------------------------------------------------------------------|---------------------------------|------------------------|-------------------|
| Safe Mode                                                                                                    | Session: 6C:3B:6B:AE:73:85                                                                                 | )                                                         |                                                                             |                                 |                        | 🔳 🙆               |
| Cuick Set<br>CAPsMAN<br>CAPsMAN<br>Wireless<br>St Bridge                                                                            | DHCP Client<br>DHCP Client<br>DHCP Client<br>DHCP Client<br>DHCP Client<br>Frewal<br>Fiter Rules<br>ether3 | Options NAT Mangle Raw Service DNS Settings               | Ports Connections Address Li                                                | sts Layer7 Protoc               | cols                   | □×<br><i>Find</i> |
| 1 <sup>1</sup> <sup>1</sup> <sup>1</sup> <sup>1</sup> <sup>1</sup> <sup>1</sup> <sup>1</sup> <sup>1</sup> <sup>1</sup> <sup>1</sup> | #         A           0         =           ARP         Accounting           Addresses         Addresses   | C<br>Servers:<br>Dynamic Servers:                         | 8.8.8.8     ♦       10.202.1.5     10.202.1.6       10.4.1.11     10.4.1.11 | OK<br>Cancel<br>Apply<br>Static | Dst. Port In. Inte 🔻 🤛 |                   |
| System     Queues                                                                                                    | Cloud<br>DHCP Client                                                                                       | Max UDP Packet Size:                                      | Allow Remote Requests                                                       | Cache                           |                        |                   |
| Log<br>Radius 2                                                                                                    | DHCP Relay<br>DHCP Server<br>DNS                                                                           | Query Server Timeout:<br>Query Total Timeout:             | 2.000 s<br>10.000 s                                                         | :                               |                        |                   |
| Cools                                                                                                    | Firewall<br>Hotspot                                                                                        | Max. Concurrent Queries:<br>Max. Concurrent TCP Sessions: | 100<br>20                                                                   | ]<br>]                          |                        |                   |
| Partition                                                                                                    | Neighbors<br>Packing                                                                                       | Cache Size:<br>Cache Max TTL:                             | 2048 KiE<br>7d 00:00:00                                                     | ]                               |                        |                   |
| Wanual<br>New WinBox<br>Exit                                                                                                    | Pool<br>Routes<br>SMB                                                                                      | Cache Used:                                               | 10 K/B                                                                      |                                 | •                      |                   |

ให้เพิ่มเติม 🗹 Allow Remote Requests เพื่อให้เครื่องลูกข่ายสามารถใช้งาน DNS ได้ และที่แท็บ Server: ให้เพิ่มเติม DNS ที่เราต้องการ เช่น DNS ของ Google : 8.8.8.8

 หลังจากเสร็จแล้ว ให้ทำการกำหนดค่าของ NTP server เพื่อให้เวลาของอุปกรณ์ตรงกับเวลา โลก โดยกำหนดที่ System > Clock >

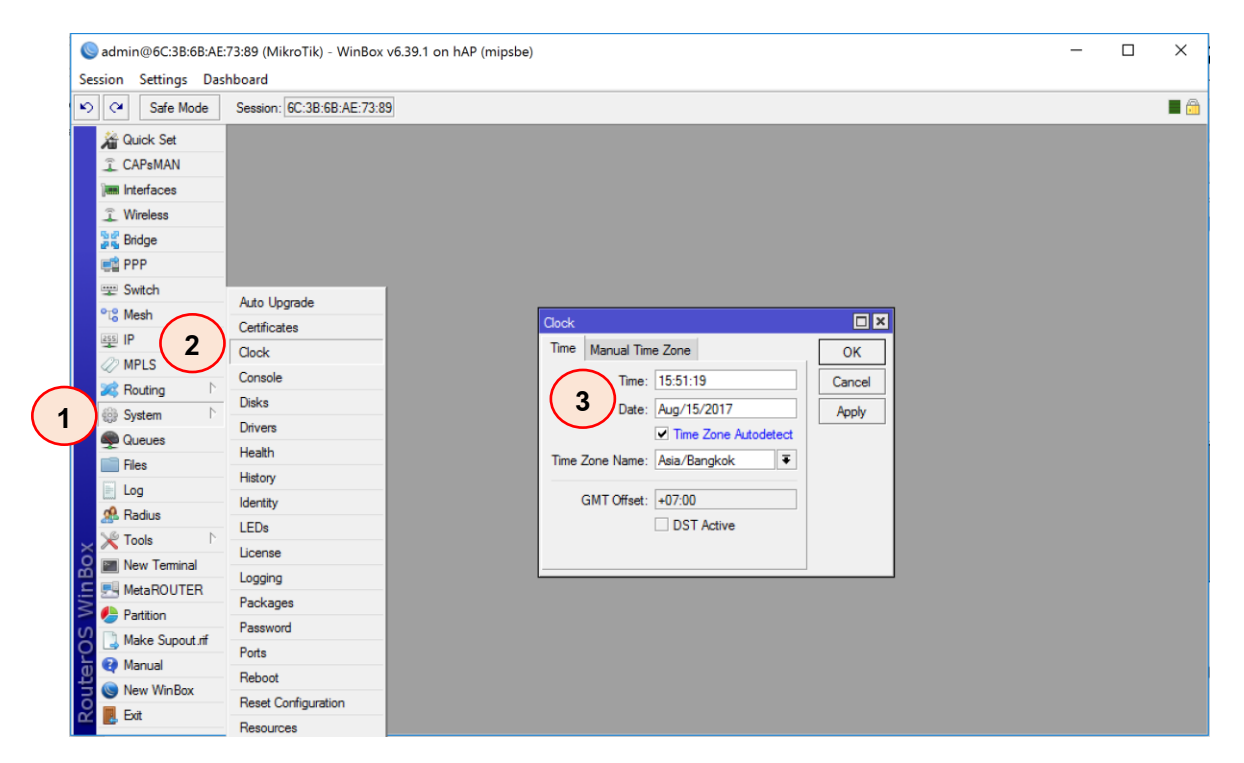

ถ้าต้องการให้ไมโครติกแจกไอพี ไปยังพอร์ตอื่นด้วยนั้น ไมโครติกมีฟังก์ชันการทำงานที่เรียกว่า bridge เพื่อให้เราเชื่อมต่อพอร์ต 2 Port เป็น bridge ได้ โดยเลือกที่เมนู Bridge จากนั้น ให้กดปุ่ม + (add) เมื่อปรากฏหน้าจอขึ้นมาให้กำหนดค่า name จากนั้นทำการ Apply และ OK ก็จะปรากฏ bridge ขึ้นดังรูป

|   | Sadmin@6C:3B:6B:AE:73:89 (MikroTik) - WinBo | x v6.39.1 on hAP (mipsbe)                                                                                                    |                                                                  | — C                                  | ) × |
|---|---------------------------------------------|----------------------------------------------------------------------------------------------------|------------------------------------------------------------------|--------------------------------------|-----|
|   | Session Settings Dashboard                  | 89                                                                                                    |                                                                  |                                      |     |
| 1 |                                             | Interface       cbxidge_P4_P5>         General       STP       Status       Traffic         2       Name:       bridge_P4_P5         Type:       Bridge       Image         MTU:       Image       Image         Actual       MTU:       Image         L2       MTU:       Image         L2       MTU:       Image         Actual       MTU:       Image         Actual       MTU:       Image         Actual       MTU:       Image         Actual       MTU:       Image         Actual       MTU:       Image         ARP:       enabled       Image         Admin.       MAC       Address:       Image         Admin.       MAC       Address:       Image | Cancel<br>Apply<br>Disable<br>Comment<br>Copy<br>Remove<br>Torch | Packet (p/s) Px Packet (p/s) FP Tx = |     |
|   | 🗠 🛃 Exit                                    | enabled running slave                                                                                                    |                                                                  |                                      |     |

# ให้ทำการเลือกที่แท็บ port > กดปุ่ม + (add) >

| Session Settings Das          | 73:89 (MikroTik) - WinBox vi<br>nboard | 5.39.1 on hAP (mipsbe)              |       |                    |                  |                                       |                               |          | -                  |   | × |
|-------------------------------|----------------------------------------|-------------------------------------|-------|--------------------|------------------|---------------------------------------|-------------------------------|----------|--------------------|---|---|
| Safe Mode                     | Session: 6C:3B:6B:AE:73:89             |                                     |       |                    |                  |                                       |                               |          |                    |   |   |
| Quick Set                     |                                        |                                     |       |                    |                  |                                       |                               |          |                    |   |   |
| Jimmi interfaces              |                                        |                                     |       |                    |                  |                                       |                               |          |                    |   |   |
| Switch<br>% Mesh              | Bridge Ports Filters NA                | T Hosts                             |       |                    |                  |                                       |                               |          |                    | × |   |
| ፼ IP N<br>⊘ MPLS N            | Interface General                      | e Port<br>Status                    |       | ОК                 | Bridge<br>_ Gene | e Port <ethe<br>eral Status</ethe<br> | -5>                           |          | OK                 | - |   |
| Routing     Notice     System |                                        | face: ether4<br>ridge: bridge_P4_P5 | Ŧ     | Cancel<br>Apply    | 3                | Interface:<br>Bridge:                 | <i>ether5</i><br>bridge_P4_P5 | <b>▼</b> | Cancel<br>Apply    |   |   |
| Files                         | Pi<br>Path                             | iority: 80<br>Cost: 10              | hex   | Disable<br>Comment | $\square$        | Priority:<br>Path Cost:               | 80<br>10                      | hex      | Disable<br>Comment |   |   |
| A Radius<br>X Tools ▷         | Ho                                     | rizon:                              | ▼     | Copy<br>Remove     |                  | Horizon:                              | auto                          | · ·      | Copy<br>Remove     |   |   |
| MetaROUTER                    | Point To<br>External                   | Point: auto<br>FDB: auto            |       |                    | Poin             | t To Point:<br>emal FDB:              | auto                          |          |                    |   |   |
| Make Supout.if                | 0 items                                | Auto Isolate                        |       |                    |                  |                                       | Auto Isolate                  |          |                    |   |   |
| New WinBox                    | enabled                                | ina                                 | ctive |                    | enabl            | ed                                    | İ                             | inactive |                    |   |   |

เลือก interface ที่จะ add เข้า Bridge กด Apply และ OK ถ้าต้องการเพิ่มพอร์ตอื่นอีก ก็ให้ทำ เช่นเดียวกัน โดยในรูปตัวอย่างทำพอร์ต 4 และ พอร์ต 5

ถ้าต้องการให้ DHCP Server แจก IP ให้กับ Bridge Interface ให้ปรับแก้การแจก DHCP ของ DHCP Server ดังนี้

IP > DHCP Server > เลือก DHCP Server ที่ต้องการ (ปกติ เมื่อทำ bridge จะเป็นสีแดง) จากนั้น ให้แก้ไข Interface ของ DHCP Server เป็น bridge เท่านี้ก็สามารถใช้งานที่พอร์ต 4 และพอร์ต 5 ได้แล้ว

| Session Settings Da                                                                                                    | :73:89 (MikroTik) - WinBox v6.39.1 on hAP (mipsbe)<br>shboard |                                                                                                    | - 🗆 X                                                                                                    |
|----------------------------------------------------------------------------------------------------|---------------------------------------------------------------|----------------------------------------------------------------------------------------------------|----------------------------------------------------------------------------------------------------|
| Safe Mode                                                                                                    | Session: 6C:3B:6B:AE:73:89                                    |                                                                                                    | <b>a</b> (                                                                                                    |
| Session Settings Da<br>Session Settings Da<br>Safe Mode<br>CAPsMAN<br>CAPsMAN<br>Interfaces<br>Shidge<br>Shidge<br>Shidge<br>Switch<br>Skitch<br>Ski | Session: 6C:38:6B:AE:73:89                                    | DHCP Server <pre>cdhcp1&gt; Name:</pre> Image: dhcp1   Image: dhcp1   Image: ether4   Image: ether4   Image: ether4   Image: ether4   Image: ether4   Image: ether4   Image: ether4   Image: ether4   Image: ether4   Image: ether4   Image: ether4   Image: ether4   Image: ether5   Image: ether5   Image: ether5   Image: ether5   Image: ether4   Image: ether5   Image: ether4   Image: ether5   Image: ether4   Image: ether5   Image: ether5   Image: ether4   Image: ether5   Image: ether5   Image: ether4   Image: ether5   Image: ether4   Image: ether5   Image: ether4   Image: ether5   Image: ether5   Image: ether4   Image: ether4   Image: ether5   Image: ether4   Image: ether4   Image: ether4   Image: ether5   Image: ether4   Image: ether4   Image: ether4   Image: ether5   Image: ether4 | <ul> <li>Cancel</li> <li>Apply</li> <li>Disable</li> <li>Capy</li> <li>Remove</li> <li>✓</li> <li>✓</li> </ul> |
| Konstantia      Konstantia     Konstantia     Konstantia     Konstantia     Konstantia                                                                                                    | 7 items<br>1 item (1 selected)                                | Add ARP For Leases                                                                                                    | <u>v</u>                                                                                                    |

### การเชื่อมต่อกับผู้ให้บริการแบบ PPoE Client

การเชื่อมต่อกับผู้ให้บริการแบบ PPoE Client นั้น เป็นที่นิยมมากในปัจจุบัน เนื่องจากการให้บริการ อินเทอร์เน็ตนั้นมีการแพร่หลายมาก โดยมีผู้ให้บริการมากหมายหลายบริษัท สามารถเลือกใช้งานได้ตาม ความต้องการและพื้นที่ให้บริการ ในหัวข้อนี้จะแสดงวิธีการเชื่อมต่อกับผู้ให้บริการด้วย PPoE Client

1. ทำการเชื่อมต่อสายสัญญาณเข้ากับไมโครติก และเรียก Winbox เพื่อเข้าไปตั้งค่า

| WinBox v3.11 (Addresses)                                     |                          | -    |                          | ×            |
|--------------------------------------------------------------|--------------------------|------|--------------------------|--------------|
| File Tools                                                   |                          |      |                          |              |
| Connect To: SC-3B-6B-AE-72-8A<br>Login: admin 3<br>Password: |                          | ✓ Ke | ep Passwor<br>oen In New | rd<br>Window |
| Add/Set                                                      | Connect To RoMON Connect | ect  |                          |              |
| Managed Neighbors                                            |                          | Find | IPv4 o                   | nly Ŧ        |
| MAC Add                                                      | Version Board            |      |                          | •            |
| 6C:3B:6B:AE:73:8A 0.0.0.0 (2) Tik                            | 6.39.1 (st RB951Ui-2nD   |      |                          |              |
|                                                              |                          |      |                          |              |
|                                                              |                          |      |                          |              |

 สร้างการเชื่อมต่อแบบ PPoE Client โดยเข้าไปที่เมนู PPP > คลิกเลือกปุ่ม + (add) > เลื่อนลง หาเมนู PPoE Client ดังรูป

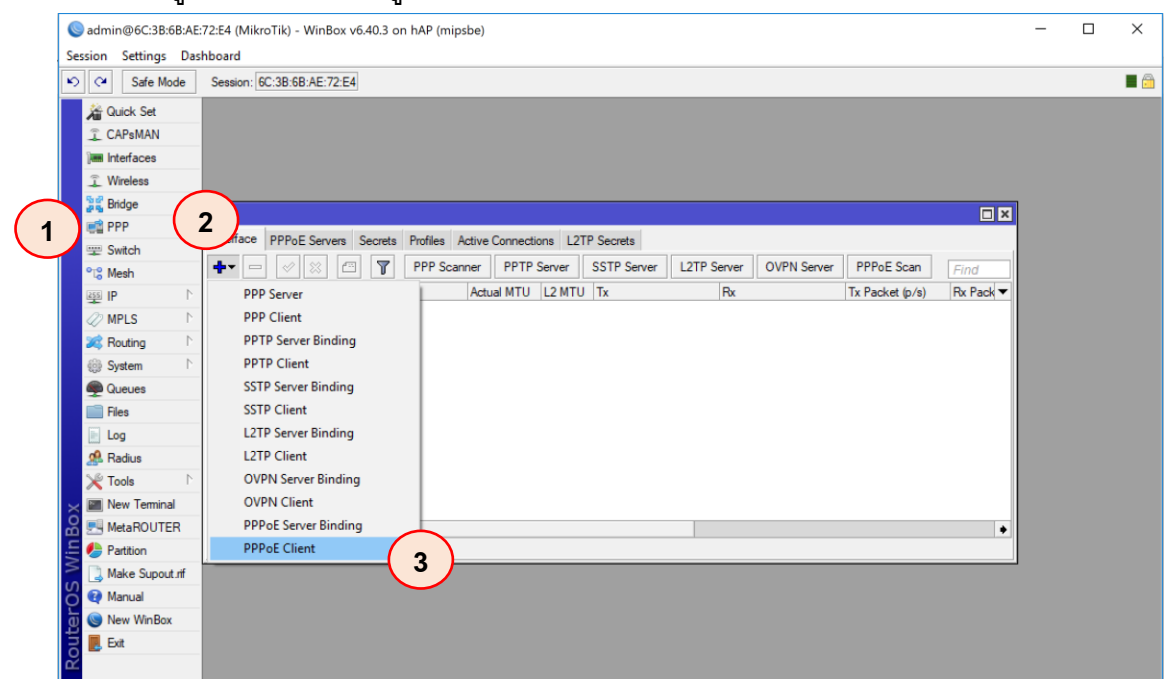

จากนั้นจะปรากฏหน้าจอ New Interface เพื่อให้ตั้งค่าการเชื่อมต่อ PPoE ที่แท็บ General ให้ เลือก Interface ที่เชื่อมกับกับผู้ให้บริการ PPoE จากนั้นให้เลือกที่ แท็บ Dial Out ให้ใส่ค่า Username/ Password ที่ได้รับจากผู้ให้บริการและเลือก ☑ Use Peer DNS

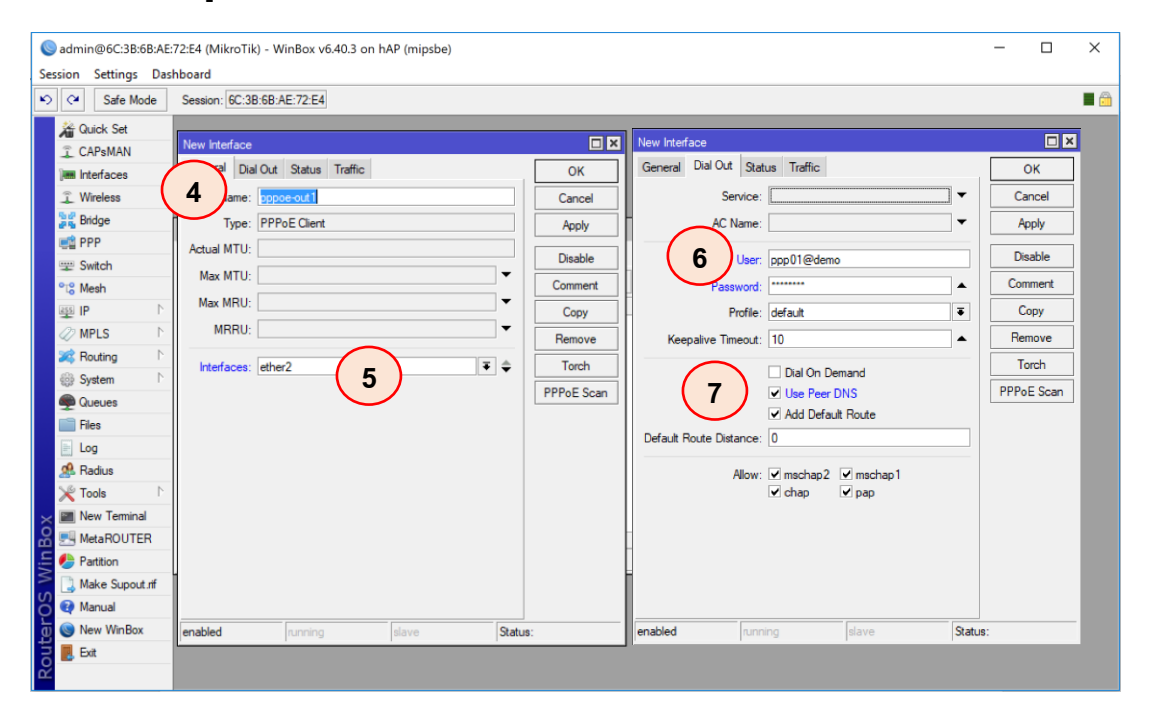

เมื่อทำการเชื่อมต่อแล้วจะปรากฏหน้าจอดังภาพด้านล่าง ซึ่งด้านหน้าจะปรากฏตัว R=Running ขึ้น แสดงว่า PPoE เราเชื่อมต่อได้แล้ว

| PPP                                        |                        |                  |                    |                 |           |
|--------------------------------------------|------------------------|------------------|--------------------|-----------------|-----------|
| Interface PPPoE Servers Secrets Profiles A | ctive Connections L2TF | Secrets          |                    |                 |           |
| 🕂 🗕 🖌 🗶 🗂 🍸 PPP Scan                       | ner PPTP Server        | SSTP Server L2TP | Server OVPN Server | PPPoE Scan      | Find      |
| Name  \[ \[ \text{Type} \]                 | Actual MTU L2 MTU      | Тх               | Rx                 | Tx Packet (p/s) | Rx Pack 🔻 |
| R ↔>pppoe-out1 PPPoE Client                | 1480                   | 0 bp:            | 0 bps              | (               | )         |
| 8                                          |                        |                  |                    |                 |           |
|                                            |                        |                  |                    |                 | •         |
| I item out of / (I selected)               |                        |                  |                    |                 |           |

จากนั้นก็ทำตามขั้นตอนคล้ายกับการทำแบบเชื่อมต่อด้วย DHCP Client ตามลำดับ

### การเชื่อมต่อกับผู้ให้บริการแบบ Fixed IP

การเชื่อมต่อกับผู้ให้บริการแบบ Static IP หรือ Fixed IP นั้น เป็นการเชื่อมต่อที่มีการกำหนด หมายเลข IP Address มาให้จากผู้ให้บริการ ให้นำหมายเชขนั้นมากำหนดที่ Mikrotik และทำการกำหนด Routing ไปที่ IP Next Hop

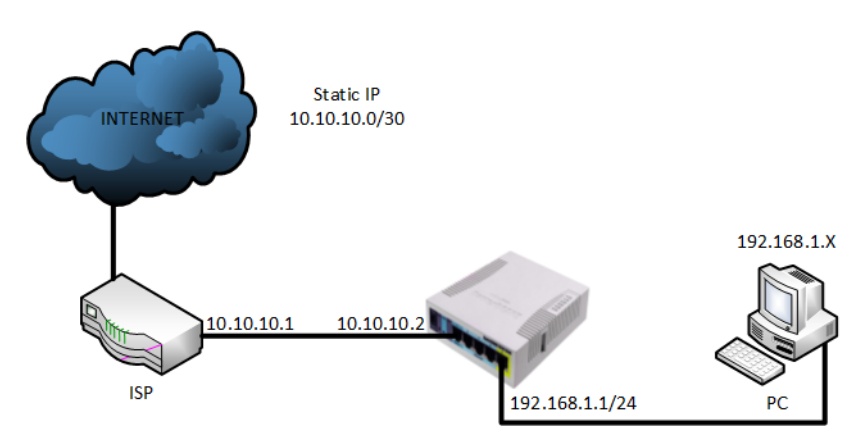

- ทำการเชื่อมต่อสายสัญญาณเข้ากับไมโครติก และเรียก Winbox เพื่อเข้าไปตั้งค่า (ตามการ เชื่อมต่อ DHCP Client)
- สร้างการเชื่อมต่อแบบ Static IP โดยเข้าไปที่เมนู IP > Address > คลิกเลือกปุ่ม + (add) > ที่หน้าต่าง New Address ให้ใส่ค่า IP Address ที่ได้รับจากผู้ให้บริการ ดังรูป

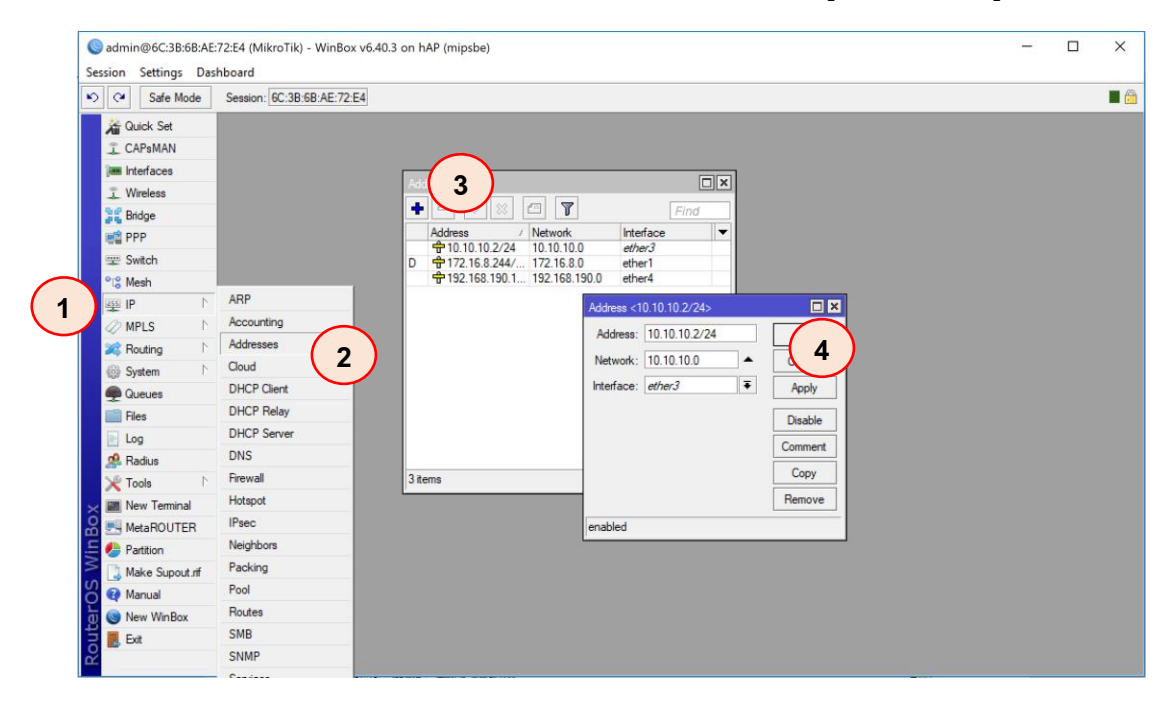

หลังจากที่สร้าง IP Address ให้กับการเชื่อมต่อแล้ว ให้ทำการเพิ่ม Routing ให้กับระบบโดยการทำ ที่ IP > Route > จะปรากฏหน้าต่าง Route List > คลิกเลือกปุ่ม + (add) >

ทำการกำหนด New Route ไปที่ IP Address อีกข้างของ IP ที่ผู้ให้บริการกำหนดมา ในรูปตัวอย่าง จะเป็น 10.10.10.1

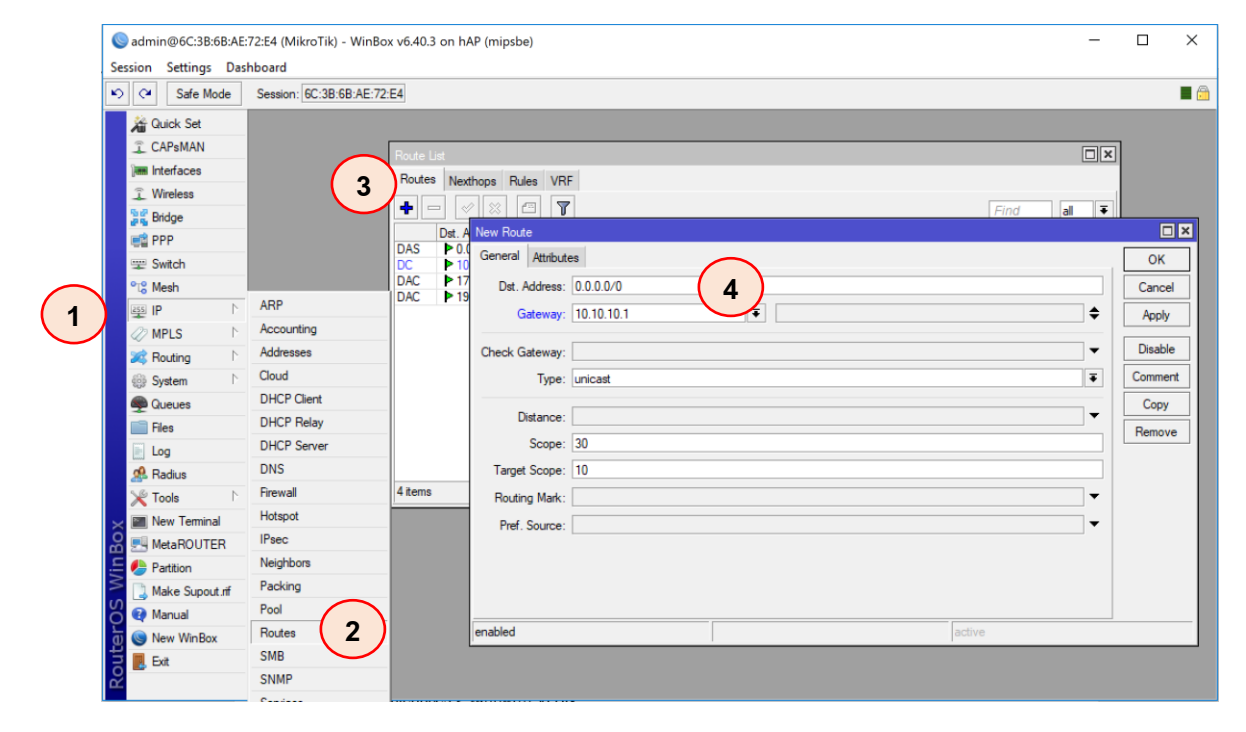

จากรูปการณ์กำหนด Routing นี้คือ กำหนดให้ Dst. Address จาก 0.0.0.0/0 หมายถึงจากที่ใด ๆ ก็ ตามให้ใช้ gateway ที่กำหนดคือ 10.10.10.1

## หน่วยที่ 3

### Mikrotik VLAN-Switch Trunk and Access

VLAN มาจาก Virtual Local Area Network เป็นฟังก์ชันที่ช่วยในการบริหารเครือข่ายให้สามารถ แบ่ง Broadcast ออกเป็นส่วนย่อย ๆ ได้ โดยเราสามารถมี Virtual LAN หรือ VLAN ได้หลายๆ VLAN บน 1 Physical Interface ซึ่งจะเป็นได้ทั้ง Ethernet Interface หรือ Wireless LAN Interface โดย VLAN บน Mikrotik RouterOS จะทำงานอยู่ใน Layer 2 ของ OSI Model และใช้โปรโตคอล(Protocol) ที่เป็นมาตรฐาน กลาง IEEE 802.1Q ดังนั้นจึงสามารถเอา VLAN ของ Mikrotik ไปเชื่อมต่อกับอุปกรณ์อื่นที่ใช้ protocol IEEE 802.1Q ได้

เมื่อมีการส่งผ่านข้อมูลบน Physical Interface ปกติ จะไม่มีการระบุ VLAN ID เมื่อมีการกำหนด VLAN จะมีการ tagged ข้อมูลเพิ่มขึ้นและมีการระบุ VLAN ID เพื่อใช้ในการตรวจสอบ ซึ่ง VLAN Tag ที่ใส่ ลงไปจะมีขนาด 4 byte<sup>3</sup>

| Preamble | Destination<br>MAC<br>address | Source<br>MAC<br>address | Туре                          | PayLoad | CRC/FCS |                                  |
|----------|-------------------------------|--------------------------|-------------------------------|---------|---------|----------------------------------|
|          |                               |                          |                               |         |         |                                  |
| Preamble | Destination<br>MAC<br>address | Source<br>MAC<br>address | 802.1Q<br>header<br>(VLAN ID) | Туре    | PayLoad | Recalculated<br>field<br>CRC/FCS |

ภาพแสดง การใส่ VLAN Tag (VLAN ID) ลงใน Ethernet Frame

VLAN แต่ละ VLAN ปกติจะถูกแยกกันโดย Subnet ซึ่งเครื่องคอมพิวเตอร์ต้องอยู่ใน Subnet และ VLAN เดียวกันจึงจะ**สามารถ**ติดต่อสื่อสารกันได้ ถึงแม้ว่าเครื่องคอมพิวเตอร์ จะต่ออยู่บนสวิตช์ (Switch) ตัวเดียวกันและอยู่ใน Subnet เดียวกันก็ตาม แต่อยู่คนละ VLAN ก็จะ**ไม่สามารถ**ติดต่อสื่อสารกันได้ แต่ถ้า ต้องการให้เครื่องคอมพิวเตอร์ที่อยู่ต่าง VLAN ให้สามารถติดต่อกันได้ จำเป็นจะต้องมี Router เป็นตัวกลาง ในการเชื่อมต่อ

RouterOS รองรับ interface VLAN สูงสุดที่ 4095 interface VLAN โดยในแต่ละ interface VLAN จะต้องมี VLAN ID ที่ไม่ซ้ำกัน เมื่อใดก็ตามที่ต้องการเชื่อมต่อ VLAN ไปยัง Switch ที่มากกว่าหนึ่งตัว จะต้องเชื่อมต่อ Switch ด้วย **"Trunk"** 

<sup>&</sup>lt;sup>3</sup> ref: <u>http://wiki.mikrotik.com/wiki/Manual:Interface/VLAN</u>

Trunk จะมี frame ข้อมูลที่ถูก tagged วิ่งผ่าน เพื่อระบุว่าเป็น VLAN ที่วิ่งผ่านนั้นเป็น VLAN อะไร เนื่องจาก Trunk จะอนุญาตให้ VLAN หลาย ๆ VLAN วิ่งผ่านได้ ดังนั้น Trunk จะใช้สำหรับเชื่อมต่อระหว่าง Switch กับ Switch หรือระหว่าง Router กับ Switch

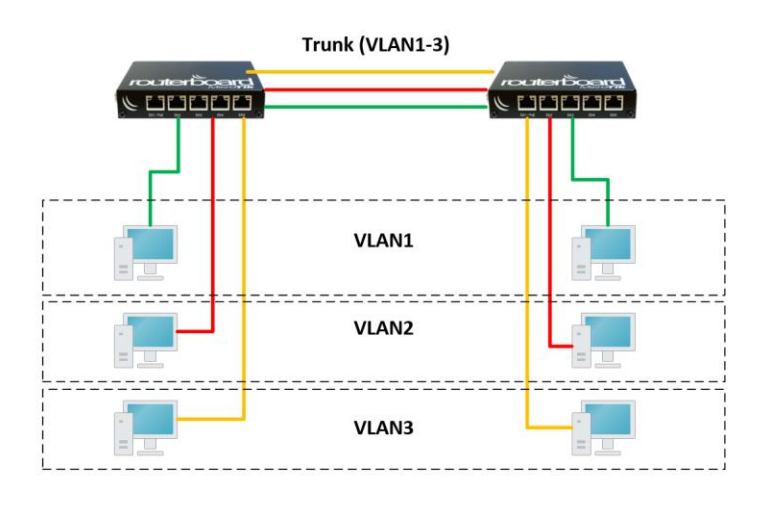

ภาพแสดง การเชื่อมต่อสวิตช์สองตัวแบบ Trunk

หลังจากที่ทำความรู้จักกับ VLAN และ Trunk กันแล้ว เพื่อให้เข้าใจการทำงานและสามารถคอนฟิก ได้นั้น ผู้เขียนได้ออกแบบการเชื่อมต่อเครือข่ายที่ใช้การทำงานของ VLAN และ Trunk มาประยุกต์ในการ เชื่อมต่อเครือข่ายดังภาพ

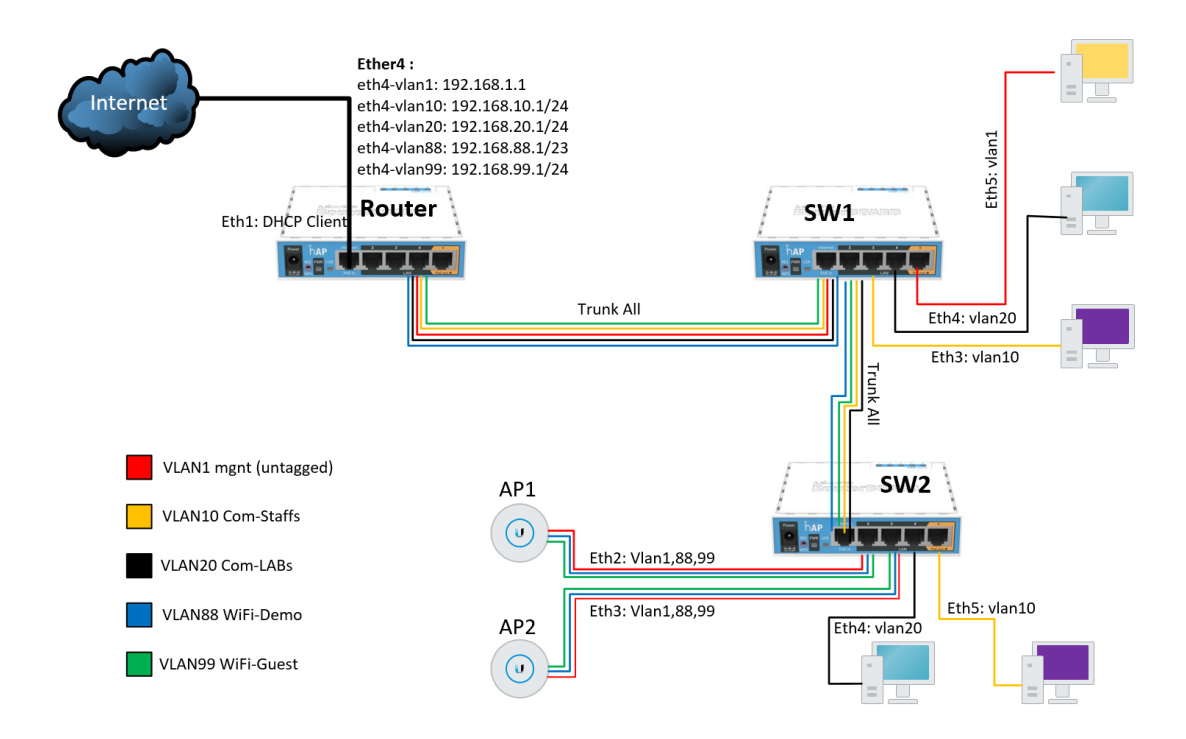

จากรูปที่ออกแบบไว้ จะอธิบายรายละเอียด เริ่มจาก Router ที่เชื่อมต่อกับอินเทอร์เน็ตด้วย WAN Port (ether1) ที่ ether2 จะเป็น DHCP Client จากนั้นสร้าง VLAN ทั้งหมด 5 VLAN และให้แต่ละ VLAN สามารถติดต่อสื่อสารกันได้

- VLAN1 สีแดง untagged (192.168.1.0/24) เป็น VLAN สำหรับใช้จัดการคอนฟิก(config) อุปกรณ์ Mikrotik Router ทุกตัว (Router, SW1, SW2) ไม่แจก DHCP และไม่สามารถใช้งานอินเทอร์เน็ตได้
- VLAN10 สีเหลือง (192.168.10.0/24) เป็น VLAN ของเครื่องคอมพิวเตอร์ของบุคลากร มีการแจก DHCP และ สามารถใช้งานอินเทอร์เน็ตได้
- VLAN20 สีดำ (192.168.20.0/24) เป็น VLAN เครื่องคอมพิวเตอร์ของนักเรียนในห้องปฏิบัติการ มีการแจก
   DHCP และสามารถใช้งานอินเทอร์เน็ตได้
- VLAN88 สีฟ้า (192.168.88.0/23) เป็น VLAN hotspot login สำหรับบุคลากรในองค์กร มีการแจก DHCP และ สามารถใช้งานอินเทอร์เน็ตได้เมื่อทำการ login เรียบร้อยแล้ว
- VLAN99 สีเขียว (192.168.99.0/24) เป็น VLAN hotspot login สำหรับ Guest ที่เข้ามาในองค์กร มีการแจก
   DHCP และสามารถใช้งานอินเทอร์เน็ตได้เมื่อมีการ login เรียบร้อยแล้ว

SW1 และ SW2 ทำหน้าที่เป็น Switch แยก VLAN และ AP1, AP2 ทำหน้าที่เป็น AccessPoint ปล่อยสัญญาณ WiFi ออกมา 2 ชื่อพร้อมกันบน AccessPoint ตัวเดียวกัน (2 SSID) ชื่อว่า "WiFi-demo" (vlan88) และ "WiFi-Guest" (vlan99)

สำหรับในตัวอย่างการคอนฟิกนี้ จะเริ่มจากไมโครติกที่ทำหน้าที่เป็น Switch ก่อน โดยในตัวอย่างนี้ SW1 และ SW2 ใช้ hap(RB951Ui–2nD) เพราะไมโครติกรุ่นนี้มี PoE ที่พอร์ต ether5 ซึ่งสามารถนำ Access Point ที่ใช้งานแบบ PoE มาต่อได้สะดวกไม่ต้องเสียบปลั๊กอีก โดย Switch แต่ละตัวมีรายละเอียด การคอนฟิกดังนี้

### SW1

- ether1 เป็น Trunk Port อนุญาต ให้ VLAN 1(untagged), 10, 20, 88, 99 ผ่านได้ ใช้สำหรับเชื่อมต่อไปยัง Router
- ether2 เป็น Trunk Port อนุญาต ให้ VLAN 1(untagged), 10, 20, 88, 99 ผ่านได้ ใช้สำหรับเชื่อมต่อไปยัง SW2
- ether3 เป็น Access Port VLAN10 (เป็นสมาขิกของ VLAN10) ให้เครื่องที่ใช้งานสำหรับบุคลากรต่อเชื่อม
- ether4 เป็น Access Port VLAN20 (เป็นสมาขิกของ VLAN20) ให้เครื่องที่ใช้งานในห้องปฏิบัติการต่อเชื่อม

- ether1 เป็น Trunk Port อนุญาต ให้ VLAN 1(untagged), 10, 20, 88, 99 ผ่านได้ ใช้สำหรับเชื่อมต่อไปกับ SW1
- ether2 เป็น Trunk Port อนุญาตให้ VLAN 1(untagged), 88, 99 ผ่านได้ ใช้สำหรับเชื่อมต่อไปกับ AP1
- ether3 เป็น Trunk Port อนุญาตให้ VLAN 1(untagged), 88, 99 ผ่านได้ ใช้สำหรับเชื่อมต่อไปกับ AP2
- ether4 เป็น Access Port VLAN20 (เป็นสมาขิกของ VLAN20) ให้เครื่องที่ใช้งานในห้องปฏิบัติการต่อเชื่อม
- ether5 เป็น Access Port VLAN10 (เป็นสมาขิกของ VLAN10) ให้เครื่องที่ใช้งานสำหรับบุคลากรต่อเชื่อม

## ก่อนเริ่มทำการคอนฟิก อย่าลืม! reset-configuration no default

หลังจากทำความเข้าใจกับรูปแบบการเชื่อมต่อแล้ว เริ่มทำการคอนฟิกตามระบบที่ออกแบบได้เลย

### ที่สวิตช์ตัวที่ 1 (SW1)

- 1. หลังจาก reset configuration แล้ว ให้ทำการเชื่อมต่อสาย และเข้า winbox เพื่อคอนฟิกระบบ
- เพื่อไม่ให้เกิดการสับสนเวลาเข้ามาคอนฟิกอีกครั้งให้ทำการตั้งค่า identity ให้กับอุปกรณ์ โดยทำ ดังนี้

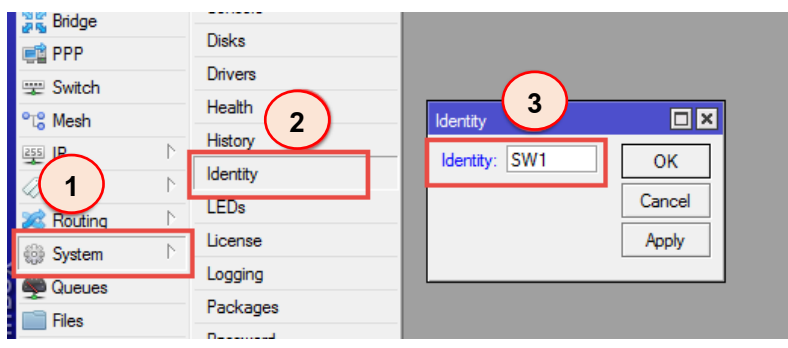

 จากนั้นให้ทำการคอนฟิกอินเตอร์เฟส ที่ต้องการทำ trunk โดยในตัวอย่างนี้ทำที่ ether1 โดยเข้า ไปที่ Interface > VLAN > จากนั้นกดปุ่ม add (+)

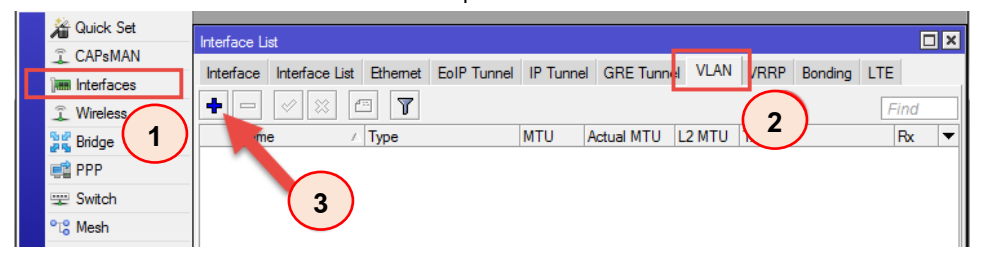

#### SW2

- 4. หลังจากกดปุ่ม add (+) จะปรากฏหน้าต่าง New Interface ขึ้นมา
  - Name ใส่ชื่อให้ interface โดยชื่อควรจะสื่อความหมาย เพื่อไม่ให้สับสนเมื่อกลับมาด รายละเอียดอีกครั้ง เช่น vlan10 อยู่ใน interface ether1 ก็ตั้งชื่อว่า "ether1-vlan10"
  - VLAN ID ใส่ตัวเลข VLAN ID
  - Interface เลือก interface หลักที่จะเพิ่ม interface VLAN ลงไป

| admin@6C:3B:6B:AE:72:E4 (Mik                                                                                                    | kroTik) - WinBox v6.40.3 on hAP (mipsbe)                                                                                                    |                                                                                                    |                           |                 | -                 | D X                             |
|----------------------------------------------------------------------------------------------------|----------------------------------------------------------------------------------------------------|----------------------------------------------------------------------------------------------------|---------------------------|-----------------|-------------------|---------------------------------|
| Session Settings Dashboard                                                                                                    | CC-20-CD-AE-72-E4                                                                                                    |                                                                                                    |                           |                 |                   |                                 |
| Safe Mode     Session:       Safe Mode     Session:       CAPSMAN     Interface       CAPSMAN     Interface       CAPSMAN     Interface       Wreless     Interface       Wreless     Interface       Bridge     Nar       Bridge     Nar       Bridge     Item out       Bridge     Item out       Bridge     Partition       Bridge     Narke Supput nf       Marval     New Nembox       Bridge     Face | BC:38:68:AE:72:E4         Interface List       Ethern         Interface List       Ethern         General       Loop Protection         Name:       Ethern         Vether1-vlan10       VLAN         MAC Address:       6C:<br>ARP:         Actual MTU:       150         ARP:       Interface:         VLAN ID:       10         Interface:       ether         t of 8       U | 1105<br>ect Status Traffic<br>ert-vien10<br>0<br>0<br>4<br>38:68:AE:72:E4<br>bled<br>2<br>er1<br>1<br>Jsee Sc 3 | Comment Copy Remove Torch | Tx Packet (p/s) | Rx Packet (p<br>0 | Find<br>(x)<br>(a) FPP 1,▼<br>0 |
|                                                                                                    |                                                                                                    |                                                                                                    |                           |                 |                   |                                 |

5. จากนั้นให้ทำซ้ำข้อ 4 โดยเปลี่ยนการกำหนดค่า VLAN ID เป็น 20, 88, 99 (ไม่ต้องทำ ether1vlan1 เพราะกำหนดให้ vlan1 untagged)

| Interf | ace Lis      | st             |          |             |          |            |        |      |         |     |       |                 |                 |      |
|--------|--------------|----------------|----------|-------------|----------|------------|--------|------|---------|-----|-------|-----------------|-----------------|------|
| Inte   | face         | Interface List | Ethernet | EoIP Tunnel | IP Tunne | GRE Tunne  | VLAN   | VRRP | Bonding | LTE |       |                 |                 |      |
| ÷      | -            | Ø 🛛 🖞          | 7        |             |          |            |        |      |         |     |       |                 | Fi              | nd   |
|        | Name         | A (            | Туре     |             | MTU      | Actual MTU | L2 MTU | Tx   |         |     | Rx    | Tx Packet (p/s) | Rx Packet (p/s) | FP 🔻 |
| R      | <br><br><br> | her1-vlan10    | VLAN     |             | 1500     | 1500       | 1594   |      | 0       | bps | 0 bps | (               | )               | 0    |
| R      | ≪Pet         | her1-vlan20    | VLAN     |             | 1500     | 1500       | 1594   |      | 0       | bps | 0 bps | (               | )               | 0    |
| R      | ≪>et         | her1-vlan88    | VLAN     |             | 1500     | 1500       | 1594   |      | 0       | bps | 0 bps | (               | )               | 0    |
| R      | <br><br>     | her1-vlan99    | VLAN     |             | 1500     | 1500       | 1594   |      | 0       | bps | 0 bps | (               | )               | 0    |
|        |              |                |          |             |          |            |        |      |         |     |       |                 |                 |      |
|        |              |                |          |             |          |            |        |      |         |     |       |                 |                 |      |
|        |              |                |          |             |          |            |        |      |         |     |       |                 |                 |      |
|        |              |                |          |             |          |            |        |      |         |     |       |                 |                 |      |
|        |              |                |          |             |          |            |        |      |         |     |       |                 |                 |      |
|        |              |                |          |             |          |            |        |      |         |     |       |                 |                 |      |
|        |              |                |          |             |          |            |        |      |         |     |       |                 |                 |      |
|        |              |                |          |             |          |            |        |      |         |     |       |                 |                 |      |
| +      |              |                |          |             |          |            |        |      | _       |     |       |                 |                 | •    |
| 4 ite  | ms out       | of 11          |          |             |          |            |        |      |         |     |       |                 |                 |      |

 เมื่อทำ ether1 เรียบร้อยแล้ว ที่ SW1 ต้องทำ trunk port ที่ ether2 (เชื่อมต่อไป SW2) โดยทำ ตามขั้นตอน 3, 4, 5 ตามลำดับ

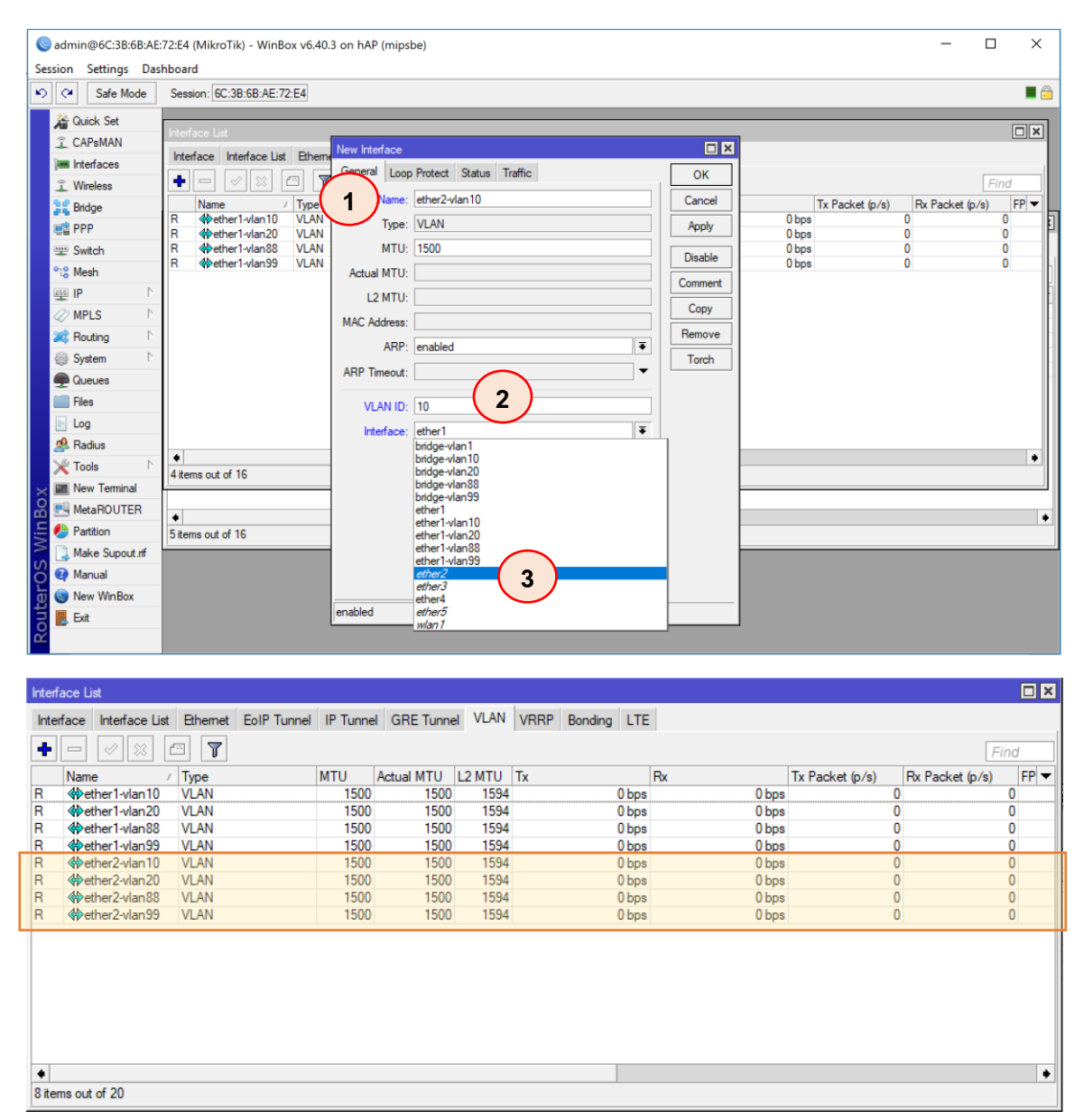

เพื่อทดสอบความถูกต้องของการคอนฟิก ให้ตรวจสอบที่แท็บ Interface จะปรากฏ interface VLAN ขึ้นภายใต้ interface หลัก โดยหน้าตาแสดงผลจะปรากฏดังภาพด้านล่าง ดังนี้

| Interfa    | ace List            |                       |            |           |                 |           |                 |                 |         |
|------------|---------------------|-----------------------|------------|-----------|-----------------|-----------|-----------------|-----------------|---------|
| Inter      | face Interface List | Ethemet EoIP Tunnel   | IP Tunnel  | GRE Tunne | I VLAN VRRP Bon | ding LTE  |                 |                 |         |
| <b>+</b> - |                     | -                     |            |           |                 |           |                 |                 | Find    |
|            | Name 🗸              | Туре                  | Actual MTU | L2 MTU    | Tx              | Rx        | Tx Packet (p/s) | Rx Packet (p/s) | FP Tx 🔻 |
| R          | ⊈tbridge-vlan1      | Bridge                | 1500       | 65535     | 0 bps           | 0 bps     | 0               | 0               |         |
| R          | 1                   | Bridge                | 1500       | 65535     | 0 bps           | 0 bps     | 0               | 0               |         |
| R          | 1⊐bridge-vlan20     | Bridge                | 1500       | 65535     | 0 bps           | 0 bps     | 0               | 0               |         |
| R          | tabridge-vlan88     | Bridge                | 1500       | 65535     | 0 bps           | 0 bps     | 0               | 0               |         |
| R          | t⊐tbridge-vlan99    | Bridge                | 1500       | 65535     | 0 bps           | 0 bps     | 0               | 0               |         |
| R          | ether1              | Ethemet               | 1500       | 1598      | 252.1 kbps      | 14.7 kbps | 25              | 25              | 125     |
| R          | ether1-vlan         | VLAN                  | 1500       | 1594      | 0 bps           | 0 bps     | 0               | 0               |         |
| R          | ether1-vlan         | VLAN                  | 1500       | 1594      | 0 bps           | 0 bps     | 0               | 0               |         |
| R          | ether1-vlan         | VLAN                  | 1500       | 1594      | 0 bps           | 0 bps     | 0               | 0               |         |
| R          | ether1-vlan         | VLAN                  | 1500       | 1594      | 0 bps           | 0 bps     | 0               | 0               |         |
| R          | ether2              | Ethernet              | 1500       | 1598      | 0 bps           | 0 bps     | 0               | 0               |         |
| R          | <pre></pre>         | VLAN                  | 1500       | 1594      | 0 bps           | 0 bps     | 0               | 0               |         |
| R          | <pre></pre>         | VLAN                  | 1500       | 1594      | 0 bps           | 0 bps     | 0               | 0               |         |
| R          | <pre></pre>         | VLAN                  | 1500       | 1594      | 0 bps           | 0 bps     | 0               | 0               |         |
| R          | <pre></pre>         | VLAN                  | 1500       | 1594      | 0 bps           | 0 bps     | 0               | 0               |         |
|            | ether3              | Ethernet              | 1500       | 1598      | 0 bps           | 0 bps     | 0               | 0               |         |
|            | ether4              | Ethernet              | 1500       | 1598      | 0 bps           | 0 bps     | 0               | 0               |         |
|            | ether5              | Ethernet              | 1500       | 1598      | 0 bps           | 0 bps     | 0               | 0               |         |
|            | **pppoe-out1        | PPPoE Client          |            |           | 0 bps           | 0 bps     | 0               | 0               |         |
| X          | ≪≫wlan1             | Wireless (Atheros AR9 | 1500       | 1600      | 0 bps           | 0 bps     | 0               | 0               |         |
| •          |                     |                       |            |           |                 |           |                 |                 | •       |
| 20 ite     | ems                 |                       |            |           |                 |           |                 |                 |         |
|            |                     |                       |            |           |                 |           |                 |                 |         |

# ทำการสร้าง bridge ให้กับ VLAN ทั้งหมด

7. ทำการสร้าง bridge ให้กับ VLAN โดยดำเนินการดังนี้

| Session Settings                                                   | E:72:E4 (MikroTik) - WinBox v6.40.3 on hAP (m<br>ashboard                                                                                                    | ipsbe)                                                                                                    |             |        |                                                                        |                | -          |       | × |
|--------------------------------------------------------------------|----------------------------------------------------------------------------------------------------|----------------------------------------------------------------------------------------------------|-------------|--------|------------------------------------------------------------------------|----------------|------------|-------|---|
| Safe Mode                                                          | Session: 6C:3B:6B:AE:72:E4                                                                                                    |                                                                                                    |             |        |                                                                        |                |            |       |   |
| 1<br>2<br>2<br>2<br>2<br>2<br>2<br>2<br>2<br>2<br>2<br>2<br>2<br>2 | Interface List       Interface       EoIP Tun         Interface       Interface       Image: Second Second Seco | New Interface<br>General STP Statu<br>Name:<br>Type:<br>MTU:<br>Actual MTU:<br>L2 MTU:<br>MAC Address:<br>ARP Timeout:<br>Admin. MAC Address: | s Traffic 4 |        | OK<br>Cancel<br>Apply<br>Disable<br>Comment<br>Copy<br>Remove<br>Torch | x Packet (p/s) | sket (p/s) | FP Tx |   |
| 8                                                                  |                                                                                                    | Chabled                                                                                                    | parting     | laiave |                                                                        |                |            |       |   |

เมื่อทำเสร็จแล้ว ให้ทำซ้ำ ขั้นตอนที่ 2-5 จนครบทุก VLAN ซึ่งจะได้ผลลัพธ์ดังภาพ

| Bridg  | e                                                                                            |           |        |       |       |                 |                 |       | Ξ×     |
|--------|----------------------------------------------------------------------------------------------|-----------|--------|-------|-------|-----------------|-----------------|-------|--------|
| Bridg  | ge Ports Filters I                                                                           | NAT Hosts |        |       |       |                 |                 |       |        |
| ÷      | - / × ť                                                                                      | Settings  |        |       |       |                 |                 | [     | Find   |
|        | Name 🛛                                                                                       | Туре      | L2 MTU | Тх    | Rx    | Tx Packet (p/s) | Rx Packet (p/s) | FP Tx | FP R 🔻 |
| R      | t⊐tbridge-vlan1                                                                              | Bridge    | 65535  | 0 bps | 0 bps | 0               | 0               | 0 b   | os     |
| R      | Interview 10 Interview 10 Interview 10                                                       | Bridge    | 65535  | 0 bps | 0 bps | 0               | 0               | 0 b   | os     |
| R      | 1<br>1<br>1<br>2<br>1<br>20<br>4<br>20<br>20<br>20<br>20<br>20<br>20<br>20<br>20<br>20<br>20 | Bridge    | 65535  | 0 bps | 0 bps | 0               | 0               | 0 b   | os     |
| R      | <b>1</b> thridge-vlan88                                                                      | Bridge    | 65535  | 0 bps | 0 bps | 0               | 0               | 0 b   | os     |
| R      | <b>⊈</b> bridge-vlan99                                                                       | Bridge    | 65535  | 0 bps | 0 bps | 0               | 0               | 0 b   | OS     |
| •      |                                                                                              |           |        |       |       |                 |                 |       | •      |
| 5 iter | ns out of 20                                                                                 |           |        |       |       |                 |                 |       | •      |

ภาพแสดงผลการสร้าง bridge-vlan

# ขั้นตอนต่อไปนี้นี้เป็นขั้นตอนที่สำคัญ เพราะเป็นการกำหนดว่า Interface ใด จะใช้งานด้วย vlan ใด

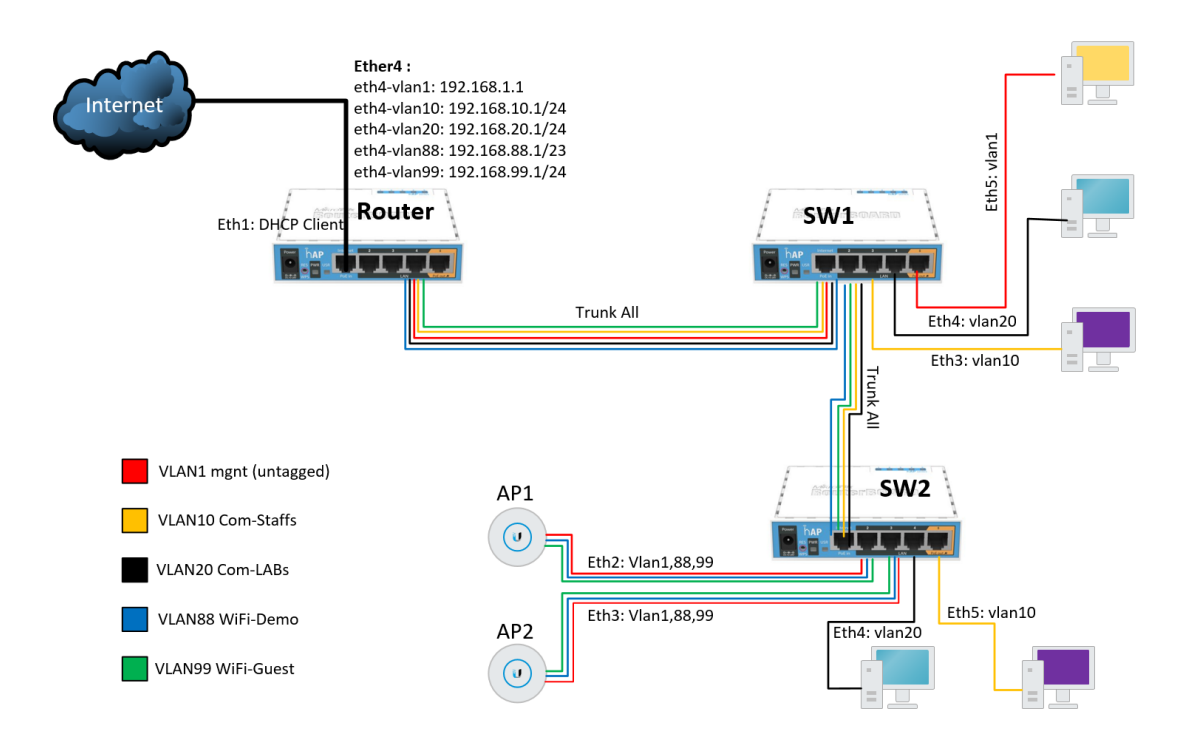

จากรูป bridge-vlan1 (สีแดง) จะมีสมาชิก 3 Interface คือ ether1, ether2 และ ether5 ซึ่ง vlan1
 เป็น untagged VLAN ให้ทำการเพิ่ม interface ลงไปที่ bridge จึงเพิ่ม Interface ได้เลย ดังนี้

|   | Session Settings Das                                                                                                    | 2:E4 (MikroTik) - WinBox v6.40.3 on<br>board                                                                                                    | hAP (mipsbe)                                                                                        |                                                              |   |              |     |        | -        |   | × |
|---|----------------------------------------------------------------------------------------------------|----------------------------------------------------------------------------------------------------|----------------------------------------------------------------------------------------------------|--------------------------------------------------------------|---|--------------|-----|--------|----------|---|---|
|   | Safe Mode                                                                                                    | Session: 6C:3B:6B:AE:72:E4                                                                                                    |                                                                                                    |                                                              |   |              |     |        |          |   |   |
| 1 | CAPSMAN     Guick Set     CAPSMAN     Interfaces     Wreless     Wreless     Wreless     Wreless     Wreless     Wreless     Wreless     Wreless     Wreless     Wreles     PPP     Switch     Guing P     P     Routing P     Routing P     Routing P     Gueues     Files     Log     Radus     Tools P     Relus     Tools P     MetaROUTER     Partion     Make Supout of     Manual     New WinBox     Ext | Bridge Ports Piters NAT Hosts<br>Prief so<br>Bridge Ports Piters NAT Hosts<br>Prief so<br>Bridge Port<br>Interface<br>Bridge Port<br>Interface<br>Bridge Dat<br>Bridge Dat<br>Bridge | ther1 F<br>ridge-vlan1 F<br>20 hex<br>10 F<br>suto F<br>suto F<br>suto F<br>Auto Isolate<br>nactive | OK<br>Cancel<br>Apply<br>Deable<br>Comment<br>Copy<br>Remove | 4 | Uops<br>Obps | Pat | U<br>0 | <b>U</b> | [ |   |

# เพิ่มทุก Interface ที่ใช้งาน vlan1 ลงไปที่ bridge-vlan1

| Service ad  | min@6C:3B:6B:AE                    | :72:E4 (MikroTik) - V                 | WinBox v6.40.3 o                                                                                                    | n hAP (mipsbe) |                                                                                                    |              |          |                 |              | -        |         | × |
|-------------|------------------------------------|---------------------------------------|----------------------------------------------------------------------------------------------------|----------------|----------------------------------------------------------------------------------------------------|--------------|----------|-----------------|--------------|----------|---------|---|
| Sessio      | Safe Mode                          | Session: 6C:38:68                     | AF:72:F4                                                                                                    |                |                                                                                                    |              |          |                 |              |          |         |   |
| 2<br>1<br>1 | Quick Set<br>CAPsMAN<br>Interfaces | Interface List<br>Bridge              | [                                                                                                    | 1              |                                                                                                    |              |          |                 |              |          | [       |   |
| Î           | Wireless                           | Bridge Ports Hit                      | ers NAT Hosts                                                                                                    |                |                                                                                                    |              |          |                 |              |          |         |   |
| 29          | Bridge                             |                                       | Bridge Port <ethe< td=""><td>r1&gt;</td><td>Bridge Port <eth< td=""><td>er2&gt;</td><td><math>\frown</math></td><td>New Bridge Port</td><td></td><td></td><td></td><td></td></eth<></td></ethe<> | r1>            | Bridge Port <eth< td=""><td>er2&gt;</td><td><math>\frown</math></td><td>New Bridge Port</td><td></td><td></td><td></td><td></td></eth<> | er2>         | $\frown$ | New Bridge Port |              |          |         |   |
|             | PPP                                | Interface<br>1:1ether1                | General Statu                                                                                                    | 5              | General Statu                                                                                                    | s            | 5        | General Statu   | s            | <b>6</b> | ок      |   |
| <b></b>     | Switch                             | 1⊐tether2                             | Interface:                                                                                                    | ether1         | Interface:                                                                                                    | ether2       |          | Interface:      | ether5       | Ŧ        | Cancel  |   |
| 1266        | Mesh                               |                                       | Bridge:                                                                                                    | bridge-vlan1   | Bridge:                                                                                                    | bridge-vlan1 |          | Bridge:         | bridge-vlan1 | ₹        | Apply   |   |
| ¥           | MPIS D                             |                                       | Prioritur                                                                                                    | 00             | Diate                                                                                                    | 00           |          | Priority:       | 80           | hex      | Disable | 1 |
|             | Bouting                            |                                       | Prill Cost                                                                                                    | 10             | Phonty:                                                                                                    | 80           |          | Path Cost       | 10           |          | Comment | 1 |
| 63          | System                             |                                       | Path Cost:                                                                                                    | 10             | Path Cost:                                                                                                    | 10           |          | Hadrook.        | 10           |          | Commone | 1 |
|             | Queues                             |                                       | Horizon:                                                                                                    |                | Horizon:                                                                                                    |              |          | Honzon:         |              | •        | Сору    |   |
|             | Files                              |                                       | Edge:                                                                                                    | auto           | Edge:                                                                                                    | auto         |          | Edge:           | auto         | ₹        | Remove  |   |
|             | Log                                |                                       | Point To Point:                                                                                                    | auto           | Point To Point                                                                                                    | auto         |          | Point To Point: | auto         | Ŧ        |         |   |
| <u>ø</u>    | Radius                             |                                       | External FDB:                                                                                                    | auto           | External EDB:                                                                                                    | auto         |          | External FDB:   | auto         | ∓        |         |   |
| ×           | Tools D                            | 2 items                               |                                                                                                    |                | External 100.                                                                                                    | duto         |          |                 |              |          |         |   |
| × 🖿         | New Terminal                       | client is on sia                      |                                                                                                    | Auto Isolate   |                                                                                                    | Auto Isolat  | e        |                 | Auto Isolate |          |         |   |
| 8           | MetaROUTER                         | • • • • • • • • • • • • • • • • • • • |                                                                                                    |                |                                                                                                    |              |          |                 |              |          |         |   |
| Vin 🌔       | Partition                          | 20 items                              | enabled                                                                                                    | inactive       | enabled                                                                                                    |              | inactive | enabled         | ina          | octive   |         |   |
| 2           | Make Supout.rif                    |                                       |                                                                                                    |                |                                                                                                    |              |          |                 |              |          |         |   |
| Ö 🛛         | Manual                             |                                       |                                                                                                    |                |                                                                                                    |              |          |                 |              |          |         |   |
| e           | New WinBox                         |                                       |                                                                                                    |                |                                                                                                    |              |          |                 |              |          |         |   |
| lou         | Exit                               |                                       |                                                                                                    |                |                                                                                                    |              |          |                 |              |          |         |   |
| R           |                                    |                                       |                                                                                                    |                |                                                                                                    |              |          |                 |              |          |         |   |

เมื่อเพิ่มเสร็จ จะปรากฏ Interface ที่ทำงานเป็น bridge-vlan1 ดังภาพ

| Bridg | e                |              |             |           |         |                 |          |      |
|-------|------------------|--------------|-------------|-----------|---------|-----------------|----------|------|
| Brid  | ge Ports Filters | NAT Hosts    |             |           |         |                 |          |      |
| ÷     |                  | T            |             |           |         |                 |          | Find |
|       | Interface /      | Bridge       | Priority (h | Path Cost | Horizon | Role            | Root Pat | -    |
|       | t⊐tether1        | bridge-vlan1 | 80          | 10        |         | designated port |          |      |
|       | tittether2       | bridge-vlan1 | 80          | 10        |         | designated port |          |      |
| 1     | ttether5         | bridge-vlan1 | 80          | 10        |         | disabled port   |          |      |
|       |                  |              |             |           |         |                 |          |      |
|       |                  |              |             |           |         |                 |          |      |
|       |                  |              |             |           |         |                 |          |      |
|       |                  |              |             |           |         |                 |          |      |
|       |                  |              |             |           |         |                 |          |      |
|       |                  |              |             |           |         |                 |          |      |
|       |                  |              |             |           |         |                 |          |      |
|       |                  |              |             |           |         |                 |          |      |
|       |                  |              |             |           |         |                 |          |      |
|       |                  |              |             |           |         |                 |          |      |
|       |                  |              |             |           |         |                 |          |      |
| 3 ite | ms               |              |             |           |         |                 |          |      |

ภาพแสดง port ที่เป็นสมาชิกของ bridge-vlan1

 ๑๑ไปให้ทำ bidge-vlan10 โดยกลับไปดูที่ diagram VLAN10(สีเหลือง) จะมีสมาชิกคือ Interface
 1, 2 และ 3 แต่เนื่องจาก VLAN10 เป็น VLAN tagged เวลาเลือก Interface สำหรับ bridgevlan10 นั้น ต้องเลือกเป็น ether1-vlan10, ether2-vlan10 ส่วน ether3 นั้นเลือกปกติได้เลย เพราะเป็น Access Port

| Sexon Setting Usahoord Setting Usahoord | Sadmin@6C:3B:6B:AB           | 72:E4 (MikroTik) - WinBox v6.40.3 on hAP (mipsbe) |                        | -                            |         |
|----------------------------------------------------------------------------------------------------|------------------------------|---------------------------------------------------|------------------------|------------------------------|---------|
| Image: Set Set Set Set Set Set Set Set Set Set                                                                                                    | Session Settings Da          | Session: 6C:3B:6B:AE:72:E4                        |                        |                              |         |
| CAPHAN  CAPHAN  CAPHA | A Quick Set                  |                                                   |                        |                              |         |
| Interfaces       Image: Port Filter NAT Hots         Image: Weeless       Image: New Bridge Port         Image: Bridge       Image: New Bridge Port         Image: Bridge       Image: Status         Image: Bridge       Image: Status         Image: Bridge       Image: Status         Image: Bridge       Image: Status         Image: Bridge       Image: Status         Image: Bridge       Image: Bridge         Image: Bridge       Image: Bridge                                                                                                    | î CAPsMAN                    | e List                                            |                        |                              |         |
| Wveless       Ports       Filters       NAT       Hots         Bidge       Weekess       Find       Find         Weekess       Bidge       Rev Bidge Port       Image: Status       OK         Switch       Hiefface:       Bidge:       Image: Status       OK       Image: Status         Weekess       Bidge:       Image: Image: Van 10       General       Status       OK       Image: Van 10         Weekess       Bidge:       Image: Image: Van 10       Image: Image: Van 10       New Bidge Port       Image: Van 10         Weekess       Bidge:       Image: Image: Van 10       Image: Image: Van 10       New Bidge Port       Image: Van 10         Weekess       Priontly:       80       Image: Image: Van 10       New Bidge: Van 10       Image: Van 10         Weekess       Path Cost:       10       Priontly:       80       Image: Van 10       Image: Van 10         Weekess       Edge:       auto       Priontly:       80       Image: Van 10       Image: Van 10       Image: Van 10         Weekess       Path Cost:       10       Priontly:       80       Image: Van 10       Image: Van 10       Image: Van 10       Image: Van 10       Image: Van 10       Image: Van 10       Image: Van 10       Image                                                                                                    | Interfaces                   | 1)                                                |                        |                              |         |
| Stellage   PPP   Status   PPP   Status   Ceneral   Status   Ceneral   Status   Ceneral   Status   Ceneral   Status   Ceneral   Status   Ceneral   Status   Ceneral   Status   Ceneral   Status   OK      Status   OK </td <td><ol> <li>Wireless</li> </ol></td> <td>Ports Filters NAT Hosts</td> <td></td> <td></td> <td></td>                                                                                                    | <ol> <li>Wireless</li> </ol> | Ports Filters NAT Hosts                           |                        |                              |         |
| PPP   Interface   General   Status   New Bridge Port     Image: Lefter1   Interface:   Eduer1-vlan10   General   Status   Image: Leftge: Valan10   Image: Leftge: Valan10   Image: Valant   Image: Valant   Image:                                                                                                    | Standard Bridge              | 🔶 🖂 New Bridge Port                               |                        |                              | Find    |
| Switch                                                                                                    | PPP                          | Interface General Status New Br                   | dge Port               |                              |         |
| *** Mesh       ***       2       Bidge: bridge-vlan10       Interface:       Ether2/vlan10       New Bridge Port       Image: status       OK         ***       Routing       Priority:       80       3       Bridge:       bridge-vlan10       Febre/2/vlan10       General       Status       OK         ***       Routing       Priority:       80       Priority:       80       Priority:       80       OK       Cancel       Atos       OK         ***       Routing       Priority:       80       Priority:       80       Priority:       80       Priority:       Cancel       Apply         ***       Couces       Edge:       auto       Priority:       80       Priority:       80       Priority:       0       Priority:                                                                                                    | 🕎 Switch                     | dener                                             | Status                 | ок                           |         |
| IP       Protty:       80       3       Bridge:       Intidge-vian10       General       Status       OK         Image: System       Path Cost:       10       Pronty:       80       Image: System       OK         Image: System       Path Cost:       10       Pronty:       80       Image: System       OK         Image: System       Path Cost:       10       Pronty:       80       Image: System       OK         Image: System       Path Cost:       10       Pronty:       80       Image: System       OK         Image: System       Edge:       auto       Pronty:       80       Image: System       OK         Image: System       Point To Point:       auto       Pronty:       80       Image: System       OK         Image: System       Point To Point:       auto       Pronty:       80       Image: System       OK         Image: System       Stems       Auto Isolate       Pronty:       80       Image: System       OK         Image: System       Stems       Auto Isolate       Pronty: System       OK       OK       OK         Image: System       Stems       Auto Isolate       Pronty: System       OK       OK       OK       OK <td>°t<mark>8</mark> Mesh</td> <td>I theth 2 Bridge: bridge-vlan10</td> <td>terface: ether2-vlan10</td> <td></td> <td></td>                                                                                                    | °t <mark>8</mark> Mesh       | I theth 2 Bridge: bridge-vlan10                   | terface: ether2-vlan10 |                              |         |
| Image: Integer viainty       General Status       OK         Image: Integer viainty       General Status       OK         Path Cost: 10       Priority: 80       Inteface: Ed/Acr3       Image: Integer viainty         Image: Integer viainty       Bidge: Integer viainty       OK         Image: Integer viainty       Bidge: Integer viainty       OK         Image: Integer viainty       Bidge: Integer viainty       OK         Image: Integer viainty       Bidge: Integer viainty       OK         Image: Integer viainty       Bidge: Integer viainty       OK         Image: Integer viainty       Bidge: Integer viainty       OK         Image: Integer viainty       Bidge: Integer viainty       OK         Image: Integer viainty       Bidge: Integer viainty       OK         Image: Integer viainty       Bidge: Integer viainty       OK         Image: Integer viainty       Bidge: Integer viainty       OK         Image: Integer viainty       Bidge: Integer viainty       OK         Image: Integer viainty       Bidge: Integer viainty       OK         Image: Integer viainty       Bidge: Integer viainty       OK         Image: Integer viainty       Image: Integer viainty       OK         Image: Integer viainty       Integer viainty       OK                                                                                                    | IP N                         |                                                   | Bridge: bridge was 10  | New Bridge Port              |         |
| Image: System in the Gueues in Go go go go go go go go go go go go go go                                                                                                    | 🖉 MPLS 🗈 🗈                   | Priority: 80                                      | bidge. bidge-viai to   | General Status               | OK      |
| Image: System in a system in a syst                               | 🔀 Routing 🗈                  | Path Cost: 10                                     | Priority: 80           | Interface: ether3            | Cancel  |
| Courses     Courses     C     | 💮 System 🗈                   | Horizon: Pr                                       | th Cost: 10            | Bridge: bridge-ylap 10       | Apply   |
| Files   Log   Addus   Point To Point:   auto   Point To Point:   auto   Point T                                                                                                    | Queues                       |                                                   | Horizon                | 4 billinge billinge visiting |         |
| Image: State of the Point To Point: Lauto       Edge: Lauto       Path Cost: 10       Comment         Point To Point: Lauto       Point To Point: Lauto       Point To P                                                                                                    | Files                        | Edge: auto                                        |                        | Priority: 80 hex             | Disable |
| • Radus         • Cois         • 3 tems         • Auto Isolate         • Point To Point: auto         • External FDB: auto         • External FDB: auto         • External FDB: auto         • External FDB: auto         • Auto Isolate         • Auto Isolate                                           | E Log                        | Point To Point: auto                              | Edge: auto             | Path Cost: 10                | Comment |
| Yools                  Where Terminal                 Where Terminal                 WhetaROUTER                 WhetaROUTER                 WhetaROUTER      <                                                                                                    | A Radius                     | External FDB: auto Point                          | o Point: auto          | Horizon:                     | Conv    |
| Image: New Terminal MetaROUTER       Image: Auto Isolate       Edge: auto       Image: Auto Isolate         Image: New WinBox       Image: Auto Isolate       Image: Auto Isolate       Point To Point: auto       Image: Auto Isolate         Image: New WinBox       Image: New WinBox       Image: Auto Isolate       Image: Auto Isolate       Image: Auto Isolate         Image: New WinBox       Image: Auto Isolate       Image: Auto Isolate       Image: Auto Isolate       Image: Auto Isolate                                                                                                    | 🔀 Tools 🗈                    | 3 items Auto Isolate Exten                        | al FDB: auto           |                              | Copy    |
| Image: Second second second                               | New Terminal                 |                                                   |                        | Edge: auto 🔻                 | Remove  |
| Version     8 tems out of 201       Version     8 tems out of 201       Version     enabled       Version     Auto Isolate                                                                                                    | MetaROUTER                   | enabled inactive                                  | Auto Isolate           | Point To Point: auto         |         |
| Image: support minimum     Image: support minimum     Image: support minimum       Image: support minimum     Image: support minimum     Image: support minimum       Image: support minimum     Image: support minimum     Image: support minimum       Image: support minimum     Image: support minimum     Image: support minimum       Image: support minimum     Image: support minimum     Image: support minimum       Image: support minimum     Image: support minimum     Image: support minimum       Image: support minimum     Image: support minimum     Image: support minimum                                                                                                    | Partition                    | 8 items out of 20                                 |                        | External EDB: auto           |         |
| Auto Isolate                                                                                                    | Make Supout.m                | enabled                                           | inactive               | Exertar PD. Bato             |         |
|                                                                                                    | New WinBer                   |                                                   |                        | Auto Isolate                 |         |
|                                                                                                    | Eva                          |                                                   |                        |                              |         |
| enabled inactive                                                                                                    | 8 m                          |                                                   |                        | enabled inactive             |         |

เมื่อเพิ่ม interface ตามภาพด้านบนแล้ว จะปรากฏรายละเอียดดังภาพ

| Brid  | ge                |               |             |           |         |                 |          |      |
|-------|-------------------|---------------|-------------|-----------|---------|-----------------|----------|------|
| Brid  | lge Ports Filters | NAT Hosts     |             |           |         |                 |          |      |
| ÷     |                   | (1)           |             |           |         |                 |          | Find |
|       | Interface /       | Bridge /      | Priority (h | Path Cost | Horizon | Role            | Root Pat | ▼    |
|       | 1⊈tether1         | bridge-vlan1  | 80          | 10        |         | designated port |          |      |
|       | 1⊈tether2         | bridge-vlan1  | 80          | 10        |         | designated port |          |      |
| 1     | <u>t</u> ttether5 | bridge-vlan1  | 80          | 10        |         | disabled port   |          |      |
|       | 1 tether1-vlan10  | bridge-vlan10 | 80          | 10        |         | designated port |          |      |
|       | 1⊈tether2-vlan10  | bridge-vlan10 | 80          | 10        |         | designated port |          |      |
| 1     | <u>t</u> ttether3 | bridge-vlan10 | 80          | 10        |         | disabled port   |          |      |
|       |                   |               |             |           |         |                 |          |      |
| 6 ite | ms                |               |             |           |         |                 |          |      |

ภาพแสดง port ที่เป็นสมาชิกของ bridge-vlan10

ให้ทำจนครบทั้ง 5 bridge โดยอิงที่ diagram เป็นหลัก เมื่อทำครบทั้ง 5 bridge แล้วนั้น จะ

### ปรากฏ ดังภาพ

| Bridg | je                       |               |             |             |           |                 |          |      |
|-------|--------------------------|---------------|-------------|-------------|-----------|-----------------|----------|------|
| Brid  | ge Ports Filters         | NAT Hosts     |             |             |           |                 |          |      |
| ÷     |                          | ☐ ▼           |             |             |           |                 |          | Find |
|       | Interface /              | Bridge /      | Priority (h | Path Cost H | lorizon l | Role            | Root Pat | ▼    |
| L     | 1<br>1<br>tether1        | bridge-vlan1  | 80          | 10          |           | designated port |          |      |
|       | 11ether2                 | bridge-vlan1  | 80          | 10          |           | designated port |          |      |
| 1     | ttether5                 | bridge-vlan1  | 80          | 10          | 0         | disabled port   |          |      |
|       |                          | bridge-vlan10 | 80          | 10          | 0         | designated port |          |      |
|       | 1 tether 2-vlan 10       | bridge-vlan10 | 80          | 10          |           | designated port |          |      |
| 1     | ttether3                 | bridge-vlan10 | 80          | 10          |           | disabled port   |          |      |
|       | tatether1-vlan20         | bridge-vlan20 | 80          | 10          | 0         | designated port |          |      |
|       | ttether2-vlan20          | bridge-vlan20 | 80          | 10          | 0         | designated port |          |      |
| 1     | 11 ether4                | bridge-vlan20 | 80          | 10          |           | disabled port   |          |      |
|       | 11ether1-vlan88          | bridge-vlan88 | 80          | 10          |           | designated port |          |      |
|       | 11ether2-vlan88          | bridge-vlan88 | 80          | 10          |           | designated port |          |      |
|       | 1<br>1<br>tether1-vlan99 | bridge-vlan99 | 80          | 10          |           | designated port |          |      |
|       | 11ether2-vlan99          | bridge-vlan99 | 80          | 10          |           | designated port |          |      |
|       |                          |               |             |             |           |                 |          |      |
|       |                          |               |             |             |           |                 |          |      |
| 13 ii | ems                      |               |             |             |           |                 |          |      |

10. ทำการกำหนด IP Address เพื่อใช้ในการ management ที่ bridge-vlan1

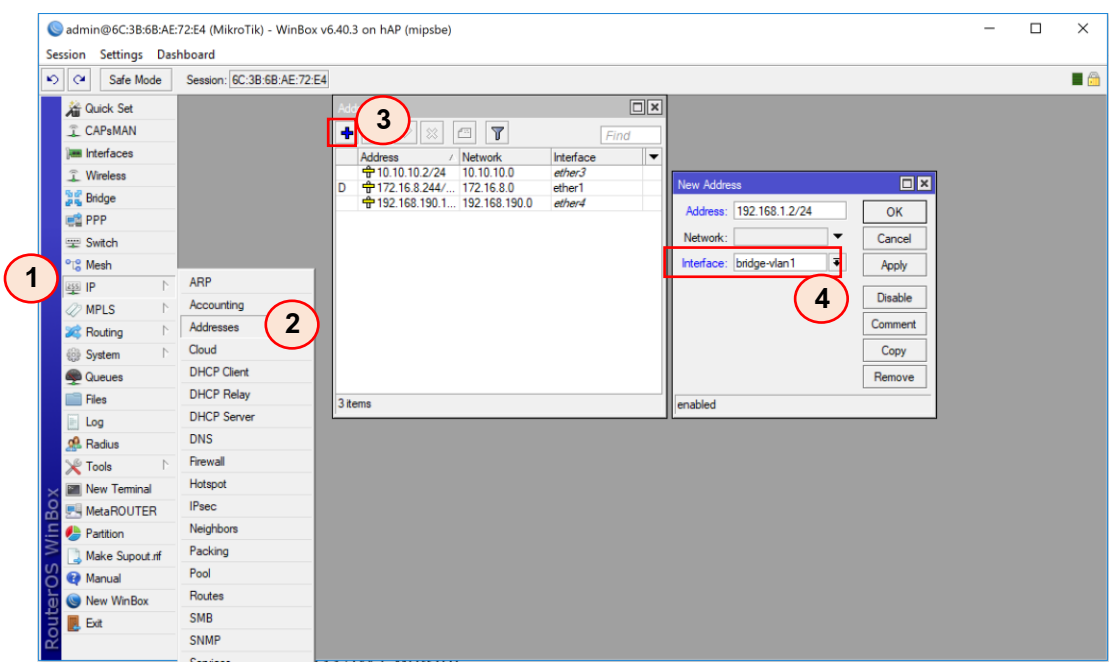

## ที่สวิตช์ตัวที่ 2 (SW2)

- 1. หลังจาก reset configuration แล้ว ให้ทำการเชื่อมต่อสาย และเข้า winbox เพื่อคอนฟิกระบบ
- เพื่อไม่ให้เกิดการสับสนเวลาเข้ามาคอนฟิกอีกครั้งให้ทำการตั้งค่า identity ให้กับอุปกรณ์ โดยทำ ดังนี้

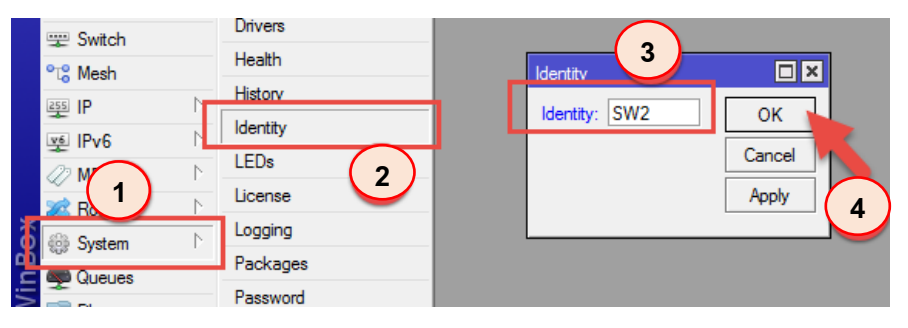

เนื่องขั้นตอนการสร้าง VLAN ต่าง ๆ ของ SW2 จะคล้ายกับ SW1 ดังนั้นจึงสรุปดังต่อไปนี้

3. สร้าง Interface VLAN ให้กับ port ที่เป็น trunk คือ ether1, ether2 และ ether3

| Sessi    | dmin@6C:3B:6B:AE<br>on Settings Das | :73:86 (Mikro<br>shboard | Tik) - WinBox v                                                                                                   | 6.40.3 on hAP (m | iipsbe)                                                                                                 |                  |                                                                          |                        | -            |          |
|----------|-------------------------------------|--------------------------|----------------------------------------------------------------------------------------------------|------------------|----------------------------------------------------------------------------------------------------|------------------|--------------------------------------------------------------------------|------------------------|--------------|----------|
| 5        | Cafe Mode                           | Session: 60              | :3B:6B:AE:73:86                                                                                                   |                  |                                                                                                    | C                |                                                                          |                        |              | <b>a</b> |
|          | Quick Set                           | 3                        | Interface List Et                                                                                                 | hemet EoIP Tunr  | nel IP Tunnel                                                                                           | GRE Tunnel VLA   | N VRRP Bon                                                               | ding LTE               |              | ×        |
| $\smile$ | 🕻 Wireless                          |                          | Interface <ether< td=""><td>1-vlan10&gt;</td><td></td><td></td><td></td><td></td><td>Find</td><td>]</td></ether<> | 1-vlan10>        |                                                                                                    |                  |                                                                          |                        | Find         | ]        |
| 2        | 🐇 Bridge                            | R Wet                    | General                                                                                                    | Protect Status   | Interface <ether< td=""><td>1-vlan20&gt;</td><td></td><td></td><td>Packet (p/s)</td><td>-</td></ether<> | 1-vlan20>        |                                                                          |                        | Packet (p/s) | -        |
|          | 當 PPP                               | R (Peth                  | 4                                                                                                    | ether1-vlan10    | General Loop                                                                                            | Protect Status   | Interface <ether< td=""><td>1-vlan88&gt;</td><td></td><td></td></ether<> | 1-vlan88>              |              |          |
| -        | E Switch                            | R (Petr                  | Type:                                                                                                    | VLAN             | (5)                                                                                                    | ether1-vlan20    | General Loop                                                             | Protect Status Traffic |              | ОК       |
| •        | 8 Mesh                              |                          | MTU:                                                                                                    | 1500             | Type:                                                                                                   | VLAN             | (6)                                                                      | ether1-vlan88          |              | Cancel   |
| 1        | ElP ►                               |                          | Actual MTU:                                                                                                    | 1500             | MTU:                                                                                                    | 1500             | Type:                                                                    | VLAN                   |              | Apply    |
|          | MPLS P                              |                          | L2 MTU:                                                                                                    | 1594             | Actual MTU;                                                                                             | 1500             | MTU:                                                                     | 1500                   |              |          |
| 2        |                                     |                          | MAC Address:                                                                                                    | 6C:3B:6B:AE:73:  | L2 MTU:                                                                                                 | 1594             | Actual MTU:                                                              | 1500                   |              | Disable  |
|          | Queues                              |                          | ARP:                                                                                                    | enabled          | MAC Address                                                                                             | 6C-3B-6B-AE-73-8 | L2 MTU                                                                   | 1594                   |              | Comment  |
|          | Files                               |                          | ARP Timeout                                                                                                    |                  |                                                                                                    | enabled          | MAC Address:                                                             | CC-3D-CD-AE-72-96      |              | Сору     |
|          | Log                                 | •                        |                                                                                                    |                  |                                                                                                    | enabled          | ADD.                                                                     | onshied                |              | Remove   |
| 2        | Radius                              | 4 items out o            | VLAN ID:                                                                                                    | 10               | ARP limeout:                                                                                            |                  |                                                                          | enabled                |              | Torch    |
| >        | Tools 🗈                             |                          | Interface:                                                                                                    | ether1           | VLAN ID:                                                                                                | 20               | ARP Timeout:                                                             |                        | <b>•</b>     |          |
|          | New Terminal                        |                          |                                                                                                    | Use Service T    | Interface:                                                                                              | ether1           | VLAN ID:                                                                 | 88                     |              |          |
| 2        | MetaROUTER                          |                          |                                                                                                    |                  |                                                                                                    | Use Service Ta   | Interface:                                                               | ether1                 | Ŧ            |          |
| ŏ <      | Partition                           |                          |                                                                                                    |                  |                                                                                                    |                  |                                                                          | Use Service Tag        |              |          |
| ШВ       | Make Supout.rif                     |                          |                                                                                                    |                  |                                                                                                    |                  |                                                                          |                        |              |          |
| $\geq$   | Manual                              | -                        |                                                                                                    |                  |                                                                                                    |                  |                                                                          |                        |              |          |
| S        | New WinBox                          |                          |                                                                                                    |                  |                                                                                                    |                  |                                                                          |                        |              |          |
| er (     | Exit                                |                          |                                                                                                    |                  |                                                                                                    |                  |                                                                          |                        |              |          |
| an       |                                     |                          | enabled                                                                                                    | runnin           |                                                                                                    |                  |                                                                          |                        |              |          |
| R        |                                     |                          |                                                                                                    |                  | enabled                                                                                                 | running          |                                                                          |                        |              |          |

เมื่อทำการเพิ่มจนครบแล้วจะได้ดังนี้

| nterface Li | st             |         |             |          |            |        | 1    |         |     |         |                   |
|-------------|----------------|---------|-------------|----------|------------|--------|------|---------|-----|---------|-------------------|
| Interface   | Interface List | Ethemet | EoIP Tunnel | IP Tunne | GRE Tunne  | VLAN   | VRRP | Bonding | LTE |         |                   |
| + -         |                | - 7     |             |          |            |        |      |         |     |         | Find              |
| Name        | e 🗸            | Туре    |             | MTU      | Actual MTU | L2 MTU | Тх   |         |     | Rx      | Tx Packet (p/s) 🔻 |
| R 🚸et       | ther1-vlan10   | VLAN    |             | 1500     | 1500       | 1594   |      | 0       | bps | 448 bps |                   |
| R 🚸et       | ther1-vlan20   | VLAN    |             | 1500     | 1500       | 1594   |      | 0       | bps | 448 bps | (                 |
| R 🚸et       | ther1-vlan88   | VLAN    |             | 1500     | 1500       | 1594   |      | 0       | bps | 448 bps | (                 |
| R 🚸et       | ther1-vlan99   | VLAN    |             | 1500     | 1500       | 1594   |      | 0       | bps | 448 bps | (                 |
| <b>⇔</b> et | ther2-vlan88   | VLAN    |             | 1500     | 1500       | 1594   |      | 0       | bps | 0 bps   | (                 |
| <b>⇔</b> et | ther2-vlan99   | VLAN    |             | 1500     | 1500       | 1594   |      | 0       | bps | 0 bps   | (                 |
| ≪≫et        | ther3-vlan88   | VLAN    |             | 1500     | 1500       | 1594   |      | 0       | bps | 0 bps   | (                 |
| <b>⇔</b> et | ther3-vlan99   | VLAN    |             | 1500     | 1500       | 1594   |      | 0       | bps | 0 bps   | (                 |
|             |                |         |             |          |            |        |      |         |     |         |                   |
| •           |                |         |             |          |            |        |      |         |     |         | •                 |

ภาพแสดง VLAN แต่ละ Interface

| Interfa    | ice List           |                       | · ·        |           |      |       |        |         |           |                 |      | 15 |
|------------|--------------------|-----------------------|------------|-----------|------|-------|--------|---------|-----------|-----------------|------|----|
| Interf     | ace Interface List | Ethemet EoIP Tunnel   | IP Tunnel  | GRE Tunne | VLAN | VRRP  | Bond   | ing LTE |           |                 |      |    |
| <b>+</b> • |                    | ₽                     |            |           |      |       |        |         |           |                 | Find | _  |
|            | Name 🛆             | Туре                  | Actual MTU | L2 MTU    | Tx   |       |        | Rx      |           | Tx Packet (p/s) | Rx P | a  |
| R          | ⊈tbridge-vlan1     | Bridge                | 1500       | 1598      |      |       | 0 bps  |         | 9.7 kbps  |                 | 0    |    |
| R          | ⊈tbridge-vlan10    | Bridge                | 1500       | 65535     |      |       | 0 bps  |         | 0 bps     |                 | 0    |    |
| R          | 44bridge-vlan20    | Bridge                | 1500       | 65535     |      |       | 0 bps  |         | 0 bps     |                 | 0    |    |
| R          | ttbridge-vlan88    | Bridge                | 1500       | 1594      |      |       | 0 bps  |         | 0 bps     |                 | 0    |    |
| R          | tabridge-vlan99    | Bridge                | 1500       | 1594      |      |       | 0 bps  |         | 0 bps     |                 | 0    |    |
| RS         | ether1             | Ethernet              | 1500       | 1598      |      | 124.3 | 8 kbps |         | 11.4 kbps |                 | 13   |    |
| R          | <pre></pre>        | VLAN                  | 1500       | 1594      |      |       | 0 bps  |         | 440 bps   |                 | 0    |    |
| R          | <pre></pre>        | VLAN                  | 1500       | 1594      |      |       | 0 bps  |         | 440 bps   |                 | 0    |    |
| R          | ether1-vlan        | VLAN                  | 1500       | 1594      |      |       | 0 bps  |         | 440 bps   |                 | 0    |    |
| RS         | <pre></pre>        | VLAN                  | 1500       | 1594      |      |       | 0 bps  |         | 0 bps     |                 | 0    |    |
| S          | ether2             | Ethernet              | 1500       | 1598      |      |       | 0 bps  |         | 0 bps     |                 | 0    |    |
| S          | <pre></pre>        | VLAN                  | 1500       | 1594      |      |       | 0 bps  |         | 0 bps     |                 | 0    |    |
|            | <pre></pre>        | VLAN                  | 1500       | 1594      |      |       | 0 bps  |         | 0 bps     |                 | 0    |    |
| S          | ether3             | Ethernet              | 1500       | 1598      |      |       | 0 bps  |         | 0 bps     |                 | 0    |    |
| S          | ether3-vlan        | VLAN                  | 1500       | 1594      |      |       | 0 bps  |         | 0 bps     |                 | 0    |    |
|            | ether3-vlan        | VLAN                  | 1500       | 1594      |      |       | 0 bps  |         | 0 bps     |                 | 0    |    |
|            | ether4             | Ethernet              | 1500       | 1598      |      |       | 0 bps  |         | 0 bps     |                 | 0    |    |
|            | ether5             | Ethernet              | 1500       | 1598      |      |       | 0 bps  |         | 0 bps     |                 | 0    |    |
| Х          | ≪⊳wlan1            | Wireless (Atheros AR9 | 1500       | 1600      |      |       | 0 bps  |         | 0 bps     |                 | 0    |    |
| _          |                    |                       |            |           |      |       |        |         |           |                 |      |    |
| +          |                    |                       |            |           |      |       |        |         |           |                 |      |    |

ภาพแสดงรายละเอียดของ Interface VLAN

4. ทำการสร้าง bridge และเพิ่ม Interface ให้ bridge ดังนี้

ทำการสร้าง bridge; bridge-vlan1, bridge-vlan10, bridge-vlan20, bridge-vlan88 และ bridge-vlan99

จากนั้นทำการ เพิ่ม interface vlan เข้าไปที่ bridge ที่สร้างขึ้น โดยอ้างอิงจาก diagram ที่ ออกแบบ ดังนี้

| Safe Mode                                                                                                    | Session: 6C:3B:6                                                                                                    | B:AE:73:86                                                                                                    |                                                                                                    |                                                                              |                                                                                                    |                                                                                                    |          |                                |                 |          | 1    |
|----------------------------------------------------------------------------------------------------|----------------------------------------------------------------------------------------------------|----------------------------------------------------------------------------------------------------|----------------------------------------------------------------------------------------------------|------------------------------------------------------------------------------|----------------------------------------------------------------------------------------------------|----------------------------------------------------------------------------------------------------|----------|--------------------------------|-----------------|----------|------|
|                                                                                                    |                                                                                                    | 5.AE.75.00                                                                                                    |                                                                                                    |                                                                              |                                                                                                    |                                                                                                    |          |                                |                 |          |      |
| Quick Set                                                                                                    | Bridge                                                                                                    |                                                                                                    |                                                                                                    |                                                                              |                                                                                                    |                                                                                                    |          |                                |                 |          | l    |
| CAPsMAN                                                                                                    | Bridge Ports F                                                                                                    | Filters NAT Hosts                                                                                                    |                                                                                                    |                                                                              |                                                                                                    |                                                                                                    |          |                                |                 |          |      |
| Interfaces                                                                                                    |                                                                                                    | ~ e <b>v</b>                                                                                                    | Settings                                                                                                    |                                                                              |                                                                                                    |                                                                                                    |          |                                |                 |          | in d |
| Wireless                                                                                                    |                                                                                                    |                                                                                                    | Jotanga                                                                                                    |                                                                              |                                                                                                    | -                                                                                                    |          |                                |                 | <i>F</i> | ma   |
| Se Didee                                                                                                    | Name                                                                                                    | ∠ Type                                                                                                    | L2                                                                                                    | MTU Tx                                                                       |                                                                                                    | Rx                                                                                                    | 01       | Tx Packet (p/s)                | Rx Packet (p/s) | FP Tx    |      |
| and bridge                                                                                                    | R 122bridge-vl                                                                                                    | an1 Bridge                                                                                                    |                                                                                                    | 5535                                                                         | 0 6                                                                                                    | ps                                                                                                    | 0 bps    |                                | 0               | 0        |      |
| 📑 PPP                                                                                                    | R 1-tondge-vl                                                                                                    | an iu Bridge                                                                                                    |                                                                                                    | 00035                                                                        | 0 b                                                                                                    | ps                                                                                                    | 0 bps    |                                | 0               | 0        |      |
| 💬 Switch                                                                                                    | R thridge-vi                                                                                                    | anzu pridge                                                                                                    |                                                                                                    | 5535                                                                         | 00                                                                                                    | ps                                                                                                    | 0 bps    |                                | 0               | 0        |      |
| 0-0 11                                                                                                    | B thridgevi                                                                                                    | angg Bridge                                                                                                    |                                                                                                    | 35535                                                                        | 06                                                                                                    | pe<br>ne                                                                                                    | 0 bps    |                                | 0               | 0        |      |
| Tia Mesh                                                                                                    | - Diluge-vi                                                                                                    | anos blidge                                                                                                    |                                                                                                    |                                                                              | 00                                                                                                    | P9                                                                                                    | 0 bps    |                                | 0               | v        |      |
| 255 IP                                                                                                    |                                                                                                    |                                                                                                    |                                                                                                    |                                                                              |                                                                                                    |                                                                                                    |          |                                |                 |          |      |
| MPLS                                                                                                    | P                                                                                                    |                                                                                                    |                                                                                                    |                                                                              |                                                                                                    |                                                                                                    |          |                                |                 |          |      |
|                                                                                                    |                                                                                                    |                                                                                                    |                                                                                                    |                                                                              |                                                                                                    |                                                                                                    |          |                                |                 |          |      |
| Section 2                                                                                                    |                                                                                                    | )                                                                                                    |                                                                                                    |                                                                              |                                                                                                    |                                                                                                    |          |                                |                 |          |      |
| Routing                                                                                                    | Pideo 3                                                                                                    | )                                                                                                    |                                                                                                    |                                                                              |                                                                                                    |                                                                                                    |          |                                |                 |          |      |
| Routing 😳 System                                                                                                    | P Bridge                                                                                                    | )                                                                                                    |                                                                                                    |                                                                              |                                                                                                    |                                                                                                    |          |                                |                 |          |      |
| Routing<br>System                                                                                                    | Bridge Ports                                                                                                    | Filters NAT Host:                                                                                                    | s                                                                                                    |                                                                              |                                                                                                    |                                                                                                    |          |                                |                 |          |      |
| Routing     System     Queues     Files                                                                                                    | Bridge Ports                                                                                                    | Filters NAT Hosts                                                                                                    | s                                                                                                    |                                                                              |                                                                                                    |                                                                                                    |          |                                |                 | [        | Fin  |
| Routing     System     Queues     Files     Log                                                                                                    | Bridge Ports                                                                                                    | Filters NAT Hosts                                                                                                    | s                                                                                                    | h Path Cost                                                                  | Horizon F                                                                                                    | lole                                                                                                    | Boot Pat |                                |                 | [        | Fin  |
| Routing System Queues Files Log Radius                                                                                                    | Pidge Pots<br>Bridge Pots                                                                                                    | Filters NAT Host                                                                                                    | s<br>≠ Priority<br>1                                                                                                    | h Path Cost<br>80 1                                                          | Horizon F                                                                                                    | tole<br>pot port                                                                                                    | Root Pat |                                |                 | [        | Fin  |
| Routing       System       Queues       Files       Log       Radius                                                                                                    | N Bridge<br>Bridge Ports<br>➡ =<br>↓ =<br>↓ =<br>↓ =<br>↓ =<br>↓ =<br>↓ = ↓ ↓ ↓ ↓ ↓ ↓ ↓ ↓ ↓ ↓ ↓ ↓ ↓ ↓ ↓ ↓ ↓ ↓                                                                                                    | Filters NAT Host                                                                                                    | s<br>/ Priority<br>1                                                                                                    | h Path Cost<br>80 1<br>80 1                                                  | Horizon F<br>0 rr<br>0 d                                                                                                   | tole<br>pot port<br>isabled port                                                                                                    | Root Pat |                                |                 | [        | Fin  |
| Routing       System       Queues       Files       Log       Radius       Yools                                                                                                    | Bidge       Bidge       Bidge       Ports       Interface       1       1       1       1       1       1       1       1       1       1       1       1       1                                                                                                    | Filters NAT Host:<br>Bridge<br>bridge-vlan<br>bridge-vlan                                                                                                    | s<br>Priority<br>1<br>1                                                                                                    | h Path Cost<br>80 1<br>80 1<br>80 1                                          | Horizon F<br>0 rr<br>0 d<br>0 d                                                                                            | lole<br>ot port<br>isabled port<br>isabled port                                                                                                    | Root Pat |                                |                 | [        | Fin  |
| Routing       System       Queues       Files       Log       Radius       Tools       New Terminal                                                                                           | Bridge       Bridge       Ports       Interface       1       1       1       1       1       1       1       1       1       1       1       1       1       1       1       1       1       1       1       1       1       1       1       1       1       1       1       1       1       1       1       1       1       1       1       1       1       1       1       1       1       1       1       1       1       1       1       1       1       1       1       1       1       1       1       1       1       1       1       1       1       1       1 <t< td=""><td>Fiters NAT Host:</td><td>s<br/>Priority<br/>1<br/>1<br/>1<br/>1<br/>1<br/>1<br/>1<br/>1<br/>1</td><td>h Path Cost<br/>80 1<br/>80 1<br/>80 1<br/>80 1<br/>80 1</td><td>Horizon F<br/>0 rr<br/>0 d<br/>0 d<br/>0 r</td><td>tole<br/>ot port<br/>isabled port<br/>isabled port<br/>port port</td><td>Root Pat</td><td></td><td></td><td>[</td><td>Fin</td></t<>                                                                                                    | Fiters NAT Host:                                                                                                    | s<br>Priority<br>1<br>1<br>1<br>1<br>1<br>1<br>1<br>1<br>1                                                                                                    | h Path Cost<br>80 1<br>80 1<br>80 1<br>80 1<br>80 1                          | Horizon F<br>0 rr<br>0 d<br>0 d<br>0 r                                                                                     | tole<br>ot port<br>isabled port<br>isabled port<br>port port                                                                                                    | Root Pat |                                |                 | [        | Fin  |
| Routing     System     Queues     Files     Log     Radius     Tools     New Teminal     Mate DOUTED                                                                                          | Bridge     Bridge       Bridge     Ports       Interface     Interface       Interface     Interface       Interface     Interface       Interface     Interface       Interface     Interface       Interface     Interface                                                                                                    | Fiters NAT Host<br>Bridge<br>bridge-vlan<br>bridge-vlan<br>bridge-vlan<br>bridge-vlan<br>bridge-vlan                                                                                                    | Priority     Priority     1     1     1     1     1     1     1     1     1     1     1     1     1     1                                                                                                    | h Path Cost<br>80 1<br>80 1<br>80 1<br>80 1<br>80 1                          | Horizon F<br>0 rr<br>0 d<br>0 d<br>0 rr<br>0 d                                                                             | tole<br>sot port<br>isabled port<br>isabled port<br>isabled port                                                                                                 | Root Pat |                                |                 | [        | Fin  |
| Routing       System       Queues       Files       Log       Radius       Tools       New Terminal       MetaROUTER                                                                          | Bridge       Bridge       Bridge       Ports       Interface       Interface       Intenter                                                                                                    | Filters NAT Host:<br>Bridge-Van<br>bridge-Van<br>bridge-Van<br>bridge-Van<br>bridge-Van<br>bridge-Van<br>bridge-Van2                                                                                                    | y Priority<br>1<br>1<br>1<br>1<br>1<br>0<br>20                                                                                                    | h Path Cost<br>80 1<br>80 1<br>80 1<br>80 1<br>80 1<br>80 1                  | Horizon F<br>0 rr<br>0 d<br>0 d<br>0 rr<br>0 rr<br>0 rr<br>0 rr                                                            | tole<br>sabled port<br>isabled port<br>isabled port<br>isabled port<br>isabled port<br>isabled port                                                              | Root Pat | <br>10<br>10                   |                 | [        | Fin  |
| Routing     System     Queues     Files     Log     Radus     Tools     New Terminal     MetaROUTER     Partition                                                                             | Bridge       Bridge       Bridge       Pots       Interface       1 thether3       1 thether1       1 thether1       1 thether1       1 thether1       1 thether1       1 thether1       1 thether1                                                                                                    | Filters NAT Host<br>Bridge Van<br>bridge-Van<br>bridge-Van<br>bridge-Van<br>bridge-Van<br>bridge-Van<br>bridge-Van                                                                                                    | <ul> <li>Priority</li> <li>Priority</li> <li>Priority&lt;</li></ul> | h Path Cost<br>80 1<br>80 1<br>80 1<br>80 1<br>80 1<br>80 1<br>80 1          | Horizon F<br>0 rr<br>0 d<br>0 d<br>0 rr<br>0 r<br>0 r<br>0 d<br>0 rr<br>0 d                                                | tole<br>sot port<br>isabled port<br>isabled port<br>isabled port<br>sot port<br>isabled port                                                                     | Root Pat | <br>10<br>10                   |                 | [        | Fin  |
|                                                                                                    | Bridge     Ports       Bridge     Ports       Bridge     Ports       Interface     1       Interface     1       Interface <td>Filters NAT Host.<br/>Filters NAT Host.<br/>Bridge<br/>bridge-vlan<br/>bridge-vlan<br/>bridge-vlan<br/>bridge-vlan<br/>bridge-vlan<br/>bridge-vlan<br/>bridge-vlan<br/>bridge-vlan</td> <td>Ynority     Priority     1     1     1     1     1     1     2     2     2     8     -</td> <td>h Path Cost<br/>80 1<br/>80 1<br/>80 1<br/>80 1<br/>80 1<br/>80 1<br/>80 1<br/>80 1</td> <td>Horizon F<br/>0 d<br/>0 d<br/>0 rr<br/>0 d<br/>0 rr<br/>0 d<br/>0 rr<br/>0 d<br/>0 rr</td> <td>tole<br/>not port<br/>isabled port<br/>isabled port<br/>isabled port<br/>not port<br/>isabled port<br/>isabled port<br/>not port</td> <td>Root Pat</td> <td><br/>10<br/>10<br/>10</td> <td></td> <td>[</td> <td>Fin</td>                                                                                                    | Filters NAT Host.<br>Filters NAT Host.<br>Bridge<br>bridge-vlan<br>bridge-vlan<br>bridge-vlan<br>bridge-vlan<br>bridge-vlan<br>bridge-vlan<br>bridge-vlan<br>bridge-vlan                                                                                                    | Ynority     Priority     1     1     1     1     1     1     2     2     2     8     -                                                                                                    | h Path Cost<br>80 1<br>80 1<br>80 1<br>80 1<br>80 1<br>80 1<br>80 1<br>80 1  | Horizon F<br>0 d<br>0 d<br>0 rr<br>0 d<br>0 rr<br>0 d<br>0 rr<br>0 d<br>0 rr                                               | tole<br>not port<br>isabled port<br>isabled port<br>isabled port<br>not port<br>isabled port<br>isabled port<br>not port                                         | Root Pat | <br>10<br>10<br>10             |                 | [        | Fin  |
| Routing     System     Queues     Files     Log     Radius     Tools     New Terminal     MetaROUTER     Make Support,ri                                                                      | Bridge       Bridge       Bridge       Ports       Interface       Interface <tr< td=""><td>Filters NAT Hosts<br/>Filters NAT Hosts<br/>Bridge Vian<br/>bridge-Vian<br/>bridge-Vian<br/>bridge-Vian<br/>bridge-Vian<br/>bridge-Vian<br/>bridge-Vian<br/>bridge-Vian<br/>bridge-Vian<br/>bridge-Vian<br/>bridge-Vian<br/>bridge-Vian<br/>bridge-Vian<br/>bridge-Vian<br/>bridge-Vian<br/>bridge-Vian<br/>bridge-Vian<br/>bridge-Vian<br/>bridge-Vian</td><td>Priority     Priority     Priority     1     1     1     1     20     20     88     88     88</td><td>h Path Cost<br/>80 1<br/>80 1<br/>80 1<br/>80 1<br/>80 1<br/>80 1<br/>80 1<br/>80 1</td><td>Horizon F<br/>0 rr<br/>0 d<br/>0 rr<br/>0 d<br/>0 rr<br/>0 r<br/>0 r<br/>0 r<br/>0 r<br/>0 d<br/>0 rr<br/>0 d<br/>0 r</td><td>lale<br/>sot port<br/>isabled port<br/>isabled port<br/>isabled port<br/>isabled port<br/>isabled port<br/>isabled port<br/>isabled port</td><td>Root Pat</td><td>10<br/>10<br/>10<br/>10</td><td></td><td>[</td><td>Fin</td></tr<>                                                                                                    | Filters NAT Hosts<br>Filters NAT Hosts<br>Bridge Vian<br>bridge-Vian<br>bridge-Vian<br>bridge-Vian<br>bridge-Vian<br>bridge-Vian<br>bridge-Vian<br>bridge-Vian<br>bridge-Vian<br>bridge-Vian<br>bridge-Vian<br>bridge-Vian<br>bridge-Vian<br>bridge-Vian<br>bridge-Vian<br>bridge-Vian<br>bridge-Vian<br>bridge-Vian<br>bridge-Vian                                                                                                    | Priority     Priority     Priority     1     1     1     1     20     20     88     88     88                                                                                                    | h Path Cost<br>80 1<br>80 1<br>80 1<br>80 1<br>80 1<br>80 1<br>80 1<br>80 1  | Horizon F<br>0 rr<br>0 d<br>0 rr<br>0 d<br>0 rr<br>0 r<br>0 r<br>0 r<br>0 r<br>0 d<br>0 rr<br>0 d<br>0 r                   | lale<br>sot port<br>isabled port<br>isabled port<br>isabled port<br>isabled port<br>isabled port<br>isabled port<br>isabled port                                 | Root Pat | 10<br>10<br>10<br>10           |                 | [        | Fin  |
| Routing     System     Queues     Files     Log     Radus     Tools     New Terminal     MetaROUTER     Partition     Make Supout nt     Manual                                               | Bridge     Ports       Bridge     Ports       Bridge     Ports       Interface     Interface       Interface     Interface                                                                                                    | Filters NAT Host<br>Bridge Van<br>bridge-Van<br>bridge-Van | <ul> <li>Priority</li> <li>Priority</li> <li>1</li> <li>1</li> <li>1</li> <li>10</li> <li>10</li> <li>20</li> <li>20</li> <li>20</li> <li>88</li> <li>88</li> <li>88</li> <li>88</li> <li>88</li> <li>88</li> <li>88</li> <li>89</li> </ul>                                                                                                    | h Path Cost<br>80 1<br>80 1<br>80 1<br>80 1<br>80 1<br>80 1<br>80 1<br>80 1  | Horizon F<br>0 rr<br>0 d<br>0 d<br>0 rr<br>0 d<br>0 rr<br>0 d<br>0 rr<br>0 d<br>0 r<br>0 d<br>0 r                          | tole<br>tot port<br>isabled port<br>isabled port<br>isabled port<br>isabled port<br>tot port<br>isabled port<br>isabled port<br>isabled port                     | Root Pat | <br>10<br>10<br>10             |                 | [        | Fin  |
|                                                                                                    | Bridge     Ports       Bridge     Ports       Interface     Interface       Interface     Interface                                                                                                    | Filters NAT Host.<br>Filters NAT Host.<br>Bridge Van<br>bridge-vlan<br>bridge-vlan<br>bridge-                         | Priority     Priority     1     1     1     1     1     2     2     2     8     8     9     9     9                                                                                                    | h Path Cost<br>80 1<br>80 1<br>80 1<br>80 1<br>80 1<br>80 1<br>80 1<br>80 1  | Horizon F<br>0 rr<br>0 d<br>0 d<br>0 rr<br>0 d<br>0 rr<br>0 d<br>0 rr<br>0 d<br>0 rr<br>0 d<br>0 rr<br>0 d<br>0 rr<br>0 rr | tole<br>sot port<br>isabled port<br>isabled port<br>isabled port<br>isabled port<br>isabled port<br>isabled port<br>isabled port<br>isabled port<br>isabled port | Root Pat | <br>10<br>10<br>10<br>10<br>10 |                 | [        | Fin  |
| Routing     System     Queues     Files     Iog     Radus     You Tools     New Terminal     MetaROUTER     Partition     Make Support n     Make Support n     Manual     New WinBox     Exe | Bridge       Bridge       Bridge       Ports       Interface       Interface <tr< td=""><td>Filters NAT Host:<br/>Bridge-Vian<br/>bridge-Vian<br/>bridge-Vian</td><td>Priority     Priority     1     1     1     1     0     20     88     88     99     99     90</td><td>h  Path Cost<br/>80 1<br/>80 1<br/>80 1<br/>80 1<br/>80 1<br/>80 1<br/>80 1<br/>80 1</td><td>Horizon F<br/>0 d<br/>0 d<br/>0 d<br/>0 d<br/>0 d<br/>0 d<br/>0 d<br/>0 d<br/>0 d<br/>0 d</td><td>lole<br/>stop ort<br/>isabled port<br/>isabled port<br/>isabled port<br/>isabled port<br/>isabled port<br/>isabled port<br/>isabled port<br/>isabled port<br/>isabled port</td><td>Root Pat</td><td><br/>10<br/>10<br/>10<br/>10</td><td></td><td>[</td><td>Fin</td></tr<> | Filters NAT Host:<br>Bridge-Vian<br>bridge-Vian<br>bridge-Vian                          | Priority     Priority     1     1     1     1     0     20     88     88     99     99     90                                                                                                    | h  Path Cost<br>80 1<br>80 1<br>80 1<br>80 1<br>80 1<br>80 1<br>80 1<br>80 1 | Horizon F<br>0 d<br>0 d<br>0 d<br>0 d<br>0 d<br>0 d<br>0 d<br>0 d<br>0 d<br>0 d                                            | lole<br>stop ort<br>isabled port<br>isabled port<br>isabled port<br>isabled port<br>isabled port<br>isabled port<br>isabled port<br>isabled port<br>isabled port | Root Pat | <br>10<br>10<br>10<br>10       |                 | [        | Fin  |

5. เพิ่ม IP Address เพื่อใช้ในการ management สำหรับ SW2 ดังนี้

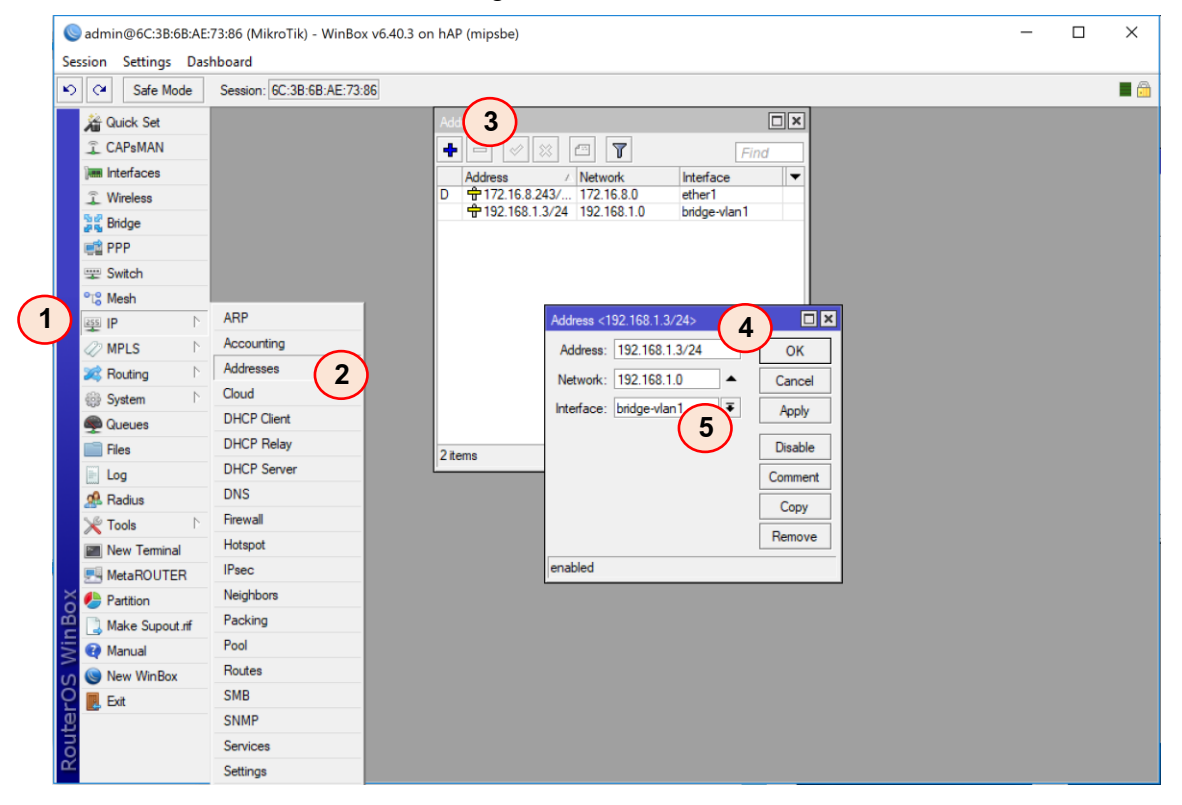

## ที่เร้าเตอร์ (Router)

Router ทำหน้าที่เป็น Internet Gateway Router หรือ Router ทำหน้าที่เชื่อมต่อกับอินเทอร์เน็ต (Internet) และเป็นที่ให้บริการที่จำเป็นต่อการใช้งาน เช่น ทำ dhcp server, hotspot, port forward เพื่อดู กล้อง CCTV ผ่าน internet เป็นตัน โดยก่อนที่จะเริ่มคอนฟิก ขอนำเอารูปของ network diagram และ รายละเอียดมาทำความเข้าใจอีกครั้ง

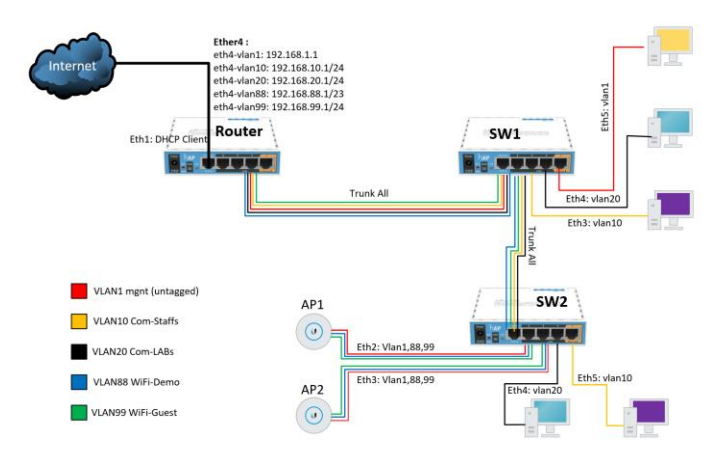

# จากนั้นมาเริ่มคอนฟิก

- 1. หลังจาก reset configuration แล้ว ให้ทำการเชื่อมต่อสาย และเข้า winbox เพื่อคอนฟิกระบบ
- เพื่อไม่ให้เกิดการสับสนเวลาเข้ามาคอนฟิกอีกครั้งให้ทำการตั้งค่า identity ให้กับอุปกรณ์ โดยทำ ดังนี้

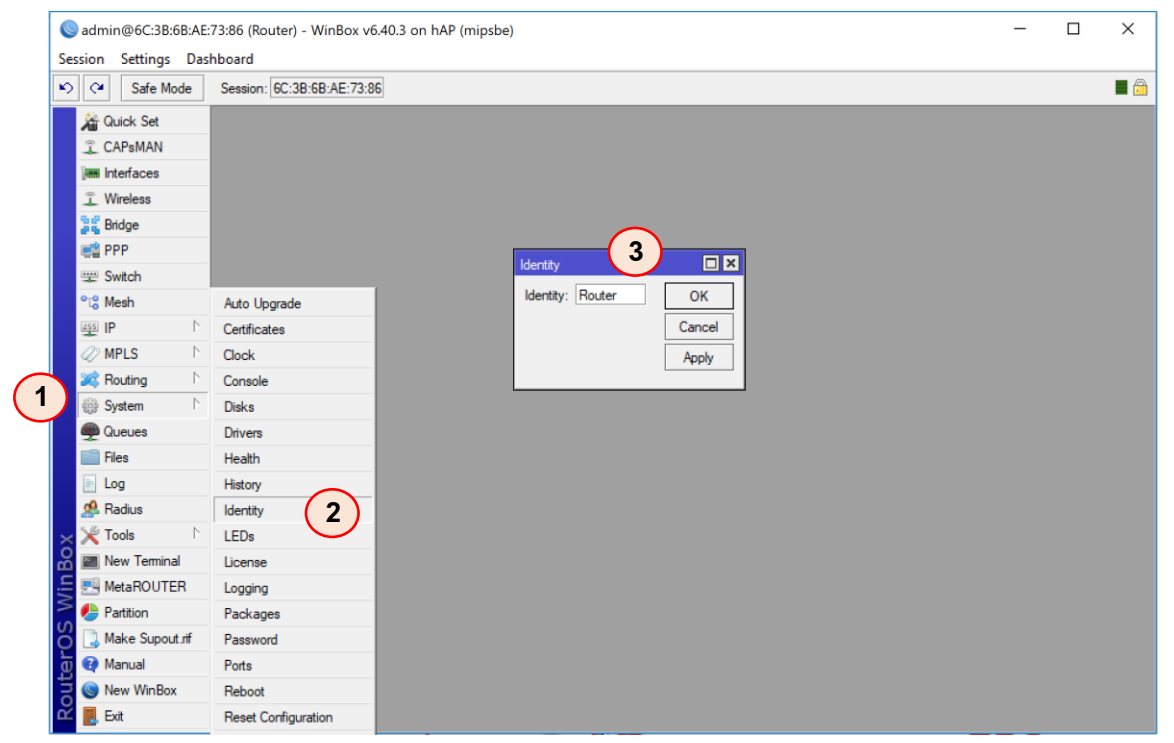

 เชื่อมต่ออินเทอร์เน็ตจากผู้ให้บริการ (DHCP Client) โดยนำสายจากผู้ให้บริการ มาเชื่อมต่อเข้า ที่พอร์ตของไมโครติก พอร์ตใดก็ได้ (ตัวอย่างจะเป็นพอร์ตที่ 1) จากนั้นทำการคอนฟิกดังนี้

### IP > DHCP Client > กด + (add)

จากนั้นจะปรากฏหน้าจอการตั้งค่า DHCP Client ให้กำหนดค่า Interface เป็นพอร์ตที่เรา เชื่อมต่อไว้ และให้กด Apply และ OK จากนั้นจะปรากฏการเชื่อมต่อและหมายเลข IP Address ขึ้นที่ DHCP Client

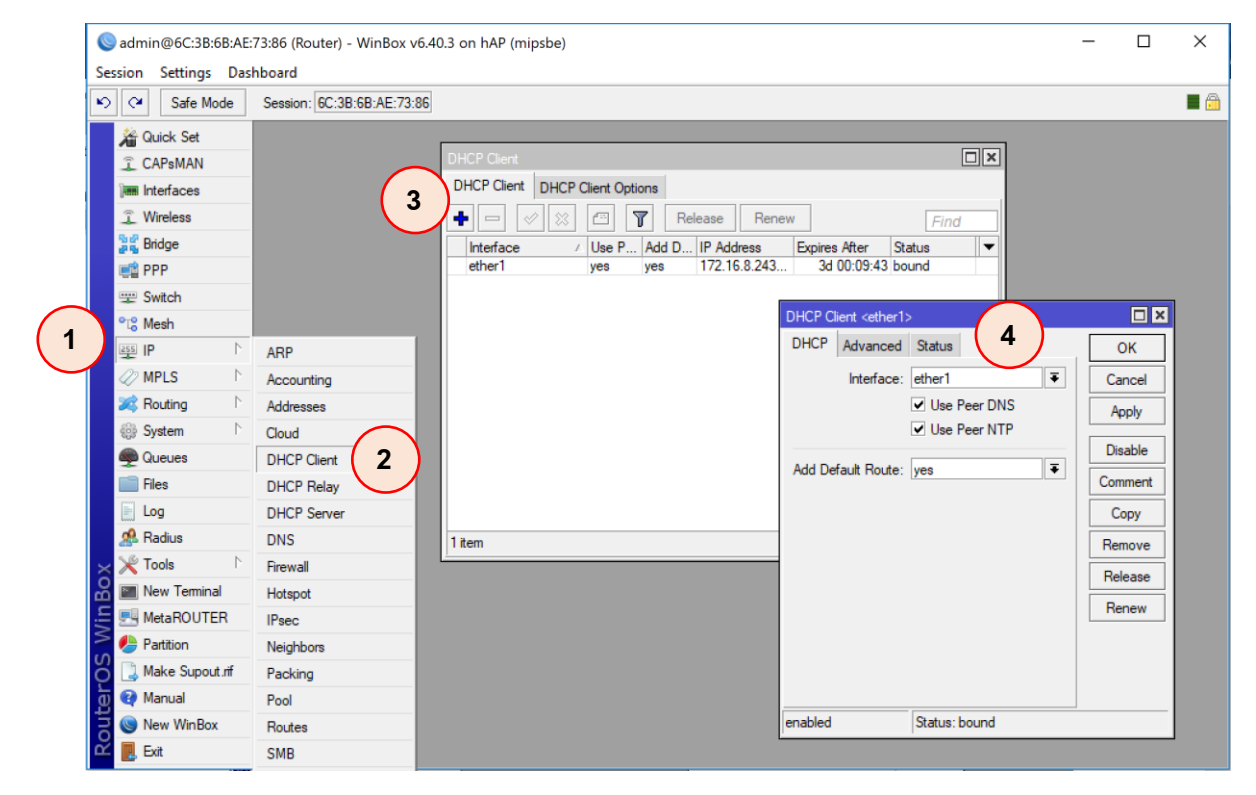

เมื่อเชื่อมต่อกับอินเทอร์เน็ตได้แล้วนั้น ให้ทำการกำหนด interface ที่จะเชื่อมต่อกับเครือข่าย
 LAN ภายใน (พอร์ต 4) ซึ่งจะมี VLAN อยู่ทั้งหมด 5 VLAN คือ vlan10, vlan20, vlan88, และ vlan99 โดย
 ทำการสร้าง Interface VLAN ขึ้นมาก่อน โดยไม่ต้องสร้าง vlan1 เพราะเป็น untagged VLAN

```
Interface > VLAN > Add (+) จากนั้น
```

Name: ชื่อ Interface VLAN VLAN ID: หมายเลขของ VLAN Interface: เลือก Interface ที่ต้องการทำ VLAN

| C*     Safe Mode     Safe Mode       Cuick Set     Cuick Set       C CAPeMAN       Im Interfaces       C Wireless       Wireless                                                                                                    | Session: 6C:3B:6B:AE:73:86<br>Interface List Ether<br>Terface Interface List Ether<br>Name / Type<br>R % ether4-vlan 10 VLAN<br>R % ether4-vlan 20 VLAN<br>R % ether4-vlan 39 VLAN<br>R % ether4-vlan 10><br>General Loop Protect Status                                                                                                    | met EoIP Tunne<br>T<br>I<br>I<br>Interface <ether<br>General</ether<br>                                                                                                    | el IP Tunnel G<br>MTU Actu<br>1500<br>1500<br>1500<br>1500 | RE Tunnel VLA<br>al MTU  L2 MTT<br>1500 15<br>1500 15<br>1500 15<br>1500 15<br>1500 15                                                                                                    | 2<br>N VRRP<br>U Tx<br>194<br>194<br>194<br>194<br>194<br>194<br>194<br>194                                                                  | Bonding LTE<br>Rx<br>0 bps<br>0 bps<br>0 bps<br>0 bps<br>0 bps         | 0b<br>0b<br>0b<br>0b                                  | Tx Packet (p/s<br>ps<br>ps<br>ps       |
|----------------------------------------------------------------------------------------------------|----------------------------------------------------------------------------------------------------|----------------------------------------------------------------------------------------------------|------------------------------------------------------------|----------------------------------------------------------------------------------------------------|----------------------------------------------------------------------------------------------------|------------------------------------------------------------------------|-------------------------------------------------------|----------------------------------------|
| A Quick Set       ♀ CAPeMAN       Imm Interfaces       ♀ Wireless       ♀ Bridge       ■ PPP       ■ Switch       • ♥ Mesh       ● ♥ P       ● ♥ NP       ● ♥ NP       ● ♥ NP       ● ♥ NP       ● ♥ NP       ● ♥ NP       ● ♥ NP       ● ♥ NP       ● ♥ NP       ● ♥ NP       ● ♥ NP       ● ♥ NP       ● ♥ NP       ● ♥ NP       ● ♥ NP       ● ♥ NP       ● ♥ NP                                                                                                    | Interface List<br>Interface Interface List Ether<br>Thereface Interface List Ether<br>Type<br>R ther4-vlan10 VLAN<br>R ther4-vlan20 VLAN<br>R ther4-vlan38 VLAN<br>R ther4-vlan39 VLAN<br>Interface <ether4-vlan30<br>General Loop Protect Status</ether4-vlan30<br>                                                                                                    | met EoIP Tunne                                                                                                    | el IP Tunnel G<br>MTU Actu<br>1500<br>1500<br>1500<br>1500 | RE Tunnel VLA<br>ial MTU L2 MTI<br>1500 15<br>1500 15<br>1500 15<br>1500 15<br>1500 15<br>1500 15                                                                                                    | U Tx<br>994<br>994<br>994                                                                                                    | Bonding LTE<br>Rx<br>O bps<br>O bps<br>O bps<br>O bps<br>O bps         | 0b<br>0b<br>0b<br>0b                                  | Tx Packet (p/s<br>ps<br>ps<br>ps       |
| CAPsMAN     Imin Interfaces     Wireless     Wireless     Bidge     PP     Switch     'ts' Mesh     Wesh     IP     MPLS     N     went Routing     N                                                                                                    | Interface List Ether<br>Mame / Type<br>R \$\overline\$-ther4-vlan10<br>R \$\overline\$-ther4-vlan28<br>VLAN<br>R \$\overline\$-ther4-vlan38<br>VLAN<br>Interface <overline\$-ther4-vlan39<br>VLAN<br/>Interface <overline\$-ther4-vlan39<br>Interface <overline\$-ther4-vlan39<br>Interface <overline< th=""><th>met EoIP Tunne</th><th>el IP Tunnel G<br/>MTU Actu<br/>1500<br/>1500<br/>1500<br/>1500</th><th>RE Tunnel         VLA           val MTU         L2 MTI           1500         15           1500         15           1500         15           1500         15           1500         15           1500         15           1500         15</th><th>N VRRP<br/>U Tx<br/>994<br/>994<br/>994<br/>994</th><th>Bonding LTE<br/>Rx<br/>0 bps<br/>0 bps<br/>0 bps<br/>0 bps<br/>0 bps<br/>188&gt;</th><th>0 b<br/>0 b<br/>0 b<br/>0 b</th><th>Tx Packet (p/s<br/>ps<br/>ps<br/>ps<br/>bs</th></overline<></overline\$-ther4-vlan39<br></overline\$-ther4-vlan39<br> | met EoIP Tunne                                                                                                    | el IP Tunnel G<br>MTU Actu<br>1500<br>1500<br>1500<br>1500 | RE Tunnel         VLA           val MTU         L2 MTI           1500         15           1500         15           1500         15           1500         15           1500         15           1500         15           1500         15 | N VRRP<br>U Tx<br>994<br>994<br>994<br>994                                                                                                   | Bonding LTE<br>Rx<br>0 bps<br>0 bps<br>0 bps<br>0 bps<br>0 bps<br>188> | 0 b<br>0 b<br>0 b<br>0 b                              | Tx Packet (p/s<br>ps<br>ps<br>ps<br>bs |
| Imm     Interfaces            ① Wireless             ② Brdge             ② Switch             ③'S Mesh             ③ IP             ② IP             ② MPLS             ② Routing                                                                                                    | Armer X Type     Armer X Type     A                                                                                                    | T<br>Interface <ethera< td=""><td>MTU Actu<br/>1500<br/>1500<br/>1500<br/>1500</td><td>al MTU L2 MTI<br/>1500 15<br/>1500 15<br/>1500 15<br/>1500 15<br/>1500 15</td><td>U Tx<br/>94<br/>94<br/>94<br/>94</td><td>Rx<br/>0 bps<br/>0 bps<br/>0 bps<br/>0 bps</td><td>0b<br/>0b<br/>0b</td><td>Tx Packet (p/s<br/>ps<br/>ps<br/>ps<br/>ps</td></ethera<>  | MTU Actu<br>1500<br>1500<br>1500<br>1500                   | al MTU L2 MTI<br>1500 15<br>1500 15<br>1500 15<br>1500 15<br>1500 15                                                                                                    | U Tx<br>94<br>94<br>94<br>94                                                                                                    | Rx<br>0 bps<br>0 bps<br>0 bps<br>0 bps                                 | 0b<br>0b<br>0b                                        | Tx Packet (p/s<br>ps<br>ps<br>ps<br>ps |
| ♀     Wireless     ↓       ♀     Bridge     ↓       ♀     BYPP     ↓       ♀<                                                                                                    | Name / Type R                                                                                                    | Interface <ethera< td=""><td>MTU Actu<br/>1500<br/>1500<br/>1500<br/>1500</td><td>al MTU L2 MT<br/>1500 15<br/>1500 15<br/>1500 15<br/>1500 15<br/>1500 15</td><td>U Tx<br/>94<br/>94<br/>94<br/>94<br/>94<br/>94</td><td>Rx<br/>0 bps<br/>0 bps<br/>0 bps<br/>0 bps</td><td>0b<br/>0b<br/>0b</td><td>Tx Packet (p/s<br/>ps<br/>ps<br/>ps</td></ethera<> | MTU Actu<br>1500<br>1500<br>1500<br>1500                   | al MTU L2 MT<br>1500 15<br>1500 15<br>1500 15<br>1500 15<br>1500 15                                                                                                    | U Tx<br>94<br>94<br>94<br>94<br>94<br>94                                                                                                    | Rx<br>0 bps<br>0 bps<br>0 bps<br>0 bps                                 | 0b<br>0b<br>0b                                        | Tx Packet (p/s<br>ps<br>ps<br>ps       |
| Signature     Signature       Signature     Signature       Signature     Signature       Signature     Signature       Signature     Signature       Signature     Signature       Signature     Signature       Signature     Signature       Signature     Signature       Signature     Signature                                                                                                    | Arame     Arame     A                                                                                                    | Interface <ether< td=""><td>4-vian20&gt;</td><td>lai wi 10 12 wi 1<br/>1500 15<br/>1500 15<br/>1500 15<br/>1500 15<br/>1500 15</td><td>0 1X<br/>194<br/>194<br/>194<br/>194<br/>194</td><td>0 bps<br/>0 bps<br/>0 bps<br/>0 bps<br/>0 bps</td><td>0b<br/>0b<br/>0b<br/>0b</td><td>IX PACKEL (p/s<br/>ps<br/>ps<br/>ps<br/>ps</td></ether<>               | 4-vian20>                                                  | lai wi 10 12 wi 1<br>1500 15<br>1500 15<br>1500 15<br>1500 15<br>1500 15                                                                                                    | 0 1X<br>194<br>194<br>194<br>194<br>194                                                                                                    | 0 bps<br>0 bps<br>0 bps<br>0 bps<br>0 bps                              | 0b<br>0b<br>0b<br>0b                                  | IX PACKEL (p/s<br>ps<br>ps<br>ps<br>ps |
|                                                                                                    | R (*)ether4-vlan20 VLAN<br>R (*)ether4-vlan88 VLAN<br>R (*)ether4-vlan99 VLAN<br>Interface <ether4-vlan10><br/>General Loop Protect Status</ether4-vlan10>                                                                                                    | Interface <ether< td=""><td>1500<br/>1500<br/>1500<br/>4-vlan20&gt;</td><td>1500 15<br/>1500 15<br/>1500 15<br/>1500 15</td><td>94<br/>94<br/>94<br/><ether4-vlar< td=""><td>0 bps<br/>0 bps<br/>0 bps</td><td>0 b<br/>0 b<br/>0 b</td><td>ps<br/>ps<br/>ps</td></ether4-vlar<></td></ether<>                                                            | 1500<br>1500<br>1500<br>4-vlan20>                          | 1500 15<br>1500 15<br>1500 15<br>1500 15                                                                                                    | 94<br>94<br>94<br><ether4-vlar< td=""><td>0 bps<br/>0 bps<br/>0 bps</td><td>0 b<br/>0 b<br/>0 b</td><td>ps<br/>ps<br/>ps</td></ether4-vlar<> | 0 bps<br>0 bps<br>0 bps                                                | 0 b<br>0 b<br>0 b                                     | ps<br>ps<br>ps                         |
|                                                                                                    | R (*)ether4-vlan88 VLAN<br>R (*)ether4-vlan99 VLAN<br>Interface <ether4-vlan10><br/>General Loop Protect Status</ether4-vlan10>                                                                                                    | Interface <ether< td=""><td>1500<br/>1500<br/>4-vlan20&gt;</td><td>1500 15<br/>1500 15</td><td>94<br/>94<br/><ether4-vlar< td=""><td>0 bps<br/>0 bps</td><td>0 b<br/>0 b</td><td>ps<br/>ps</td></ether4-vlar<></td></ether<>                                                                                                    | 1500<br>1500<br>4-vlan20>                                  | 1500 15<br>1500 15                                                                                                    | 94<br>94<br><ether4-vlar< td=""><td>0 bps<br/>0 bps</td><td>0 b<br/>0 b</td><td>ps<br/>ps</td></ether4-vlar<>                                | 0 bps<br>0 bps                                                         | 0 b<br>0 b                                            | ps<br>ps                               |
| ℃C Mesh           255         IP         ►           270         MPLS         ►           28         Routing         ►                                                                                                    | Interface <ether4-vlan10><br/>General Loop Protect Status</ether4-vlan10>                                                                                                    | Interface <ether< td=""><td>4-vlan20&gt;</td><td>Interface</td><td><ether4-vlar< td=""><td>188&gt;</td><td>Interface <ether4< td=""><td>Lulan 99N</td></ether4<></td></ether4-vlar<></td></ether<>                                                                                                    | 4-vlan20>                                                  | Interface                                                                                                    | <ether4-vlar< td=""><td>188&gt;</td><td>Interface <ether4< td=""><td>Lulan 99N</td></ether4<></td></ether4-vlar<>                            | 188>                                                                   | Interface <ether4< td=""><td>Lulan 99N</td></ether4<> | Lulan 99N                              |
| IP     P     P     P     P     P     P     P     P     P     Routing     P                                                                                                    | Interface <ether4-vian 10=""><br/>General Loop Protect Status</ether4-vian>                                                                                                    | Interface <ether< td=""><td>4-vlan20&gt;</td><td>Interface</td><td><ether4-vlar< td=""><td>188&gt;</td><td>Interface <ether< td=""><td>Lulan 99</td></ether<></td></ether4-vlar<></td></ether<>                                                                                                    | 4-vlan20>                                                  | Interface                                                                                                    | <ether4-vlar< td=""><td>188&gt;</td><td>Interface <ether< td=""><td>Lulan 99</td></ether<></td></ether4-vlar<>                               | 188>                                                                   | Interface <ether< td=""><td>Lulan 99</td></ether<>    | Lulan 99                               |
| ⊘ MPLS ► № Routing ►                                                                                                    | Interface <ether4-vian10><br/>General Loop Protect Status</ether4-vian10>                                                                                                    | Interface <ether< td=""><td>4-vlan20&gt;</td><td>Interface</td><td></td><td>188&gt;</td><td>Interface <ether4< td=""><td>lwlan995</td></ether4<></td></ether<>                                                                                                    | 4-vlan20>                                                  | Interface                                                                                                    |                                                                                                    | 188>                                                                   | Interface <ether4< td=""><td>lwlan995</td></ether4<>  | lwlan995                               |
| Routing                                                                                                    | General Loop Protect Status                                                                                                    | General                                                                                                    |                                                            | 1                                                                                                    |                                                                                                    |                                                                        |                                                       | + viui i 552                           |
|                                                                                                    |                                                                                                    | Loop                                                                                                    | Protect Status                                             | Traff General                                                                                                    | Loop Prot                                                                                                    | ect Status Traffic                                                     | General Loop                                          | Protect Status                         |
| 🚳 System                                                                                                    | Name: ether4-vlan10                                                                                                    | A Name:                                                                                                    | ether4-vlan20                                              |                                                                                                    | Name: ethe                                                                                                    | er4-vlan88                                                             | Name:                                                 | ether4-vlan99                          |
| Queues                                                                                                    |                                                                                                    | Tune                                                                                                    | VI AN                                                      | =(5)                                                                                                    | Tune: MLA                                                                                                    | IN                                                                     | 6                                                     |                                        |
| Files                                                                                                    | MTU 1500                                                                                                    | туре.                                                                                                    | 1500                                                       |                                                                                                    | Type. VLA                                                                                                    | 0 V                                                                    | Type:                                                 | VLAN                                   |
|                                                                                                    | MTU: 1500                                                                                                    | MTU:                                                                                                    | 1500                                                       |                                                                                                    | MTU: 150                                                                                                    | 0                                                                      | MTU:                                                  | 1500                                   |
| A Radius                                                                                                    | Actual MTU: 1500                                                                                                    | Actual MTU:                                                                                                    | 1500                                                       | Actual                                                                                                    | MTU: 150                                                                                                    | 0                                                                      | Actual MTU:                                           | 1500                                   |
|                                                                                                    | L2 MTU: 1594                                                                                                    | L2 MTU:                                                                                                    | 1594                                                       | L2                                                                                                    | MTU: 159                                                                                                    | 4                                                                      | L2 MTU:                                               | 1594                                   |
| New Terminal                                                                                                    | MAC Address: 6C:3B:6B:AE:7                                                                                                    | MAC Address:                                                                                                    | 6C:3B:6B:AE:73                                             | :89 MAC Ad                                                                                                    | dress: 6C:                                                                                                    | 3B:6B:AE:73:89                                                         | MAC Address:                                          | 6C:3B:6B:AE:73:8                       |
|                                                                                                    | ARP: enabled                                                                                                    | ARP:                                                                                                    | enabled                                                    |                                                                                                    | ARP: ena                                                                                                    | bled                                                                   | ARP:                                                  | enabled                                |
| Partition                                                                                                    | ARP Timeout:                                                                                                    | ARP Timeout:                                                                                                    |                                                            |                                                                                                    | neout:                                                                                                    |                                                                        |                                                       | [                                      |
|                                                                                                    |                                                                                                    | And Ameout.                                                                                                    |                                                            |                                                                                                    | ieout.                                                                                                    |                                                                        | ARE IMEOUT:                                           |                                        |
|                                                                                                    | VLAN ID: 10                                                                                                    | VLAN ID:                                                                                                    | 20                                                         | VLA                                                                                                    | AN ID: 88                                                                                                    |                                                                        | VLAN ID:                                              | 99                                     |
|                                                                                                    | Interface: ether4                                                                                                    | Interface:                                                                                                    | ether4                                                     | Inte                                                                                                    | face: ethe                                                                                                    | er4                                                                    | Interface:                                            | ether4                                 |
| admin@6C:3B:6B:AE:73:86 (Router) - WinBox v6.40.3 on hAP (mipsbe)         Session       Settings       Dashboard         Image: Session:       Session:       6C:3B:6B:AE:73:86         Image: Session:       C:3B:6B:AE:73:86         Image: Session:       Image: Session:       Session:         Image: Session:       Image: Session:       Image: Session:         Image: Session:       Image: Session:       Image: Session:         Image: System       Image: System       Image: System         Image: System       Image: System       Image: System         Image: System       Image: System       Image: System         Image: System       Image: System       Image: System         Image: System       Image: System       Image: System         Image: System       Image: System       Image: System         Image: System       Image: System       Image: System         Image: System       Image: System       Image: System         Image: System       Image: System       Image: System         Image: System       Image: System       Image: System         Image: System       Image: System       Image: System         Image: System       Image: System       Image: System         Image: System       Imag |                                                                                                    |                                                                                                    |                                                            | Tag                                                                                                    | L                                                                                                    | lse Service Tag                                                        |                                                       | Use Service Ta                         |

| Interfa    | ace List           |            |             |            |           |      |      |         |     |          |                 |                 |
|------------|--------------------|------------|-------------|------------|-----------|------|------|---------|-----|----------|-----------------|-----------------|
| Inter      | face Interface Lis | t Ethernet | EoIP Tunnel | IP Tunnel  | GRE Tunne | VLAN | VRRP | Bonding | LTE |          |                 |                 |
| <b>+</b> - |                    |            |             |            |           |      |      |         |     |          |                 | Find            |
|            | Name               | ∠ Type     |             | Actual MTU | L2 MTU    | Tx   |      | Rx      |     |          | Tx Packet (p/s) | Rx Packet (p/ 🔻 |
| R          | ether1             | Ethernet   |             | 150        | 0 1598    |      | 81.3 | kbps    |     | 5.4 kbps |                 | 3               |
|            | ether2             | Ethernet   |             | 150        | 0 1598    |      |      | 0 bps   |     | 0 bps    | (               | )               |
|            | ether3             | Ethernet   |             | 150        | 0 1598    |      |      | 0 bps   |     | 0 bps    | (               | )               |
| R          | ♦ether4            | Ethernet   |             | 150        | 0 1598    |      |      | 0 bps   |     | 2.5 kbps | (               | )               |
| R          | ether4-vlan        | VLAN       |             | 150        | 0 1594    |      |      | 0 bps   |     | 0 bps    | (               | )               |
| R          | ether4-vlan        | VLAN       |             | 150        | 0 1594    |      |      | 0 bps   |     | 0 bps    | (               | )               |
| R          | ether4-vlan        | VLAN       |             | 150        | 0 1594    |      |      | 0 bps   |     | 0 bps    | (               | )               |
| R          | ether4-vlan        | VLAN       |             | 150        | 0 1594    |      |      | 0 bps   |     | 0 bps    | (               | )               |
|            | ether5             | Ethernet   |             | 150        | 0 1598    |      |      | 0 bps   |     | 0 bps    | (               | )               |
| X          | ≪≫wlan1            | Wireless ( | Atheros AR9 | 150        | 0 1600    |      |      | 0 bps   |     | 0 bps    | (               | )               |
|            |                    |            |             |            |           |      |      |         |     |          |                 |                 |
| •          |                    |            |             |            |           |      |      |         |     |          |                 | •               |
| 10 ite     | ms                 |            |             |            |           |      |      |         |     |          |                 |                 |

5. เมื่อดำเนินการเสร็จ ขั้นต่อไปคือทำการ Set ค่า IP Address ให้กับ Interface ที่สร้างขึ้น

#### Ether4 :

- eth4-vlan1: 192.168.1.1
- eth4-vlan10: 192.168.10.1/24
- eth4-vlan20: 192.168.20.1/24
- eth4-vlan88: 192.168.88.1/23
- eth4-vlan99: 192.168.99.1/23

| Session Settings Dask | 73:86 (Router) - WinBox v6.40.3 on hAP (mip<br>nboard | sbe)                           | _                              |         |
|-----------------------|-------------------------------------------------------|--------------------------------|--------------------------------|---------|
| Safe Mode             | Session SC:3B:6B:AE:73:86                             |                                |                                |         |
| 🔏 Quick Set           | <b>⊼</b> (2)                                          | Address <192.168.88.1/23>      | Address <192.168.99.1/23>      | [       |
| CAPsMAN               |                                                       | Find Address: 192 168 88 1/23  | OK Address: 192 168 99 1/23    | OK      |
| im Interfaces         | Address / Network                                     | terface                        |                                |         |
| Wireless              | D +172.16.8.243/24 172.16.8.0                         | ther1                          | Cancel Network: 192.168.98.0   | Canc    |
| 📲 🖁 Bridge            | + 192.168.1.1/24 192.168.1.0 e                        | ther4 Interface: ether4-vlan88 | Apply Interface: ether4-vlan99 |         |
| 📑 PPP                 | + 192.168.20.1/24 192.168.20.0 e                      | ther4-vlan20                   | Disable                        | Disah   |
| 🕎 Switch              | Ф 192.168.88.1/23 192.168.88.0 с                      | ther4-vlan88                   |                                | Disdo   |
| °t\$ Mesh             |                                                       | (6)                            | Comment                        | Comme   |
| ESS IP N              |                                                       |                                | Сору                           | Copy    |
| 🖉 MPLS 🛛 🗅            |                                                       |                                | Remove                         | Remo    |
| 😹 Routing 📃 🗈         |                                                       | enabled                        | enabled                        |         |
| 🎲 System 🗈            |                                                       |                                | P                              |         |
| 🙊 Queues              | 6 items (1 selected)                                  |                                |                                |         |
| Files                 | Address <192.168.1.1/24>                              | Address <192.168.10.1/24>      | Address <192.168.20.1/24>      |         |
| 📄 Log                 | Address: 192.168.1.1/24 OK                            | Address: 192.168.10.1/24       | OK Address: 192.168.20.1/24    | ОК      |
| 🧟 Radius              | Network: 192.168.1.0                                  | Network: 192.168.10.0          | Cancel Network: 192 168 20 0   | Cancel  |
| 🗙 🎇 Tools 🔹 🗅         |                                                       |                                |                                | Caricer |
| 🔗 🔳 New Terminal      | Apply                                                 | interface. ether4-vian to      | Apply Interface: ether4-vian20 | Apply   |
| E MetaROUTER          | Disabl                                                | e                              | Disable                        | Disable |
| Partition             | Comme                                                 | nt C                           | Comment                        | Comment |
| 🔏 🗋 Make Supout.rif   | 2                                                     |                                |                                | Conv    |
| 0 🕜 Manual            |                                                       |                                |                                | сору    |
| 🗧 💿 New WinBox        | Remov                                                 | e                              | Hemove                         | Remove  |
| Exit                  | enabled                                               | enabled                        | enabled                        |         |

#### 6. พิจารณาการกำหนด VLAN จาก Diagram

• VLAN1 สีแดง untagged (192.168.1.0/24) — เป็น VLAN สำหรับใช้จัดการคอนฟิก(config) อุปกรณ์ Mikrotik Router ทุกตัว (Router, SW1, SW2) ไม่แจก DHCP และไม่สามารถใช้งานอินเทอร์เน็ตได้

VLAN10 สีเหลือง (192.168.10.0/24) — เป็น VLAN ของเครื่องคอมพิวเตอร์ของบุคลากร มีการแจก
 DHCP และสามารถใช้งานอินเทอร์เน็ตได้ (DHCP Server)

 VLAN20 สีดำ (192.168.20.0/24) — เป็น VLAN เครื่องคอมพิวเตอร์ของนักเรียนในห้องปฏิบัติการ มี การแจก DHCP และสามารถใช้งานอินเทอร์เน็ตได้ (DHCP Server)

VLAN88 สีฟ้า (192.168.88.0/23) — เป็น VLAN hotspot login สำหรับบุคลากรในองค์กร มีการแจก
 DHCP และสามารถใช้งานอินเทอร์เน็ตได้เมื่อทำการ login เรียบร้อยแล้ว (DHCP Server - Hotspot)

 VLAN99 สีเขียว (192.168.99.0/24) — เป็น VLAN hotspot login สำหรับ Guest ที่เข้ามาในองค์กร มี การแจก DHCP และสามารถใช้งานอินเทอร์เน็ตได้เมื่อมีการ login เรียบร้อยแล้ว (DHCP Server-Hotspot)

กำการกำหนดค่า DHCP Server ให้กับ Interface เพื่อให้ DHCP Server แจก IP Address
 ให้กับเครื่องคอมพิวเตอร์ที่เชื่อมต่อเข้ามาที่ Interface ที่กำหนด ดังนี้

| Session Settings Dask                     | 3:86 (Router) - WinBox v6.40.3 (       | on hAP (mipsbe)                                |                               | DHCP Setup                 |              |                |             |
|-------------------------------------------|----------------------------------------|------------------------------------------------|-------------------------------|----------------------------|--------------|----------------|-------------|
| Safe Mode                                 | Session: 6C:3B:6B:AE:73:86             |                                                |                               | 7                          | ip addresses | given out by I | DHCP server |
| CAPsMAN                                   | DHCP Server<br>DHCP Networks Leases Op | tions Option Sets Alerts                       | 3                             | ses to                     | Give Out:    | Next           | 8.10.250    |
| Wireless                                  |                                        | HCP Config DHCP Setu<br>P Setup                |                               | × DHCP Setup               | L            |                |             |
| PPP<br>Switch                             | 4                                      | t interface to run DHCl<br>Server Interface:   | ° server on<br>ner4-vlan 10 ▼ | DNS Servers                | ervers       |                | ÷           |
| 1 0°C8 Mesh<br>1 025 IP ►<br>27 MPLS ►    | ARP                                    | Back                                           | Next Cancel                   |                            | 10.202.1.5   |                | ÷           |
| Routing N<br>System N                     | Addresses DHC<br>Cloud Sele            | P Setup<br>ct network for DHCP ad              | dresses                       |                            | 10.202.1.6   |                | • •         |
| Queues                                    | DHCP Client DHCP Relay 5 DHCR Secure   | Address Space: 19                              | 2.168.10.0/24                 | ]                          | Back         | Next           | Cancel      |
| Radius Tools                              | DNS<br>Firewall                        | Back                                           | Next Cancel                   | DHCP Setup<br>Select lease | time         |                | ×□          |
| MetaROUTER                                | Hotspot DHCP<br>IPsec Select           | <sup>o</sup> Setup<br>:t gateway for given nel | work                          | Lease Time:                | 3d 00:10:00  |                |             |
| Partition                                 | Neighbors<br>Packing 6                 | ay for DHCP Network                            | : 192.168.10.1                | 9                          |              |                |             |
| Manual     Manual     New WinBox     Fvit | Pool<br>Routes                         | Back                                           | Next Cancel                   |                            |              |                |             |
|                                           |                                        |                                                |                               | _                          | Back         | Next           | Cancel      |

### IP > DHCP Server > กดปุ่ม DHCP Setup (Auto Configuration) >

เมื่อกด DHCP Setup แล้วต้องทำการตั้งค่า DHCP Server Interface : ether4-vlan10 จากนั้นกด next มาสู่การตั้งค่า DHCP Address Space : 192.168.10.0/24 กด next จากนั้นระบบจะให้กรอก Gateway for DHCP Network:192.168.10.1 (IP address เดียวกับที่กำหนดที่ interface ether4-vlan10) จากนั้นกด next จะเข้าสู่การคอนฟิก Scope (Address for Give Out) ให้กำหนดช่วงของ IP address ที่ ด้องการแจกให้ลูกข่าย ในแล็บนี้ใช้ 192.168.10.10-192.168.10.250 จากนั้นกด next จะเข้าสู่การกำหนด DHCP Server เมื่อกำหนดเสร็จให้กด next จะเข้าสู่การกำหนดช่วงระยะเวลาของการ keep alive ของ IP address ที่แจกให้ระบบ ค่าเริ่มต้นจะเป็น 00:10:00 หมายถึง สิบนาที ให้ปรับแก้ตามความต้องการ ตัวอย่างให้เวลา 1 วัน 10 นาที ดังนี้ 1d 00:10:00

 กำหนดให้ IP address ของพอร์ต 4 สามารถใช้งานอินเทอร์เน็ตได้ ผ่านทางพอร์ต 1 ที่เชื่อมต่อกับ ระบบเครือข่ายอินเทอร์เน็ต โดยการกำหนดที่ Firewall > NAT

| s            | admin@6C:3B:6B:AE:<br>ession Settings Dasl | 73:86 (Router) - WinBox v6.40.3 on hAP (m<br>hboard | ipsbe)                   | Capture                                            | - 🗆 X              |
|--------------|--------------------------------------------|-----------------------------------------------------|--------------------------|----------------------------------------------------|--------------------|
| ×            | Safe Mode                                  | Session: 6C:3B:6P                                   |                          |                                                    | E 👼                |
|              | 🔏 Quick Set                                | Firewall                                            |                          |                                                    |                    |
|              | CAPsMAN                                    | Filter Rules NAT Mangle Raw Service                 | Ports Connections Addres | ss Lists Layer7 Protoc                             |                    |
|              | Interfaces                                 | New NAT Rule                                        |                          | NAT Rule <192.168.                                 |                    |
|              | 🚊 Wireless                                 | General Advanced Extra Action                       | 3 ок                     | Advanced Extra Action Statistics                   | ОК 🔽 🔽             |
|              | Bridge                                     | Chain: srcnat                                       | Cancel                   | Action: accept                                     | Cancel             |
|              | E PPP                                      |                                                     |                          | accept                                             |                    |
|              | 🕎 Switch                                   | Src. Address: 152.166.10.0/24                       | Арріу                    | add dst to address list<br>add src to address list | Арріу              |
| 1            | Te Mesh                                    | Dst. Address: 4                                     | Disable                  | Log Prefix: dst-nat                                | Disable            |
| $\checkmark$ |                                            | Protocol:                                           | Comment                  | log<br>masquerade                                  | Comment            |
|              |                                            | Src. Port:                                          | - Сору                   | netmap 6                                           | Сору               |
|              | Surtem                                     | Det Rot:                                            | Remove                   | redirect                                           | Remove             |
|              | Cueues                                     |                                                     | - Peest Countern         | same                                               | Reset Counters     |
|              | Files                                      | Any. Port:                                          |                          | src-nat                                            | Prost All Counters |
|              |                                            | In. Interface:                                      | Reset All Counters       |                                                    | Reset All Counters |
|              | A Radius                                   | Out. Interface:                                     | •                        |                                                    |                    |
|              | ∠ Tools ►                                  | In Interface List:                                  | <b>~</b>                 |                                                    |                    |
| ġ            | New Terminal                               |                                                     | _                        |                                                    |                    |
| 2            | 🔜 MetaROUTER                               |                                                     |                          |                                                    |                    |
| 4            | Partition                                  | Packet Mark:                                        | •                        |                                                    |                    |
| U C          | 🖁 🗋 Make Supout.rif                        | Connection Mark:                                    | •                        |                                                    |                    |
| 20           | 👔 🚱 Manual                                 | Bouting Mark:                                       | ▼                        |                                                    |                    |
|              | 🔘 New WinBox                               | Deuting Hunt.                                       | -                        |                                                    |                    |
| ò            | 2 🛃 Exit                                   |                                                     | •                        |                                                    |                    |

**IP > Firewall >** เลือกแท็บ NAT > กดปุ่ม + (add)

Chain : srcnat

Src. Address : IP Address ของ Network Interface-vlan10 (192.168.10.0/24)

เลือกแท็บ Action

Action : Masquerade

เสร็จแล้วกด Apply และ OK

 ให้ทำซ้ำข้อ 7 แต่เปลี่ยน Interface เป็น Interface-vlan20 (สามารถเปลี่ยนชื่อของ DHCP server และ pool ได้ดังตัวอย่าง)

| DHCP Server      |                   |                 |             |              |        |          |
|------------------|-------------------|-----------------|-------------|--------------|--------|----------|
| DHCP Networks Le | eases Options Opt | ion Sets Alerts |             |              |        |          |
| +- ~ ×           | T DHCP Config     | DHCP Setu       | ıp          |              |        | Find     |
| Name 🛆           | Interface         | Relay Lea       | ase Time    | Address Pool | Add AR | <b>•</b> |
| dhcp_vlan10      | ether4-vlan10     |                 | 3d 00:10:00 | pool0_vlan10 | no     |          |
| dhcp_vlan20      | ether4-vlan20     |                 | 3d 00:10:00 | pool1_vlan20 | no     |          |
|                  |                   |                 |             |              |        |          |
|                  |                   |                 |             |              |        |          |
|                  |                   |                 |             |              |        |          |
|                  |                   |                 |             |              |        |          |
|                  |                   |                 |             |              |        |          |
|                  |                   |                 |             |              |        |          |
|                  |                   |                 |             |              |        |          |
|                  |                   |                 |             |              |        |          |
| 2 items          |                   |                 |             |              |        |          |

| Session Settings Dash                                                                                                    | 73:86 (Router) - WinBox v6.4<br>aboard | 10.3 on hAP (mipsbe)                             | Hotspot Setup                                |
|----------------------------------------------------------------------------------------------------|----------------------------------------|--------------------------------------------------|----------------------------------------------|
| ■ miningenerational and product of without yingbody       ■ miningenerational and product of the stage of the stage of t |                                        |                                                  |                                              |
|                                                                                                    | Ustant. CC.0D.0D.NE.FO.00              |                                                  | Address Pool of Network: 8.10-192.168.89.254 |
|                                                                                                    | Hotspot                                |                                                  |                                              |
|                                                                                                    | Servers Server Profiles U              | sers User Profiles Active Hosts gs Service Ports |                                              |
| Windows                                                                                                    |                                        | Reset HTML Hotspot Setup                         | Back Next Cancel                             |
|                                                                                                    | Name 🛆                                 | nterface Address Pool Profile Addresses          |                                              |
|                                                                                                    | H                                      | Hotspot Setup 🗖 🗙                                |                                              |
| Switch                                                                                                    |                                        | Select interface to run HotSpot on               | Hotspot Setup                                |
| Switch<br>9™ Mosh                                                                                                    |                                        |                                                  | Select hotspot SSL certificate               |
|                                                                                                    | 400                                    | HotSpot Interface: wlan 1                        | Salast Catificates Jama                      |
|                                                                                                    | ARP                                    | ether1                                           | Select Certificate. none                     |
| WIFLS                                                                                                    | Accounting                             | ether3                                           |                                              |
| Routing                                                                                                    | Addresses                              | Ba ether4                                        |                                              |
| System                                                                                                    | Cloud                                  | ether4-vlan10                                    | Back Next Cancel                             |
| ueues                                                                                                    | DHCP Client                            | 4 ether4-vlan20                                  |                                              |
| - Files                                                                                                    | DHCP Relay                             | ether4-vlan99                                    | - I                                          |
|                                                                                                    | DHCP Server                            | ether5                                           | Hotspot Setup                                |
| A Radius                                                                                                    | DNS .                                  | Wan                                              | Select SMTP server                           |
| Tools                                                                                                    | Firewall                               | lotspot Setup                                    |                                              |
| Mew Te 2                                                                                                    | Hotspot                                | Set HotSpot address for interface                | IP Address of SMTP Server: 0.0.0.0           |
| MetaROU                                                                                                    | IPsec                                  | ocal Address of Network: 192 168 88 1/23         |                                              |
| Partition                                                                                                    | Neighbors                              |                                                  |                                              |
| OMake Supout.rif                                                                                                    | Packing                                |                                                  | Back Next Cancel                             |
| 👩 🔇 Manual                                                                                                    | Pool                                   | Back Next Cancel                                 |                                              |
| B New WinBox                                                                                                    | Routes                                 |                                                  |                                              |
| 🗠 📕 Exit                                                                                                    | SMB                                    |                                                  |                                              |
| Hotspot Setup                                                                                                    |                                        | K Hotspot Setup                                  | Hotspot Setup                                |
| Setup DNS configuration                                                                                                    |                                        | DNS name of local hotspot server                 | Create local HotSpot user                    |
|                                                                                                    |                                        |                                                  |                                              |
| DNS Servers: 8.8.8.8                                                                                                    |                                        | DNS Name: www.mkt-demo.com                       | Name of Local HotSpot User:                  |
| 172.16.8                                                                                                    | .1 🔷                                   |                                                  | Password for the User:                       |
| 10 202 1                                                                                                    | 5                                      |                                                  | $\left( 11 \right)$                          |
| (9)                                                                                                    | .J                                     |                                                  |                                              |
| 10.202.1.                                                                                                    | .6                                     |                                                  |                                              |
| Back                                                                                                    | Next Cancel                            | Back Next Cancel                                 | Back Next Cancel                             |
| DOCK                                                                                                    | Carleer                                | Dack Next Calleel                                |                                              |

9. ทำ hotspot สำหรับ hotspot login (Interface\_vlan88, Interface\_vlan99) ไปที่ IP > Hotspot

 ให้ทำซ้ำข้อ 9 แต่เปลี่ยน Interface เป็น Interface-vlan99 (สามารถเปลี่ยนชื่อ Hotspot server / Profiles ได้ดังภาพ)

| Hotspot               |              |                    |                    |               |               |                       |
|-----------------------|--------------|--------------------|--------------------|---------------|---------------|-----------------------|
| Servers Server Profil | es Users Use | er Profiles Active | Hosts IP Bindings  | Service Ports | Walled Garden | Walled Garden IP List |
| 4 - 7                 |              |                    |                    |               |               | Find                  |
| Name 🛆                | DNS Name     | HTML Directory     | Rate Limit (rx/tx) |               |               | <b>~</b>              |
| * 🚱 default           |              | flash/hotspot      |                    |               |               |                       |
| 🕜 hsprof 1            | www.mkt-de   | flash/hotspot      |                    |               |               |                       |
| Ansprof 2             | www.mkt-de   | flash/hotspot      |                    |               |               |                       |
|                       |              |                    |                    |               |               |                       |
|                       |              |                    |                    |               |               |                       |
|                       |              |                    |                    |               |               |                       |
|                       |              |                    |                    |               |               |                       |
| 3 items               |              |                    |                    |               |               |                       |

 เมื่อกำหนดค่าของ Masquerade / Hotspot เสร็จแล้ว ให้ตรวจสอบการทำงานของ DNS อีกครั้งที่ IP > DNS ดังรูปด้านล่าง

| Safe Mode                                         | Session: 6C:3B:6B:AE:73:89               |                                                           |                                       |        |                           |                          |                      |   |   |      |
|---------------------------------------------------|------------------------------------------|-----------------------------------------------------------|---------------------------------------|--------|---------------------------|--------------------------|----------------------|---|---|------|
| CAPsMAN                                           | DHCP Client<br>DHCP Client DHCP Client ( | Options                                                   |                                       |        |                           |                          |                      |   |   |      |
| imm Interfaces                                    |                                          | NAT Mangle Raw Service                                    | Ports Connections Address             | Lists  | Layer7 Proto              | cols<br>all<br>Dst. Port | □×<br>∓<br>h. Inte ▼ | R | [ | Find |
| Ptit Mesh<br>Ptit IP N<br>20 MPLS N<br>Ptit Ing N | ARP<br>Accounting                        | Dynamic Servers:                                          | 10.202.1.5<br>10.202.1.6<br>10.4.1.11 |        | Cancel<br>Apply<br>Static |                          |                      |   |   |      |
| System     Queues     Elco                        | Cloud DHCP Client DUCR P. I.             | Max UDP Packet Size:                                      | Allow Remote Requests                 |        | Cache                     |                          |                      |   |   |      |
| Log                                               | DHCP Relay<br>DHCP Server<br>DNS         | Query Server Timeout:<br>Query Total Timeout:             | 2.000                                 | s<br>s |                           |                          |                      |   |   |      |
| V Tools                                           | Firewall<br>Hotspot                      | Max. Concurrent Queries:<br>Max. Concurrent TCP Sessions: | 100<br>20                             |        |                           |                          |                      |   |   |      |
| Partition                                         | Neighbors<br>Packing                     | Cache Size:<br>Cache Max TTL:                             | 2048 +                                | КIВ    |                           |                          |                      |   |   |      |
| New WinBox                                        | Routes                                   | Cache Used:                                               | 10 KiB                                |        |                           |                          | •                    |   |   |      |

ให้เพิ่มเติม I Allow Remote Requests เพื่อให้เครื่องลูกข่ายสามารถใช้งาน DNS ได้ และที่แท็บ Server: ให้เพิ่มเติม DNS ที่เราต้องการ เช่น DNS ของ Google : 8.8.8.8

เมื่อเสร็จแล้ว ให้เสียบสายตามที่ออกแบบไว้ และทำการทดสอบก็จะได้ผลตามที่ต้องการ

## รุ่น MikroTik สำหรับโรงเรียน

ผมเห็นหลาย ๆ ท่านถามและได้รับคำตอบคนละทาง เลยสรุปมาให้ดังนี้ครับ สำหรับ MikroTik MikroTik RB1100AHx4 (RB1100x4) MikroTik RouterOS, Level6 รองรับ 300+ ผู้ใช้งาน รวมเน็ตได้ 8 เส้น รองรับเน็ต 400-1200 Mbps แหล่งจ่ายไฟ 2 ชุด

MikroTik RB1100AHx4 Dude Edition (RB1100Dx4) MikroTik RouterOS, Level6 ทำเป็นคอหลักรับเน็ตความเร็วระดับ 1Gb

MikroTik RB850Gx2 - 5-Port Gigabit Ethernet MikroTik RouterOS, Level5 100+ บัญชี (สูงสุด 500 บัญชี) รองรับ 70+ ผู้ใช้งาน รองรับเน็ต 200-400 Mbps

MikroTik RB3011UiAS-RM MikroTik RouterOS, Level5 100+ บัญชี (สูงสุด 500 บัญชี) รองรับ 100+ ผู้ใช้งาน รองรับเน็ตความเร็ว 200-400 Mbps

MikroTik RB1100AHx2 MikroTik RouterOS, Level6 รองรับ 300+ ผู้ใช้งาน รองรับเน็ต 400-800 Mbps

MikroTik RB450G - 5-Port Gigabit Ethernet (MikroTik RouterOS, Level5) รองรับ 50+ ผู้ใช้งาน รองรับเน็ต 150-200 Mbps

MikroTik hEX (RB750Gr3) + USB 2.0 (MikroTik RouterOS, Level4) (All RB750 are same) รองรับ 50+ ผู้ใช้งาน รองรับเน็ต 100-150 Mbps MikroTik hEX PoE (RB960PGS) (MikroTik RouterOS, Level4)

รองรับ 30+ ผู้ใช้งาน รองรับเน็ต 100-150 Mbps

MikroTik RB2011UiAS-RM / MikroTik RB2011iL-RM รองรับ 30+ ผู้ใช้งาน (MikroTik RouterOS, Level5)

รองรับ 30+ ผู้ใช้งาน รองรับเน็ต 100-150 Mbps

\_\_\_\_\_

MikroTik CCR1009-7G-1C-1S+ (MikroTik RouterOS, Level6) รองรับ 300+ ผู้ใช้งาน รองรับเน็ต 400-1500 Mbps

MikroTik CCR1009-7G-1C-1S+PC (MikroTik RouterOS, Level6) Passive Cooling (ไม่มีพัดลม เน้นเสียงเงียบ)

MikroTik CCR1016-12G (MikroTik RouterOS, Level6) รองรับ 600+ ผู้ใช้งาน รองรับเน็ต 400-1500 Mbps รองรับบัญชีผู้ใช้งาน 600+ บัญชี

MikroTik CCR1036-12G-4S (MikroTik RouterOS, Level6) รองรับ 900+ ผู้ใช้งาน รองรับเน็ต 400-1500 Mbps รองรับบัญชีผู้ใช้งาน 900+ บัญชี

MikroTik CCR1072-1G-8S+ (MikroTik RouterOS, Level6) รองรับ 1800+ ผู้ใช้งาน รองรับเน็ต 10,000 Mbps (10 Gbps) รองรับบัญชีผู้ใช้งาน 1800+ บัญชี